Benutzerhandbuch

# Betriebsanleitung für digitale Multibus-Massedurchfluss- und Druckmesser/-regler

• • • • •
• • • • •
• • • • •
• • • • •
• • • • •

Dok. Nr.: 9.19.023AF Datum: 05-06-2018

### ACHTUNG

Es wird empfohlen, vorliegendes Benutzerhandbuch vor dem Einbau und vor der Inbetriebnahme des Produkts sorgfältig zu lesen. Die Nichtbeachtung der Anleitung kann Personenschäden und/oder Beschädigungen der Anlage zur Folge haben.

| ٠ | • | • | • | ٠ |
|---|---|---|---|---|
| • | ٠ | ٠ | ٠ | • |

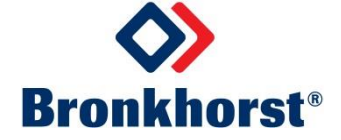

# Haftungsausschluss

Auch wenn die Informationen in diesem Handbuch geprüft wurden und als vollkommen zuverlässig erachtet werden, übernehmen wir keine Verantwortung für Ungenauigkeiten. Die Angaben in diesem Handbuch dienen lediglich der Information und können ohne vorherige Ankündigung geändert werden.

# Urheberrecht

Alle Rechte vorbehalten. Dieses Dokument ist urheberrechtlich geschützt.

Technische und darstellerische Änderungen sowie Änderungen durch Druckfehler vorbehalten. Die in diesem Dokument enthaltenen Informationen können jederzeit ohne Vorankündigung geändert werden. Bronkhorst High-Tech BV behält sich das Recht auf Produktänderungen und -verbesserungen vor ohne sich verpflichtet zu fühlen nähere Angaben an Personen oder Organisationen zu machen. Die Gerätespezifikationen und der Verpackungsinhalt kann von den Ausführungen in diesen Dokument abweichen.

# Symbole

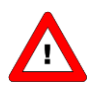

Wichtige Informationen. Die Nichtbeachtung dieser Informationen könnte Verletzungen von Personen oder Schäden am Instrument oder an der Installation zur Folge haben.

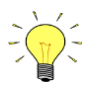

Hilfreiche Informationen. Diese Informationen erleichtern die Verwendung des Instruments.

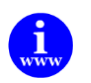

Zusätzliche Informationen erhalten Sie im Internet oder von unserem lokalen Vertriebspartner.

# Gewährleistung

Für Produkte von Bronkhorst<sup>®</sup> gilt eine Gewährleistung für Material- und Verarbeitungsfehler für einen Zeitraum von 3 Jahren ab dem Versanddatum, vorausgesetzt, dass das Produkt entsprechend den Bestellspezifikationen verwendet und weder unsachgemäßem Gebrauch noch Schäden durch mechanische Einwirkungen ausgesetzt wird. Produkte, die nicht einwandfrei funktionieren, können während der Gewährleistungsfrist kostenlos repariert oder ausgetauscht werden. Für Reparaturen gilt in der Regel eine Gewährleistungsfrist von einem Jahr, es sei denn, die restliche Gewährleistungsfrist ist länger.

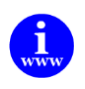

Siehe auch Artikel 9 der Allgemeinen Verkaufs- und Lieferbedingungen: http://www.bronkhorst.com/files/corporate headquarters/sales conditions/d allgemeine lieferbedingungen.pdf

Die Gewährleistung gilt für alle offenen und verdeckten Mängel, Zufallsfehler und nicht bestimmbare Ursachen.

Ausgeschlossen sind Störungen und Schäden, die vom Kunden verursacht wurden, wie z.B. Kontaminationen, fehlerhafter elektrischer Anschluss, mechanische Einwirkungen usw.

Für die Wiederherstellung von Produkten, die zur Reparatur eingesandt wurden, bei denen ein Gewährleistungsanspruch nicht oder nur teilweise besteht, werden die Kosten entsprechend in Rechnung gestellt.

Bronkhorst High-Tech B.V. oder ein mit ihr verbundenes Unternehmen trägt die Versandkosten für ausgehende Sendungen von Geräten und Teilen, die im Rahmen unserer Gewährleistung verschickt werden, sofern im Voraus nichts anderes vereinbart wurde. Erfolgt die Anlieferung in unserem Werk oder bei unserer Servicestelle unfrei, werden die Versandkosten den Reparaturkosten hinzugeschlagen. Import- und/oder Exportabgaben sowie Kosten ausländischer Versandarten/Speditionen trägt der Kunde.

# INHALTSVERZEICHNIS

| 1   | ALL       | GEMEINE PRODUKTINFORMATIONEN                                                                                                    |          | 5  |
|-----|-----------|----------------------------------------------------------------------------------------------------|----------|----|
|     | 1.1       | EINFÜHRUNG                                                                                                    |          | 5  |
|     | 1.2       | MULTIBUSTYPEN                                                                                                    |          | 5  |
|     | 1.3       | VERWEISE AUF ANDERE ANWENDBARE DOKUMENTE                                                                                                    |          | 6  |
| 2   | DIG       | ITALE INSTRUMENTE                                                                                                    |          | 7  |
| -   | - · •     | Augraphic                                                                                                    |          |    |
|     | 2.1       |                                                                                                    | ••••••   |    |
|     | 2.2<br>วว |                                                                                                    | ••••••   |    |
|     | 2.5       | COURSEMENT DECEMENTS ON THE STORE SUBJECT ON THE STORE STORE |          | 10 |
|     | 2.4<br>25 |                                                                                                    |          | 10 |
| ~   | L.J       |                                                                                                    |          |    |
| 3   | PAF       | (AMETER UND EIGENSCHAFTEN                                                                                                    | •••••    | 12 |
|     | 3.1       | Allgemeines                                                                                                    |          | 12 |
|     | 3.2       | BRONKHORST <sup>®</sup> SOFTWARE                                                                                                    |          | 12 |
|     | 3.3       | PARAMETERVERWENDUNG                                                                                                    |          | 13 |
| 4   | PAF       | AMETER FÜR DEN NORMALBETRIEB                                                                                                    |          | 15 |
|     | 4.1       | MEASURE UNIPOLAIR                                                                                                    |          | 15 |
|     | 4.2       | MEASURE BIPOLAIR                                                                                                    |          | 15 |
|     | 4.3       | FMEASURE                                                                                                    |          | 15 |
|     | 4.4       | SETPOINT                                                                                                    |          | 16 |
|     | 4.5       | FSETPOINT                                                                                                    |          | 16 |
|     | 4.6       | SETPOINT MONITOR MODE                                                                                                    |          | 16 |
|     | 4.7       | SETPOINT EXPONENTIAL SMOOTHING FILTER                                                                                                    |          | 16 |
|     | 4.8       | SETPOINT SLOPE                                                                                                    |          | 17 |
|     | 4.9       | ANALOG INPUT                                                                                                    |          | 17 |
|     | 4.10      | CONTROL MODE                                                                                                    |          | 17 |
|     | 4.11      | SLAVE FACTOR                                                                                                    |          | 18 |
|     | 4.12      | FLUID NUMBER                                                                                                    |          | 18 |
|     | 4.13      | FLUID NAME                                                                                                    |          | 19 |
|     | 4.14      | VALVE OUTPUT                                                                                                    |          | 19 |
|     | 4.15      | TEMPERATURE                                                                                                    |          | 19 |
|     | 4.16      | ACTUAL DENSITY                                                                                                    |          | 19 |
|     | 4.17      | SENSOR TYPE                                                                                                    |          | 19 |
|     | 4.18      | Сарасіту 100%                                                                                                    |          | 19 |
|     | 4.19      | Сарасіту 0%                                                                                                    | ••••••   |    |
|     | 4.20      | CAPACITY UNIT INDEX                                                                                                    |          | 20 |
|     | 4.21      | CAPACITY UNIT                                                                                                    |          | 21 |
| 5   | REG       | ELPARAMETER                                                                                                    |          | 22 |
|     | 5.1       | PID-Kp                                                                                                    |          | 22 |
|     | 5.2       | PID-TI                                                                                                    |          | 22 |
|     | 5.3       | PID-TD                                                                                                    |          | 22 |
|     | 5.4       | CONTROLLER SPEED                                                                                                    |          | 22 |
|     | 5.5       | OPEN FROM ZERO RESPONSE                                                                                                    |          | 22 |
|     | 5.6       | NORMAL STEP RESPONSE                                                                                                    |          | 23 |
|     | 5.7       | STABLE RESPONSE                                                                                                    |          | 23 |
|     | 5.8       | SENSOR DIFFERENTIATOR UP                                                                                                    |          | 23 |
|     | 5.9       | SENSOR DIFFERENTIATOR DOWN                                                                                                    |          | 23 |
|     | 5.10      | SENSOR EXPONENTIAL SMOOTHING FILTER                                                                                                    |          | 23 |
|     | 5.11      | VALVE SAFE STATE                                                                                                    |          | 24 |
| 6   | ALA       | RM-/STATUSPARAMETER                                                                                                    |          | 25 |
|     | 6.1       | Allgemeines                                                                                                    |          | 25 |
|     | 6.2       | ALARMFUNKTIONSSCHEMA                                                                                                    |          | 25 |
|     | 6.3       | ALARM INFO                                                                                                    |          | 26 |
|     | 6.4       | ALARM MODE                                                                                                    |          | 26 |
|     | 6.5       | ALARM MAXIMUM LIMIT                                                                                                    |          | 26 |
| Sei | te 3      | Betriebsanleitung für digitale Multibus-Instrumente                                                                                                    | 9.19.023 |    |

| 6.6  | ALARM MINIMUM LIMIT                                                                | 26 |
|------|------------------------------------------------------------------------------------|----|
| 6.7  | ALARM SETPOINT MODE                                                                | 26 |
| 6.8  | ALARM NEW SETPOINT                                                                 | 26 |
| 6.9  | ALARM DELAY TIME                                                                   | 27 |
| 6.10 | ) RESET ALARM ENABLE                                                               | 27 |
| 6.11 | STATUS                                                                             | 27 |
| 6.12 | STATUS OUT POSITION                                                                | 27 |
| 6.13 | Verwendung eines Alarms (Beispiele)                                                |    |
| 7 Z  | ÄHLERPARAMETER                                                                     |    |
| 7.1  | Counter value                                                                      |    |
| 7.2  | Counter mode                                                                       |    |
| 7.3  | COUNTER SETPOINT MODE                                                              |    |
| 7.4  | COUNTER NEW SETPOINT                                                               |    |
| 7.5  | COUNTER LIMIT                                                                      |    |
| 7.6  | COUNTER UNIT INDEX                                                                 |    |
| 7.7  | COUNTER UNIT                                                                       |    |
| 7.8  | RESET COUNTER ENABLE                                                               |    |
| 7.9  | COUNTER CONTROLLER OVERRUN CORRECTION                                              |    |
| 7.10 |                                                                                    |    |
| 7.11 | VERWENDLING FINES ZÄHLERS (BEISPIEL)                                               | 33 |
| 8 II | DENTIFIKATIONSPARAMETER                                                            | 34 |
| 0 1  |                                                                                    |    |
| 8.1  | SERIAL NUMBER                                                                      | 34 |
| 8.2  | BHTMODEL NUMBER                                                                    | 34 |
| 8.3  | FIRMWARE VERSION                                                                   | 34 |
| 8.4  | USERTAG                                                                            | 34 |
| 8.5  | CUSTOMER MODEL                                                                     | 34 |
| 8.6  | IDENTIFICATION NUMBER                                                              | 35 |
| 8.7  | DEVICE TYPE                                                                        | 35 |
| 9 S  | PEZIELLE PARAMETER                                                                 |    |
| 9.1  | RESET                                                                              | 36 |
| 9.2  | INITRESET                                                                          | 36 |
| 9.3  | WINK                                                                               | 36 |
| 9.4  | IOSTATUS                                                                           | 36 |
| 10   | SPEZIELLE INSTRUMENTFUNKTIONEN                                                     |    |
| 10.1 | NULLPUNKTABGLEICH                                                                  |    |
| 10.2 | WIEDERHERSTELLEN DER PARAMETEREINSTELLUNGEN                                        | 40 |
| 10.3 |                                                                                    | 41 |
| 10.5 |                                                                                    |    |
| 11   | MANUELLE SCHNITTSTELLE: MIKROSCHALTER UND LEDS                                     |    |
| 11.1 |                                                                                    |    |
| 11.2 |                                                                                    | 43 |
| 11.3 | MIKROSCHALTERBETATIGUNG ZUM ANZEIGEN/EINSTELLEN VON BUSADRESSE/MAC-ID UND BAUDRATE | 46 |
| 11.4 | IVIIKROSCHALTERBETATIGUNG ZUM ANZEIGEN/ANDERN DES REGELMODUS                       | 49 |
| 12   | TESTS UND DIAGNOSEN                                                                | 50 |
| 13   | SERVICE                                                                            |    |

# **1** ALLGEMEINE PRODUKTINFORMATIONEN

# 1.1 EINFÜHRUNG

In diesem Benutzerhandbuch wird die Funktionsweise der Merkmale und Parameterstruktur der digitalen Multibus-Instrumente von Bronkhorst<sup>®</sup> erläutert. Diese digitalen Geräte heißen **MULTIBUS**-Instrumente, weil sie mit einem Feldbus ausgestattet werden können. Derzeit werden folgende Feldbustypen unterstützt: FLOW-BUS, ModBus, DeviceNet, PROFIBUS DP, PROFINET und EtherCAT. Daher sind hierin die grundlegenden Informationen für den Betrieb eines digitalen Instruments mit optionalem Feldbus enthalten. Erläutert wird die Funktionsweise der einzelnen Teile eines digitalen Systems, wie Messsystem, Regelungseinstellungen, Alarm- und Zählerverwendung und Identifikationsparameter. Für jeden Feldbus ist ein separates Benutzerhandbuch verfügbar.

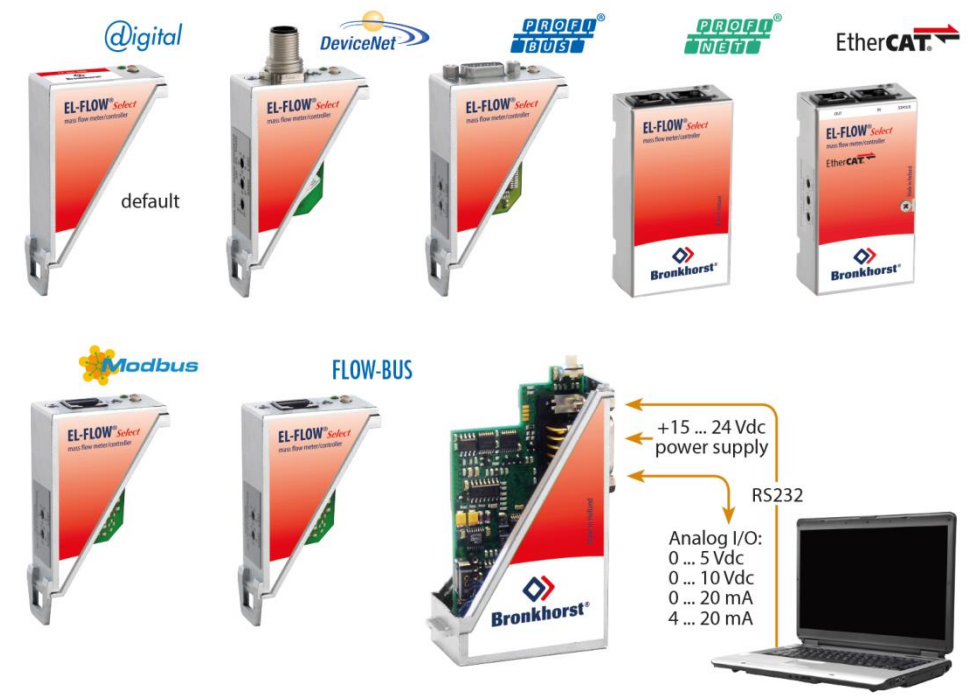

# **1.2 MULTIBUSTYPEN**

Im Jahr 2000 entwickelte Bronkhorst<sup>®</sup> seine ersten digitalen Instrumente nach dem "Multibus"-Prinzip. Die Grundplatine der Instrumente enthielt alle allgemeinen Funktionen, die zum Messen und Regeln des Masseflusses notwendig waren, darunter Alarm-, Summier- und Diagnosefunktionen. **Analoge** E/A-Signale sowie eine **RS232**-Schnittstelle waren hierbei Standard. Ergänzend dazu können Zusatzschnittstellen mit **DeviceNet™**, **PROFIBUS DP**, P**ROFINET, Modbus, FLOW-BUS** oder **EtherCAT**-Protokolle integriert werden. Die erste Generation (**MBC-I**) basierte

auf einem 16-Bit-Controller von Fujitsu. Sie wurde 2003 durch den Multibus Typ 2 (**MBC-II**) abgelöst. Auch diese Version basierte auf dem 16-Bit-Controller von Fujitsu, zeichnete sich jedoch durch einige Verbesserungen gegenüber dem MBC-I aus, darunter die Stromsteuerung des Ventils. Dadurch wurden die Wärmeerzeugung reduziert und die Regeleigenschaften verbessert. Die neueste Version des Multibus-Controllers Typ 3 (**MBC3**) wird 2011 eingeführt. Sie baut auf einem 72 MHz 32 Bit NXP ARM Controller auf und verfügt über AD- und DA-On-Board-Controller, wodurch eine störfreie Messung und Regelung des Ventils ohne Verzögerungen ermöglicht wird. Der interne Regelkreis ist 6 Mal schneller verglichen mit dem MBC-II, weshalb sich die Regelstabilität deutlich verbessert hat. Außerdem wurden Funktionen wie der Verpolungsschutz, die Einschaltstrombegrenzung und der Überspannungsschutz verbessert.

**MBC3**-Instrumente sind an dem links unten auf dem Typenschild platzierten "MBC3" zu erkennen (siehe Beispiel).

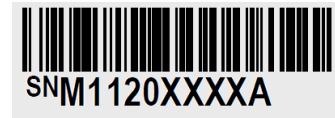

P-702CV-21KA-AAD-22-V 500 ln/h N2 9 bar (a) / 1 bar (a) 20 °C N.C. Control Valve

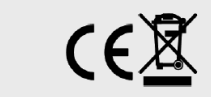

MBC3

## **1.3** VERWEISE AUF ANDERE ANWENDBARE DOKUMENTE

Die Handbücher und Anleitungen für digitale Instrumente sind modular aufgebaut. Allgemeine Hinweise enthalten Informationen über die Funktionsweise und Installation der Instrumente. Betriebsanleitungen erläutern die Nutzung der Merkmale und Parameter der digitalen Instrumente. Feldbusspezifische Informationen dienen zur Erklärung der Installation und Verwendung des im Instrument installierten Feldbusses.

### 1.3.1 Handbücher und Benutzeranleitungen

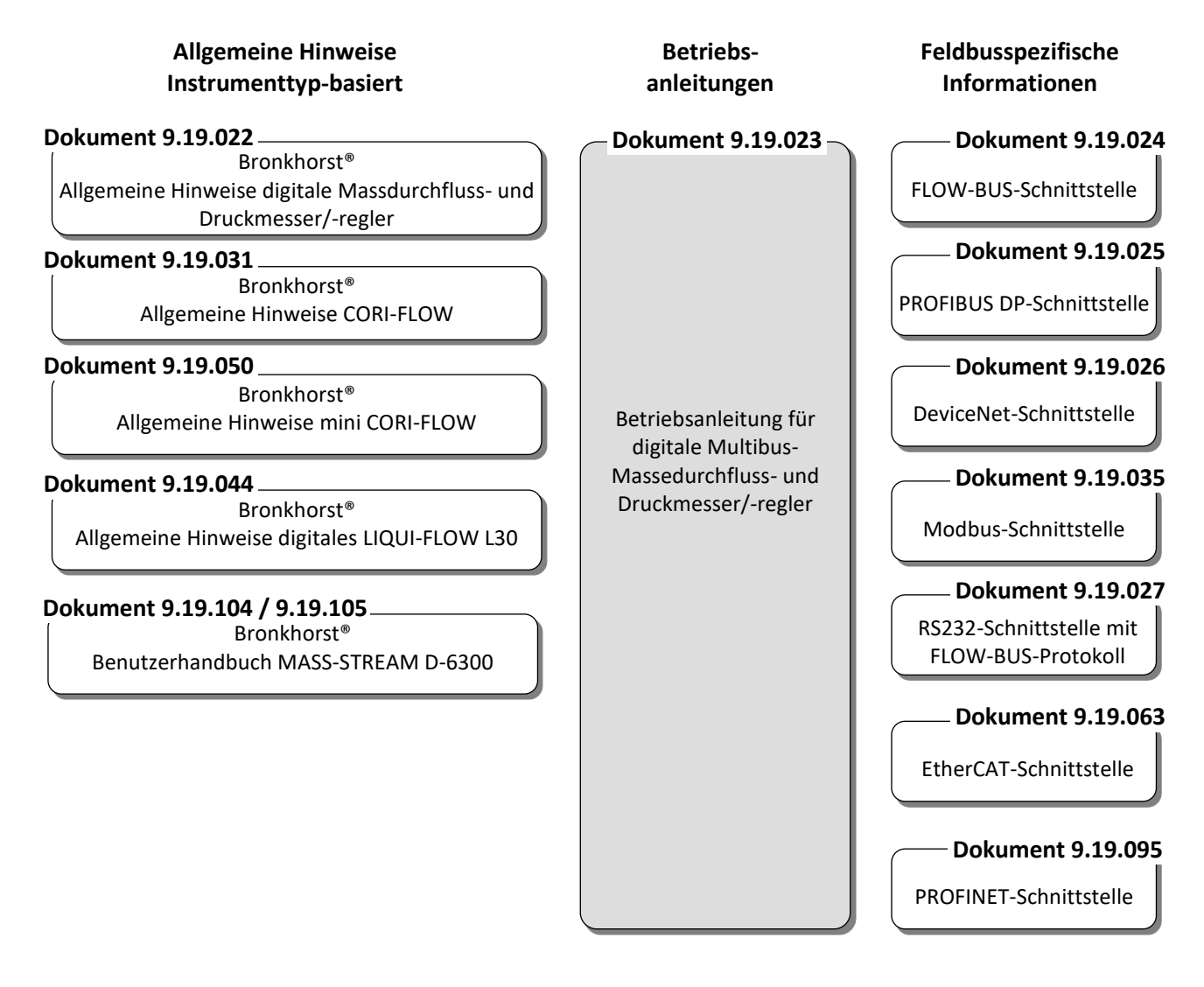

1.3.2 Softwaretools

FlowPlot FlowView Flowfix FlowDDE

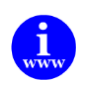

Alle diese Dokumente finden Sie unter: <u>http://www.bronkhorst.com/en/downloads</u>

# 2 DIGITALE INSTRUMENTE

# 2.1 ALLGEMEINES

Ein digitales Instrument von Bronkhorst<sup>®</sup> ist ein Mess- oder Regelgerät für den Massedurchfluss oder den Druck, das mit einer digitalen elektronischen Multibus-Platine ausgerüstet ist. Diese Elektronik besteht aus einem Mikrocontrolller mit einer Peripherie für Messung, Regelung und Kommunikation. Das Durchfluss- oder Drucksignal wird direkt vom Sensor gemessen und digitalisiert und von der internen Software (Firmware) verarbeitet. Die gemessenen und verarbeiteten Werte können über die analoge Schnittstelle und durch digitale RS232-Kommunikation (und optionale Feldbus-Schnittstelle) ausgegeben werden. Die Einstellung der Stellglieder von Reglern wird durch die Firmware berechnet. Die Vorgabe der Sollwerte kann über die integrierte analoge Schnittstelle oder digitale Kommunikation erfolgen. Digitale Instrumente haben zahlreiche einstellbare Parameter für Signalverarbeitung, Regelung und viele sonstige Aufgaben und decken somit einen breiten Anwendungsbereich ab. Anzeige und Änderung dieser Einstellungen sind über den Feldbus oder RS232 möglich, mit Ausnahme von Messwert, Sollwert und Ventilausgang. Diese sind (je nach Parametereinstellung) auch über die analoge Schnittstelle verfügbar. In den Betriebsanleitungen der Anzeige- und Regelmodule oder des PC-Programms finden Sie Informationen zur Anzeige und Änderung dir Parameterwerte digitaler Instrumente.

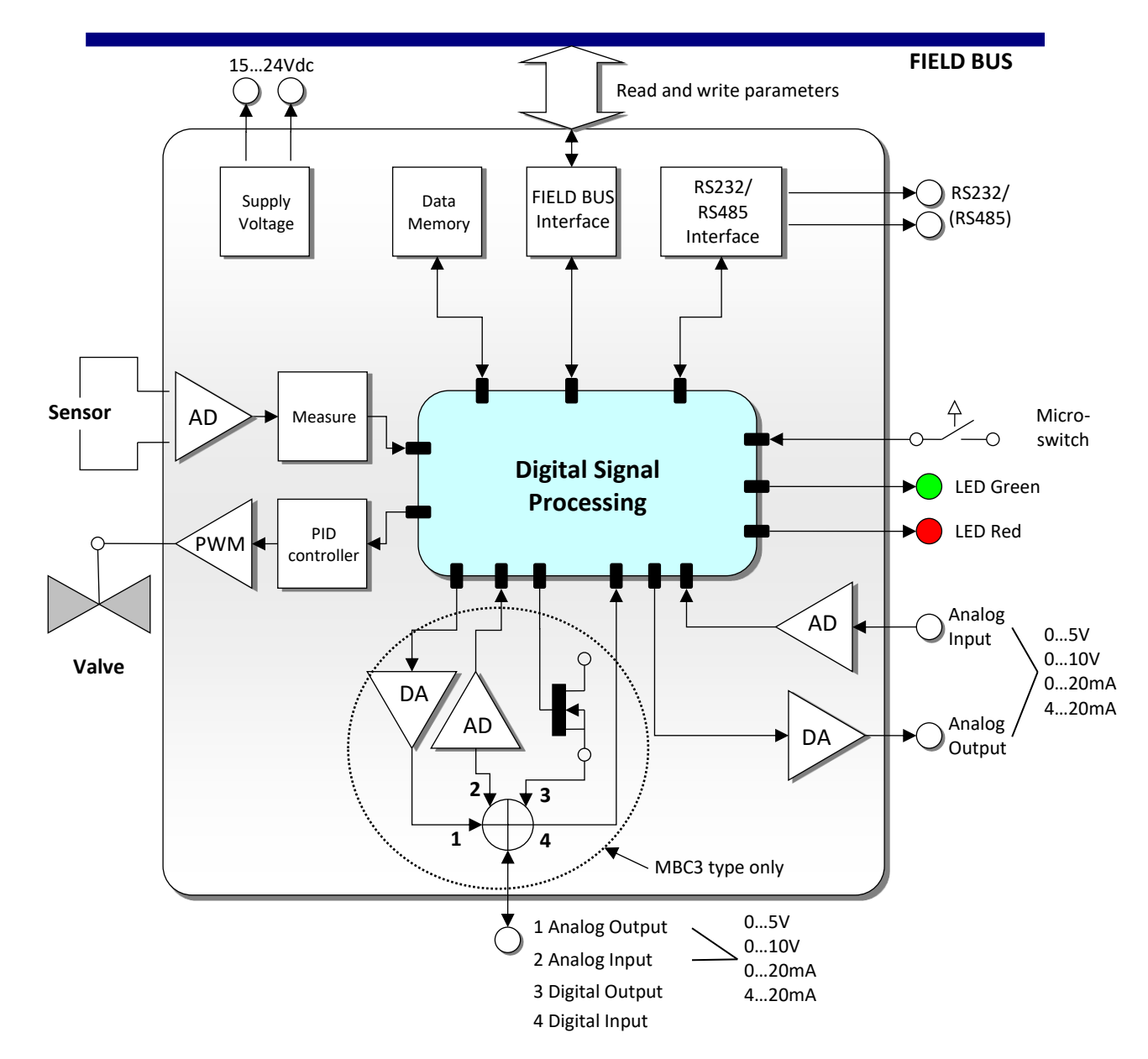

# 2.2 PRINZIPSCHEMA

Digitale Instrumente können über Folgendes betrieben werden:

- 1. Analoge Schnittstelle (0...5 Vdc/0...10 Vdc/0...20 mA/4...20 mA)
- 2. RS232-Schnittstelle (Anschluss an COM-Port mittels Spezialkabel (Standardgeschwindigkeit 38400 Baud))
- 3. FLOW-BUS
- 4. PROFIBUS DP
- 5. DeviceNet
- 6. Modbus
- 7. EtherCAT
- 8. PROFINET

Option 1 und 2 sind an Multibus-Instrumenten immer vorhanden. Option 3, 4, 5 und 6 sind optional. Möglich ist ein gleichzeitiger Betrieb über die analoge Schnittstelle, die RS232-Schnittstelle und den ausgewählten Feldbus. Der spezielle Parameter "control mode" legt fest, welcher Sollwert für den Regler maßgebend ist: analog oder digital (über Feldbus oder RS232). Das Verhalten von RS232-Schnittstelle und FLOW-BUS ist identisch. Bei Verwendung mehrerer digitaler Schnittstellen zur gleichen Zeit ist die gleichzeitige Anzeige problemlos möglich. Wird ein Parameterwert geändert, gilt der letzte von einer Schnittstelle gesendete Wert.

Auch der Mikroschalter und die LEDs auf dem Gerät sind bei einigen Optionen für eine manuelle Bedienung nützlich.

- Die grüne LED zeigt an, in welchem **Modus** das Instrument arbeitet.
- Die rote LED zeigt in entsprechenden Situationen Info/Fehler/Warnung an.

## 2.3 BLOCKSCHALTBILD DER MESS- UND REGELFUNKTION

Hauptteil eines digitalen Instruments ist die Messstufe mit einem hochgenauen Analog/Digital-Wandler (ADC) als Basis. Das Messsignal durchläuft dann wie nachstehend dargestellt mehrere Phasen der Verarbeitung, wobei der Pfad im Allgemeinen wie folgt aussieht: ADC-Skalierung, Filterung, Linearisierung (Look-up oder Polynom), Differenzierung (nur Gasdurchflusssensoren), Anzeigefilterung. Im Falle eines Regelsystems dient dieses Signal zur Regelung eines Ventils. Der Regelkreis umfasst einen erweiterten PID-Regler. (Siehe das Kapitel "Regelparameter").

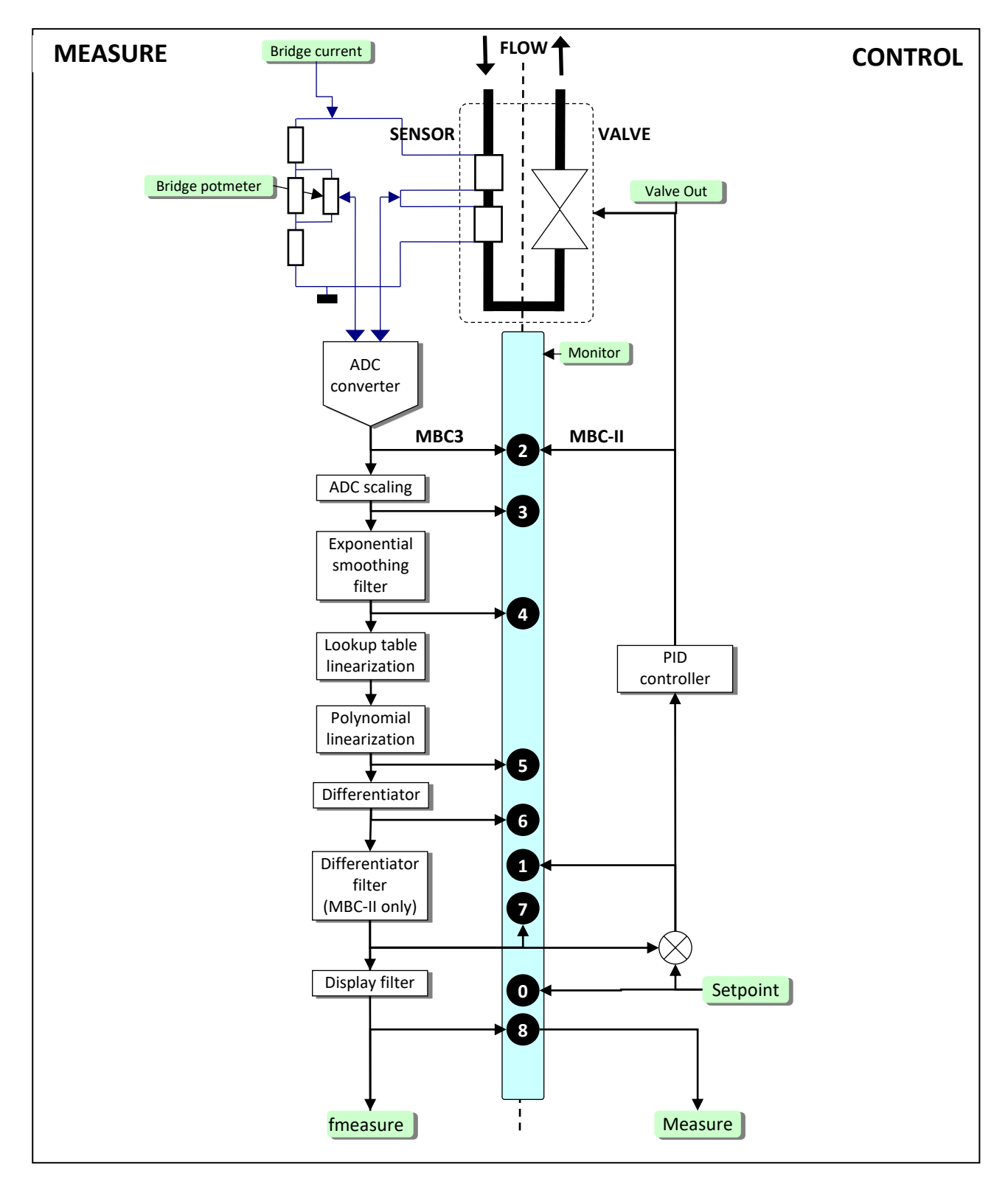

Blockschaltbild der Mess- und Regelfunktion eines digitalen Massedurchflussmessers/-reglers

## 2.4 KALIBRIERUNG MIT MATHEMATISCHEN FUNKTIONEN

## 2.4.1 Allgemeine Informationen

Abhängig vom Instrument und Sensortyp wird ein Instrument-Ausgangsignal mit einer der folgenden mathematischen Methoden berechnet:

- Polynomfunktion
- Look-up-Tabelle (zweidimensional)
- Look-up-Tabelle mit Temperaturkompensation (dreidimensional)

## 2.4.2 Polynomfunktionen

Eine Polynomfunktion kann mittels einiger Probemessungen ermittelt werden. Nach Ermittlung der Polynomfunktion können die Original-Kalibrierpunkte und eine unendliche Zahl von Zwischenwerten mit hoher Genauigkeit berechnet werden. Bei Systemen, in denen Druck- und/oder Durchflussmesser und -regler mit hoher Genauigkeit arbeiten und eingestellt werden sollen, werden diese Polynomfunktionen oft für die Annäherung der Transferfunktionen eingesetzt.

### 2.4.2.1 Allgemeine Form der Polynomfunktion

In der Mathematik ist ein Polynom ein Ausdruck von endlicher Länge, der aus Variablen (auch Veränderliche genannt) und Konstanten gebildet wird. Eine Polynomfunktion n-ten Grades hat folgende allgemeine Form:

$$y = a_0 + a_1 \cdot X + a_2 \cdot X^2 + a_3 \cdot X^3 + \dots + a_n \cdot X^n$$

wobei "n" eine positive ganze Zahl ist und " $a_0$ " bis " $a_n$ " konstante Polynomkoeffizienten sind. Hat man "n + 1" Messpunkte, so können sie mit Hilfe einer Polynomfunktion "n-ten" Grades angenähert werden.

### 2.4.2.2 Polynomfunktion des Sensorsignals

Durch eine Kalibrierung bei Bronkhorst<sup>®</sup> werden einige gemessene Kalibrierpunkte benutzt, um eine Polynomfunktion zu erhalten. Die Form dieser Funktion dritten Grades ist:

$$Y = a + b \cdot X + c \cdot X^2 + d \cdot X^3$$

wobei "Y" der normalisierte gemessene Wert (0-1) und "X" der Wert des Sensorsignals ist. Die Buchstaben "a - d" sind Polynomparameter, die man durch ein Mathematikprogramm erhält. Die Polynomparameter werden so berechnet, dass der Fehler zwischen den Kalibrierpunkten und der Polynomfunktion minimiert wird.

### 2.4.3 Look-up-Tabellen

Ein Sensorsignal kann auch mit Hilfe einer sogenannten Look-up-Tabelle linearisiert werden. Eine Look-up-Tabelle enthält Kalibrierpunkte. Die eingebettete Software in dem digitalen Instrument berechnet eine stetige glatte Funktion, die genau durch diese Kalibrierungspunkte passt. Anhand dieser Methode kann jede monoton steigende Sensorsignalkurve mit hoher Genauigkeit beschrieben werden.

### 2.4.4 Allgemeine Form zweidimensionaler Look-up-Tabellen

Die zweidimensionale Look-up-Tabelle hat folgende allgemeine Form:

| index | X              | Y          |
|-------|----------------|------------|
| 0     | x <sub>0</sub> | Уo         |
| 1     | x <sub>1</sub> | <b>y</b> 1 |
| 2     | X <sub>2</sub> | <b>y</b> 2 |
| 3     | <b>Х</b> 3     | Уз         |
|       |                |            |
| n     | X <sub>n</sub> | Уn         |

Hierbei ist "Y" der reale Durchflusswert, "X" der Wert des Sensorsignals, und "Index" stellt die Position in der Look-up-Tabelle dar. Digitale Instrumente von Bronkhorst<sup>®</sup> können Look-up-Tabellen mit maximal 21 Kalibrierpunkten speichern.

### 2.4.5 Verwenden mathematischer Funktionen an einem digitalen Instrument

Digitale Instrumente können Kalibrierungen für 8 verschiedene Medien speichern. Die Parameter für diese Kalibrierungen sind im Instrument gespeichert und können über den Feldbus oder den RS232-Anschluss mittels eines PC-Programms oder eines digitalen Anzeige- und Regelmoduls angezeigt oder geändert werden. Die vorkalibrierten Parameter sind gesichert und können ohne eine spezielle Berechtigung nicht geändert werden. Die Umstellung auf ein anderes Medium hingegen gehört zum normalen Betrieb und ist daher nicht gesichert. Digitale Instrumente müssen auf die Kalibrierparameter von mindestens einem Medium eingestellt sein, um arbeiten zu können.

# 2.5 MULTI FLUID/MULTI RANGE-INSTRUMENTE

### 2.5.1 Allgemeine Informationen

Multi Fluid/Multi Range (MFMR)-Instrumente werden für Standardbereiche kalibriert, die für andere Medien und Bereiche leicht konfiguriert werden können. Dies kann sowohl von Bronkhorst® als auch von den Kunden durchgeführt werden. Medium und Bereich können mit Hilfe einer einfach zu bedienenden Software über den RS232-Anschluss eines Instruments geändert werden. Das Programm kann die ursprüngliche Kalibrierkurve im Instrument für das ausgewählte Medium und den ausgewählten Bereich umwandeln.

| FlowTune <sup>™</sup>   Multi Fluid / Multi Range software<br>for <i>Select</i> and <i>Prestige</i> series | Bronkhorst*                                                                                                    |
|----------------------------------------------------------------------------------------------------|----------------------------------------------------------------------------------------------------|
|                                                                                                    |                                                                                                    |
| A Please be fully aware of the effect of the changes you are going to make.                                | Details                                                                                                    |
| Instrument                                                                                                 |                                                                                                    |
| Model: F-201CV-1K0-AGD-22-V                                                                                | Driginal selected customer flow: 1950 ln/h N2<br>Pressure inlet: 4.013 bar (a), outlet: 1.013 bar (a), temperature: 20 °C |
| Fluid settings                                                                                             |                                                                                                    |
| Factory set fluidset                                                                                       | Ranges                                                                                                    |
| Unit type: Normal Volume Flow                                                                              | Sensor                                                                                                    |
| Full scale capacity: Unit: Fluid:                                                                          | Valve                                                                                                    |
| 52.13 In/h 🔽 N2                                                                                            |                                                                                                    |
| Actual conditions                                                                                          | Full code capacity                                                                                                    |
| Pressure inlet: 4.013 bar (a)                                                                              |                                                                                                    |
| Pressure outlet: 1.013 bar (a)                                                                             |                                                                                                    |
| Temperature: 20 °C Calculate range                                                                         | 20.33 83.94                                                                                                    |
|                                                                                                    | Full scale capacity range: 20.33 - 83.94 In/h N2                                                                          |
| Controller settings                                                                                        |                                                                                                    |
| Speed: 1.0 *                                                                                               |                                                                                                    |
|                                                                                                    |                                                                                                    |
| slower nominal faster                                                                                      |                                                                                                    |
| Edit mixture Advanced                                                                                      | QK Cancel                                                                                                    |
|                                                                                                    |                                                                                                    |

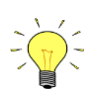

MFMR-Instrumente sind an dem Wort "MFMR" auf dem Typenschild des Instruments zu erkennen.

### 2.5.2 Unterschiede zwischen traditionellen und MFMR-Instrumenten

Bei traditionellen digitalen Instrumenten sind die Parameter capacity, density, unit type, capacity unit usw. statische Parameter. Diese Parameter werden zum Beispiel durch Auswerteeinheiten oder PC-Software verwendet, um den Messwert in Prozent der maximalen Ausgabe in einen echten Wert in einer bestimmten Einheit umzuwandeln. Bei MFMR-Instrumenten sind diese Parameter jedoch dynamisch.

### **Beispiele:**

Ein Instrument ist für 2000 ml\_n/min Luft konfiguriert.

Das Ändern der Kapazitätseinheit von "ml"/min" in "l"/min" bewirkt, dass sich die Kapazität automatisch von "2000" in "2" ändert. Die Ausgabe von 100 % wird nicht beeinflusst.

Das Ändern der Kapazität von "2000" in "1000" bewirkt, dass sich die Endkapazität des Instruments (Ausgabe von 100 %) in 1000 ml<sub>n</sub>/min ändert. Der Bereich des Instruments wird angepasst.

#### PARAMETER UND EIGENSCHAFTEN 3

#### 3.1 **ALLGEMEINES**

Digitale Instrumente enthalten einen Mikrocontroller, in dem mehrere Prozesse gleichzeitig ablaufen:

- Messung des Sensorwerts
  - Auslesung des analogen Eingangsignals
  - **Digitale Signalverarbeitung**
  - Ventilansteuerung
  - Erzeugung des analogen Ausgangssignals
  - Kommunikation mit externen Peripheriegeräten

Jeder Prozess erfordert seine eigenen spezifischen Parameter, um richtig abzulaufen. Diese Parameterwerte sind über die verfügbare(n) Schnittstelle(n) zugänglich, um das Prozessverhalten zu beeinflussen (beispielsweise das Regelverhalten oder die Alarmeinstellungen). Für eine höhere Flexibilität des Instruments können die Parameter vom Anwender leicht eingestellt werden. Zu diesem Zweck bietet Bronkhorst® spezielle Softwaretools an.

#### **BRONKHORST<sup>®</sup> SOFTWARE** 3.2

FlowDDE ist eine Software, die den Anwendern die Kommunikation mit digitalen Instrumenten auf die übliche Weise ermöglicht. Sie nutzt die RS232-Schnittstelle am Instrument, das über ein Bronkhorst®-Standardkabel mit einem PC verbunden wird. Die Instrumentenparameter werden in DDE-Befehle umgewandelt. DDE (Dynamic Data Exchange) ist eine Technologie für die Kommunikation zwischen mehreren Anwendungen unter Microsoft Windows.

| A FlowDDE V4.62 MBC FLO                                                                                                    | N-BUS host                                                                                                    |                       |
|----------------------------------------------------------------------------------------------------|----------------------------------------------------------------------------------------------------|-----------------------|
| Elle Communication FLC                                                                                                    | W-BUS Server Info                                                                                                    |                       |
| Connect an instrument to     From the menu Communi     From the menu Communi     Krom the menu Communi     Wait for the DDE server                                                                                                    | node 3 COM I Satisfuents it is 1922 connected trespect hook up I or via an IBS232/FLOW-BUS interfact<br>cation click. Communication settings and select the COM port to which the instrument is connected,<br>cation click. Deen connected (FLOW-BUS) system until the message: Server is active and ready for any client.                                                                                                    | e (straight cable). 🔺 |
| 2010-10-14 12:09:07 Init<br>2010-10-14 12:09:09 Init<br>2010-10-14 12:09:09 Init<br>2010-10-14 12:09:09 Init<br>2010-10-14 12:09:10 Init<br>2010-10-14 12:09:14 Init<br>2010-10-14 12:09:14 Init<br>2010-10-14 12:09:14 Init<br>2010-10-14 12:09:14 Init<br>2010-10-14 12:09:14 Init<br>2010-10-14 12:09:17 Init<br>2010-10-14 12:09:17 Init<br>2010-10-14 12:09:17 Init | Trying to make connection to FLOW-BUS interface<br>Connection to FLOW-BUS interface OK<br>Searching for highest occupied node address at FLOW-BUS [Esc to stop]<br>Highest occupied node address at FLOW-BUS = 3<br>Scanning FLOW-BUS to determine system configuration<br>Reading FLOW-BUS system configuration OK<br>Database updated, total channels = 1<br>Modules currently connected to FLOW-BUS stored in database<br>1 DDE topics (channels) active<br>Local RS232 FLOW-BUS host interface on instrument used<br>System poll interval = 10 ms<br>System poll channel batch = 10<br>System reaching poll interval = 50 ms<br>Server is active and ready for any client |                       |
| Ready                                                                                                    |                                                                                                    | Nomal polling         |

FlowView und FlowPlot nutzen FlowDDE als Server. Kurz gesagt:

- FlowView : Windows-Anwendung für die Auswertung und/oder Regelung von 12 Instrumente (Standard), konfigurierbar bis zu 99 Instrumente.
- FlowPlot : Windows-Anwendung für die Überwachung und Optimierung (Wert gegen Zeit auf dem Bildschirm)

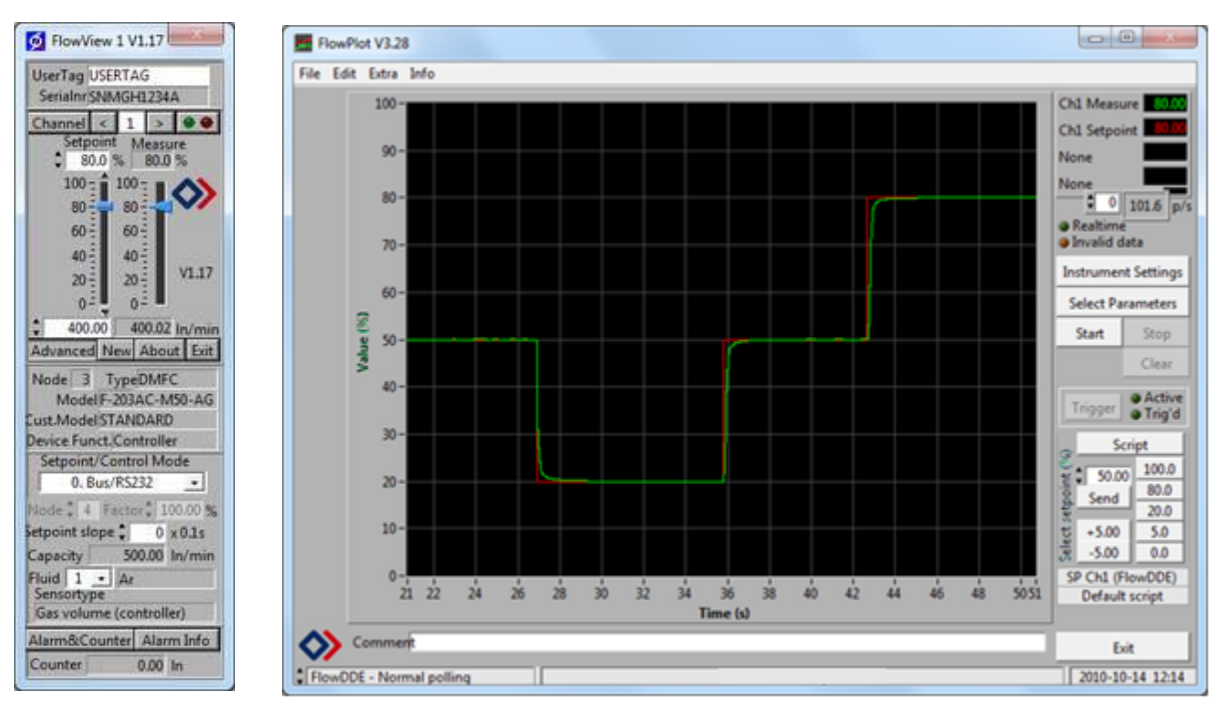

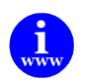

Diese Programme sind auf der Support-CD vorhanden oder können heruntergeladen werden unter: <u>http://www.bronkhorst.com/en/products/accessories/software\_tools/</u>

Endbenutzern steht es auch frei, ihre eigene Software zu nutzen unter wahlweiser Verwendung von:FlowDDE: DDE-Server für den Datenaustausch mit Microsoft Windows-AnwendungenFLOWB32.DLL: Dynamic Link Library für Microsoft Windows-AnwendungenRS232 interface: Protokoll für Befehle mit ASCII HEX oder Binärtelegrammen

# 3.3 PARAMETERVERWENDUNG

Im Allgemeinen hat jeder Parameter eigene Eigenschaften wie Datentyp, Größe, Lese-/Schreib-Zulassung, Sicherheit. Parameter können generell geschützt werden:

- Parameter, die für den Betrieb von Instrumenten verwendet werden, sind nicht gesichert (Lesen/Schreiben ist zulässig).
  - (z.B.: measure, setpoint, control mode, setpoint slope, fluid number, Alarm- und Zählerparameter)
- Parameter für die Einstellung und Konfiguration sind gesichert (Lesen ist zulässig/Schreiben ist nicht zulässig). (z.B.: Einstellungen der Kalibrierung, des Controllers, des Netzwerks/Feldbusses und zur Identifizierung)

Die Parameter für Einstellungen sind gesichert. Sie können zwar angezeigt, jedoch ohne Kenntnis bestimmter Schlüsselparameter und des Instruments nicht geändert werden.

Das Lesen/Ändern von Parameterwerten über FlowDDE bietet dem Benutzer unterschiedliche Schnittstellen zum Instrument. Neben dem Servernamen "FlowDDE" oder "FlowDDE2" wird nur Folgendes benötigt:

- Topic, verwendet für die Kanalnummer "C(X)" (x = Kanalnummer)
- Item, verwendet für die Parameternummer "P(Y)" (y = Parameternummer)

Eine DDE-Parameternummer ist eine einmalige Nummer in einer speziellen FlowDDE-Instrumenten-/ Parameterdatenbank und ist nicht gleich der Prozessparameternummer des Instruments. Node-Adresse und Prozessnummer werden von FlowDDE in eine Kanalnummer übersetzt.

Wird FlowDDE für die Kommunikation mit dem Instrument nicht verwendet, benötigt jeder Parameterwert Folgendes:

- Node-Adresse des Instruments auf dem FLOW-BUS
- Prozessnummer auf dem Instrument
- Parameternummer auf dem Instrument

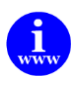

In dem Dokument "917027--Manual RS232 interface" wird die Nutzung der RS232-Kommunikation genauer erläutert. Dieses Dokument finden Sie unter: <u>http://www.bronkhorst.com/en/downloads/instruction\_manuals/</u>

### Beispiel eines Parameters mit Erläuterung:

|              | Data Type     | Range     | read/write | Secured | DDE | Proc, | /par |
|--------------|---------------|-----------|------------|---------|-----|-------|------|
| Valve output | unsigned long | 016777215 | RW         | Ν       | 55  | 114   | 1    |

### unsigned long

= einer der nachstehenden Datentypen.

| Unsigned char    | 1 byte integer                                          |
|------------------|---------------------------------------------------------|
| Unsigned int     | 2 bytes integer, MSB first                              |
| Unsigned long    | 4 bytes integer, MSB first                              |
| Float            | 4 bytes IEEE 32-bit single precision numbers, MSB first |
| Unsigned char [] | array of characters (string)                            |

| RW           | = | R – Parameter kann gelesen werden, W – Parameter kann geschrieben werden. |
|--------------|---|---------------------------------------------------------------------------|
| Secured      | = | Y = Parameter gesichert. N = Parameter nicht gesichert.                   |
| 016777215    | = | Parameterbereich                                                          |
| DDEpar. = 55 | = | FlowDDE-Parameternummer                                                   |
| Proc. = 114  | = | Prozessnummer                                                             |
| Par. = 1     | = | Prozessparameternummer                                                    |

Ein weiteres Beispiel:

....

|            | Data Type         | Range  | read/write | Secured | DDE | Proc/par |  |
|------------|-------------------|--------|------------|---------|-----|----------|--|
| Fluid name | unsigned char[10] | aZ, 09 | RW         | γ       | 25  | 1 17     |  |
|            |                   |        |            |         |     |          |  |

| unsigned char[10] | = | Datentyp Unsigned char[], Array von Zeichen. [10] = Anzahl der Zeichen.   |
|-------------------|---|---------------------------------------------------------------------------|
| RW                | = | R – Parameter kann gelesen werden, W – Parameter kann geschrieben werden. |
| Secured           | = |                                                                           |
| aZ                | = | Buchstaben, die in einem String verwendet werden können                   |
| 09                | = | Zahlen, die in einem String verwendet werden können                       |
| DDEpar. = 25      | = | FlowDDE-Parameternummer                                                   |
| Proc. = 1         | = | Prozessnummer                                                             |
| Par. = 17         | = | Prozessparameternummer                                                    |
|                   |   |                                                                           |

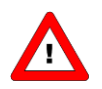

### Gesicherten Parameter:

Um gesicherte Parameter zu aktivieren siehe Kapitel 9 SPEZIELLE PARAMETER 9.2 INITRESET.

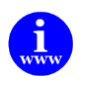

Weitere Informationen sind in dem Handbuch "917030 Manual FlowPlot" enthalten. Dieses Dokument finden Sie unter: <u>http://www.bronkhorst.com/en/downloads/instruction\_manuals/</u>

# 4 PARAMETER FÜR DEN NORMALBETRIEB

|     |                   | Data Type    | Range                       | read/write | Secured | DDE | Proc/par |
|-----|-------------------|--------------|-----------------------------|------------|---------|-----|----------|
| 4.1 | MEASURE UNIPOLAIR | unsigned int | 041942                      | R          | Ν       | 8   | 1/0      |
| 4.2 | MEASURE BIPOLAIR  | unsigned int | 065535                      | R          | Ν       | 8   | 1/0      |
| 4.3 | FMEASURE          | float        | -3.40282E+38<br>3 40282E+38 | R          | N       | 205 | 33/0     |

Je nach Instrumententyp gibt der Messwert die Höhe des Durchflusses oder Drucks an, der von dem Instrument gemessen wird. Bei digitalen Instrumenten werden die Sensorsignale an der Sensorbrücke mit hochgenauen AD-Wandlern digitalisiert. Die digitalen Signale werden intern vom Mikrocontroller unter Verwendung von Gleitkommadarstellung weiterverarbeitet. Dabei wird das Sensorsignal differenziert, linearisiert und gefiltert.

Am digitalen Ausgang können die gemessenen Werte auf drei Arten ausgegeben werden:

1. Im **Unipolair**-Modus wird das Signal von 0...100 % im Bereich 0...32000 ausgegeben. Das maximal vom Instrument zu erwartende Signal ist 131,07 %, was 41942 entspricht.

| 0   | 32000 | 41942    | 65535           |
|-----|-------|----------|-----------------|
|     |       |          | Nicht verwendet |
| 0 % | 100 % | 131,07 % |                 |

Im Bipolair-Modus wird das Signal von 0...100 % im Bereich 0...32000 ausgegeben.
 Das maximale Signal ist 131,07 %, was 41942 entspricht, das minimale Signal ist -73,73 %, was 41943 entspricht.

| 0   | 32000 | 41942 41943       | 65535    |
|-----|-------|-------------------|----------|
|     |       |                   |          |
| 0 % | 100 % | 131,07 % -73,73 % | -0,003 % |

3. **Fmeasure** ist ein anderer Parameter als measure. Er stellt die interne Gleitkommaversion der oben genannten variablen Messung dar.

Der Benutzer liest den Messwert in der Kapazität und Kapazitätseinheit ab, für die das Gerät kalibriert wurde. Diese Einstellungen hängen von folgenden Variablen ab: capacity, capacity unit, sensor type und capacity 0%. Fmeasure ist ein schreibgeschützter gleitender Wert (float) am (FLOW-BUS) proc 33, par 0.

Der Wert wird wie folgt berechnet:

| in Worten fineasure = $\left(\frac{\text{measure}}{32000}*(\text{capacity}100\% - \text{capacity}0\%)\right) + \text{capacity}0\%$ | )% |
|----------------------------------------------------------------------------------------------------|----|
|----------------------------------------------------------------------------------------------------|----|

| 4.4 | Setpoint  | unsigned int | 032000     | RW | N | 9   | 1/1  |
|-----|-----------|--------------|------------|----|---|-----|------|
| 4.5 | FSETPOINT | float        | 1e-101e+10 | RW | N | 206 | 33/3 |

Auf den Sollwert (setpoint) des Instruments kann über zwei Parameter gleichzeitig eingewirkt werden:

1. Setpoint gibt dem PID-Regler des Instruments die gewünschte Höhe des Massedurchflusses oder Drucks vor. Die Signale liegen im selben Bereich wie der gemessene Wert, sind jedoch auf 0 bis 100 % begrenzt. Setpoint kann entweder über den optionalen Feldbus oder RS232 oder über die analoge Schnittstelle vorgegeben werden. Der Parameter control mode wählt den aktiven Sollwert für den Regler aus. Genauere Informationen finden Sie im betreffenden Abschnitt.

2. Bei Verwendung des Parameters Fmeasure wird häufig auch Fsetpoint benötigt. Dieser Parameter ist R/W als Variable in FLOW-BUS proc33, par3. Fsetpoint ist ein gleitender Wert (innerhalb der Kapazität, in der das Instrument kalibriert wurde, siehe auch Fmeasure). Es gilt der letzte setpoint, den das Instrument empfängt. Es wird nicht empfohlen, setpoint und Fsetpoint gleichzeitig zu verwenden.

Die Beziehung zwischen setpoint und Fsetpoint wird wie folgt berechnet:

in Worten

setpoint =  $\left(\frac{\text{fsetpoint} - \text{capacity0\%}}{\text{capacity} - \text{capacity0\%}}\right) \bullet 32000$ 

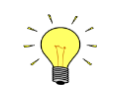

Das Einlesen des aktuellen Werts von Fsetpoint ist auch möglich. Wenn ein Wert an proc1, par1 (integer setpoint) gesendet wird, dann wird er in den float setpoint für die Direktanzeige in der richtigen Kapazität und Einheit umgewandelt.

| 4.6 | Setpoi                   |                 | R MODE       | unsigned char            | 0255                | RW             | J₽ Y     | 329 | 115/23 |
|-----|--------------------------|-----------------|--------------|--------------------------|---------------------|----------------|----------|-----|--------|
| Di  | eser Parame              | eter ermöglich  | nt die Anzei | ge des internen setpo    | pint-Werts.         |                |          |     |        |
|     |                          |                 |              |                          |                     |                | _        |     |        |
|     |                          | Value           | Descripti    | on                       |                     |                |          |     |        |
|     |                          | 0               | Setpoint     |                          |                     |                |          |     |        |
|     |                          | 1               | Internal s   | setpoint after Setpoir   | nt Exponential Smoo | othing filter  |          |     |        |
|     |                          | 2               | Internal s   | setpoint after slope for | unction             |                |          |     |        |
|     |                          |                 |              |                          |                     |                |          |     |        |
|     | 6                        |                 |              | float                    | 0 1                 | R/W/           | ر<br>ا ر | 73  | 117/3  |
| 4./ | 4.7 SETPOINT EXPONENTIAL |                 |              | noat                     | 01                  |                | 6        | /3  | 11775  |
|     | SMOOTHING                |                 |              |                          |                     |                |          |     |        |
|     | FILTER                   |                 |              |                          |                     |                |          |     |        |
| Di  | osor Faktor              | wird für die Ei | iltorung dos | Sollwarts verwande       | t hever er weiter v | ararbaitat wir |          |     |        |

Dieser Faktor wird für die Filterung des Sollwerts verwendet, bevor er weiter verarbeitet wird.

Die Filterung erfolgt gemäß folgender Formel:

 $Y_0 = x_0 \bullet$  Setpoint exp. filter +  $y_1 \bullet (1 -$ Setpoint exp. filter)

Der Standardwert ist 1 (aus).

Dieser Filter ist in der Regelschleife und beeinflusst somit die Antwortzeit.

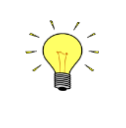

Bei Instrumenten des Typs MBC-II beeinflusst dieser Parameter das analoge Sollwertsignal. Bei Instrumenten des Typs MBC3 beeinflusst dieser Parameter sowohl das analoge als auch das digitale Sollwertsignal.

| .8                                                                                                    | SETPOINT SLOPE                                                                                                    |                                                                                                    | unsigned int                                                                                                    | 0                                                                                    | )30000                                                                                                    | R                                    | W                                                          | Ν                                                       | 10                                                                   | 1/2                                         |
|----------------------------------------------------------------------------------------------------|----------------------------------------------------------------------------------------------------|----------------------------------------------------------------------------------------------------|----------------------------------------------------------------------------------------------------|--------------------------------------------------------------------------------------|----------------------------------------------------------------------------------------------------|--------------------------------------|------------------------------------------------------------|---------------------------------------------------------|----------------------------------------------------------------------|---------------------------------------------|
| Digita<br>Zeit,<br>3000<br>vorge                                                                                                    | le Geräte können einen<br>die für den Übergang<br>Sekunden mit einer Aufl<br>geben werden.                                                                                                    | i Sollwert i<br>vom alten<br>lösung von                                                                                                    | über die setpoint s<br>zum neuen Sollv<br>0,1 Sekunden kan                                                                                                    | slope-Z<br>wert e<br>n für c                                                         | Zeit weich ar<br>eingestellt w<br>die Zeiteinste                                                                                                    | nfahren.<br>vird, line<br>ellung fü  | Dabei<br>ear erh<br>r den Ir                               | wird der<br>öht. Ein<br>ntegrator                       | r Sollwert<br>Wert zw<br>r auf dem                                   | innerhalb de<br>ischen 0 ur<br>Sollwertsign |
| Der So                                                                                                    | ollwert erreicht seinen Ei                                                                                                    | ndwert nac                                                                                                    | :h:                                                                                                    |                                                                                      |                                                                                                    |                                      |                                                            |                                                         |                                                                      |                                             |
|                                                                                                    |                                                                                                    |                                                                                                    | (newsp-olds                                                                                                    | sp )•s                                                                               | slone = seco                                                                                                    | nds                                  |                                                            |                                                         |                                                                      |                                             |
|                                                                                                    |                                                                                                    |                                                                                                    | ( 100                                                                                                    | )                                                                                    | Jope Jeeo                                                                                                    | 1145                                 |                                                            |                                                         |                                                                      |                                             |
| Beispi                                                                                                    | iel: Wenn slope = 10 Seki                                                                                                    | unden, wie                                                                                                    | lange dauert die A                                                                                                    | Änderu                                                                               | ing von 20 %                                                                                                    | auf 80 S                             | %?                                                         |                                                         |                                                                      |                                             |
|                                                                                                    |                                                                                                    |                                                                                                    | $\left(\frac{80\% - 20\%}{100\%}\right)$                                                                                                    | <sup>6</sup> )•1                                                                     | 10 = 6 sec                                                                                                    | onds                                 |                                                            |                                                         |                                                                      |                                             |
| .9                                                                                                    | ANALOG INPUT                                                                                                    |                                                                                                    | unsigned int                                                                                                    | 0                                                                                    | )65535                                                                                                    |                                      | R                                                          | N                                                       | 11                                                                   | 1/3                                         |
| Die (d<br>Diese<br>verwe                                                                                                    | ligitalisierten) analogen E<br>r Eingang kann zur Vorga<br>endet werden.                                                                                                    | Eingangssig<br>abe des Soll                                                                                                    | nale liegen im selb<br>werts oder Slave-F                                                                                                    | pen Bei<br>Faktors                                                                   | reich wie die<br>s in Abhängig                                                                                                    | Messwo<br>gkeit vor                  | erte (0.<br>n Wert                                         | 32000 =<br>des Para                                     | = 0100 %<br>meters co                                                | ).<br>ntrol mode                            |
| 10 CONTROL MODE unsigned char 0.255                                                                                                    |                                                                                                    |                                                                                                    |                                                                                                    |                                                                                      |                                                                                                    | R                                    | W                                                          | N                                                       | 12                                                                   | 1/4                                         |
| F.TU         CONTROL IVIODE         Construction on a long digital on Mass. and at Desales and an approximation of the state of the state of the s |                                                                                                    |                                                                                                    |                                                                                                    |                                                                                      |                                                                                                    |                                      |                                                            |                                                         |                                                                      |                                             |
| Für di                                                                                                    | e Umschaltung zwischen                                                                                                    | verschiede                                                                                                    | enen Funktionen e                                                                                                    | ines di                                                                              | igitalen Mess                                                                                                    | <br>5- oder F                        | Regelge                                                    | räts sind                                               | mehrere E                                                            | l<br>Betriebsarter                          |
| Für di<br>(Modi                                                                                                    | e Umschaltung zwischen<br>i) verfügbar.                                                                                                    | ו verschied ו                                                                                                    | enen Funktionen e                                                                                                    | ines di                                                                              | igitalen Mess                                                                                                    | s- oder F                            | Regelge                                                    | räts sind                                               | mehrere E                                                            | l<br>Betriebsarter                          |
| Für di<br>(Modi                                                                                                    | e Umschaltung zwischen<br>i) verfügbar.                                                                                                    | verschied<br>Instrumen                                                                                                    | enen Funktionen e                                                                                                    | ines di                                                                              | igitalen Mess<br>Setpoint sour                                                                                                    | l<br>5- oder F<br>rce                | Regelge                                                    | räts sind<br><b>r source</b>                            | mehrere E                                                            | Betriebsarter                               |
| Für di<br>(Modi                                                                                                    | e Umschaltung zwischen<br>i) verfügbar.<br>Mode<br>BUS/RS232                                                                                                    | n verschied<br>Instrumen<br>Controlling                                                                                                    | t action                                                                                                    | eines di                                                                             | igitalen Mess<br>Setpoint sour<br>BUS/RS232                                                                                                    | s- oder F                            | Regelge                                                    | räts sind<br><b>r source</b>                            | mehrere E                                                            | Betriebsarter                               |
| Für di<br>(Modi                                                                                                    | CONTROL MODE<br>e Umschaltung zwischen<br>i) verfügbar.<br>Mode<br>BUS/RS232<br>Analog input                                                                                                    | Instrument<br>Controlling                                                                                                    | t action                                                                                                    | eines di                                                                             | igitalen Mess<br>Setpoint sour<br>BUS/RS232<br>analog input                                                                                                    | s- oder F                            | Regelge<br>Maste                                           | räts sind<br>r source                                   | Slave facto                                                          | Betriebsarter                               |
| Für di<br>(Modi                                                                                                    | CONTROL MODE<br>e Umschaltung zwischen<br>i) verfügbar.<br>Mode<br>BUS/RS232<br>Analog input<br>FLOW-BUS slave                                                                                                    | Instrument<br>Controlling<br>Controlling<br>controlling<br>instrument                                                                                                    | t action<br>as slave from other<br>on the bus                                                                                                    | eines di                                                                             | Setpoint sour<br>BUS/RS232<br>analog input<br>FLOW-BUS *<br>factor /100%                                                                                                    | s- oder F<br>rce<br>slave            | Regelge<br>Maste                                           | räts sind<br><b>r source</b><br>BUS                     | Slave factor                                                         | Betriebsarter                               |
| Für di<br>(Modi<br>0<br>1<br>2<br>3                                                                                                    | CONTROL MODE<br>e Umschaltung zwischen<br>i) verfügbar.<br>Mode<br>BUS/RS232<br>Analog input<br>FLOW-BUS slave<br>Valve close                                                                                                    | Instrumen<br>Controlling<br>Controlling<br>instrument<br>close valve                                                                                                    | t action<br>as slave from other<br>on the bus                                                                                                    | ines di                                                                              | Setpoint sour<br>BUS/RS232<br>analog input<br>FLOW-BUS *<br>factor /100%                                                                                                    | s- oder F<br>rce                     | Regelge<br>Maste                                           | räts sind<br><b>r source</b><br>BUS                     | Slave factor<br>slave factor<br>(proc33,pa                           | Betriebsarter                               |
| Für di<br>(Modi<br>0<br>1<br>2<br>3<br>4                                                                                                    | CONTROL MODE         e Umschaltung zwischen         i) verfügbar.         Mode         BUS/RS232         Analog input         FLOW-BUS slave         Valve close         Controller idle                                                                                                    | Instrumen<br>Controlling<br>Controlling<br>instrument<br>close valve<br>stand-by o<br>controlling<br>freezes in o                                                                                                    | t action<br>as slave from other<br>on the bus<br>n BUS/RS232<br>is stopped / Valve O<br>current position                                                                                                    | eines di                                                                             | <b>Setpoint sour</b><br>BUS/RS232<br>analog input<br>FLOW-BUS *<br>factor /100%                                                                                             | s- oder F                            | Maste                                                      | räts sind<br><b>r source</b><br>BUS                     | Slave factor<br>slave factor<br>(proc33,pa                           | Betriebsarter                               |
| Für di<br>(Modi<br>0<br>1<br>2<br>3<br>4<br>5                                                                                                    | CONTROL MODE<br>e Umschaltung zwischen<br>i) verfügbar.<br>Mode<br>BUS/RS232<br>Analog input<br>FLOW-BUS slave<br>Valve close<br>Controller idle<br>Testing mode                                                                                                    | Instrumen<br>Controlling<br>Controlling<br>controlling<br>instrument<br>close valve<br>stand-by o<br>controlling<br>freezes in o<br>testing ena                                                                                                    | t action<br>as slave from other<br>on the bus<br>n BUS/RS232<br>is stopped / Valve O<br>current position<br>abled (factory only)                                                                                                    | eines di                                                                             | Setpoint sour<br>BUS/RS232<br>analog input<br>FLOW-BUS *<br>factor /100%                                                                                                    | s- oder F                            | Maste                                                      | räts sind<br><b>r source</b><br>BUS                     | Slave facto<br>slave facto<br>(proc33,pa                             | Betriebsarter                               |
| Für di<br>(Modi<br>0<br>1<br>2<br>3<br>4<br>5<br>6                                                                                                    | CONTROL MODE<br>e Umschaltung zwischen<br>i) verfügbar.<br>Mode<br>BUS/RS232<br>Analog input<br>FLOW-BUS slave<br>Valve close<br>Controller idle<br>Testing mode<br>Tuning mode                                                                                                    | Instrumen<br>Controlling<br>Controlling<br>instrument<br>close valve<br>stand-by o<br>controlling<br>freezes in o<br>testing ena<br>tuning ena                                                                                                    | t action<br>t action<br>as slave from other<br>on the bus<br>n BUS/RS232<br>is stopped / Valve O<br>current position<br>ibled (factory only)<br>bled (factory only)                                                                                                    | eines di                                                                             | Setpoint sour<br>BUS/RS232<br>analog input<br>FLOW-BUS *<br>factor /100%                                                                                                    | s- oder F                            | Regelge<br>Maste                                           | räts sind<br><b>r source</b><br>BUS                     | Slave facto<br>slave facto<br>(proc33,pa                             | Betriebsarter                               |
| Für di<br>(Modi<br>0<br>1<br>2<br>3<br>4<br>5<br>6<br>7                                                                                                    | CONTROL MODE         e Umschaltung zwischen         i) verfügbar.         Mode         BUS/RS232         Analog input         FLOW-BUS slave         Valve close         Controller idle         Testing mode         Tuning mode         Setpoint 100%                                                                                                    | Instrumen<br>Controlling<br>Controlling<br>controlling<br>instrument<br>close valve<br>stand-by o<br>controlling<br>freezes in o<br>testing ena<br>tuning ena<br>controlling                                                                                                    | t action<br>t action<br>t action<br>t action<br>t action<br>t action<br>t action<br>t action<br>t action<br>t action<br>t action<br>t bus<br>n BUS/RS232<br>t is stopped / Valve O<br>current position<br>t bled (factory only)<br>bled (factory only)<br>on 100%                                                                                                    | eines di                                                                             | Setpoint sour<br>BUS/RS232<br>analog input<br>FLOW-BUS *<br>factor /100%                                                                                                    | s- oder F                            | Maste                                                      | räts sind<br><b>r source</b><br>BUS                     | Slave factor<br>slave factor<br>(proc33,pa                           | Betriebsarter                               |
| Für di<br>(Modi<br>0<br>1<br>2<br>3<br>4<br>5<br>6<br>7<br>8                                                                                                    | CONTROL MODE         e Umschaltung zwischen         i) verfügbar.         Mode       BUS/RS232         Analog input       FLOW-BUS slave         Valve close       Controller idle         Testing mode       Tuning mode         Setpoint 100%       Valve fully open                                                                                                    | Instrumen<br>Controlling<br>Controlling<br>controlling<br>instrument<br>close valve<br>stand-by o<br>controlling<br>freezes in o<br>testing ena<br>tuning ena<br>controlling<br>purge valve                                                                                                    | t action<br>t action<br>t a | ines di                                                                              | setpoint sour<br>BUS/RS232<br>analog input<br>FLOW-BUS *<br>factor /100%                                                                                                    | s- oder F                            | Regelge<br>Maste                                           | räts sind<br>r source<br>BUS                            | Slave factor<br>slave factor<br>(proc33,pa                           | Betriebsarter                               |
| Für di<br>(Modi<br>0<br>1<br>2<br>3<br>4<br>5<br>6<br>7<br>8<br>9                                                                                                    | CONTROL MODE         e Umschaltung zwischen         i) verfügbar.         Mode         BUS/RS232         Analog input         FLOW-BUS slave         Valve close         Controller idle         Testing mode         Tuning mode         Setpoint 100%         Valve fully open         Calibration mode                                                                                                    | Instrumen<br>Controlling<br>Controlling<br>controlling<br>instrument<br>close valve<br>stand-by o<br>controlling<br>freezes in c<br>testing ena<br>tuning ena<br>controlling<br>purge valve<br>calibration<br>controlling                                                                                                    | t action<br>t action<br>t action<br>t action<br>t action<br>t action<br>t action<br>t action<br>t action<br>t action<br>t block<br>t action<br>t block<br>t actory only<br>t block<br>t f actory only<br>t block<br>t f actory only<br>t block<br>t f actory only<br>t action<br>t block<br>t f actory only<br>t action<br>t block<br>t f actory only<br>t action<br>t block<br>t f actory only<br>t action<br>t action<br>t act       | Dut                                                                                  | setpoint sour<br>BUS/RS232<br>analog input<br>FLOW-BUS *<br>factor /100%                                                                                                    | s- oder F                            | Regelge<br>Reselvent<br>FLOW-                              | räts sind<br>r source<br>BUS                            | Slave factor<br>slave factor<br>(proc33,pa                           | Betriebsarter                               |
| Für di<br>(Modi<br>0<br>1<br>2<br>3<br>4<br>5<br>6<br>7<br>8<br>9<br>10                                                                                                    | CONTROL MODE         e Umschaltung zwischen         i) verfügbar.         Mode         BUS/RS232         Analog input         FLOW-BUS slave         Valve close         Controller idle         Testing mode         Tuning mode         Setpoint 100%         Valve fully open         Calibration mode         Analog slave                                                                                                    | Instrumen<br>Controlling<br>Controlling<br>Controlling<br>instrument<br>close valve<br>stand-by o<br>controlling<br>freezes in o<br>testing ena<br>tuning ena<br>controlling<br>purge valve<br>calibration<br>controlling                                                                                                    | t action<br>t action<br>t act                                                                                                    | ines di                                                                              | setpoint sour<br>BUS/RS232<br>analog input<br>FLOW-BUS *<br>factor /100%                                                                                                    | s- oder F<br>slave                   | Regelge<br>Maste                                           | räts sind<br>r source<br>BUS                            | Slave facto<br>slave facto<br>(proc33,pa<br>proc33,pa<br>(slave fact | Betriebsarter                               |
| Für di<br>(Modi<br>0<br>1<br>2<br>3<br>4<br>5<br>6<br>7<br>8<br>9<br>10<br>12                                                                                                    | CONTROL MODE         e Umschaltung zwischen         i) verfügbar.         Mode         BUS/RS232         Analog input         FLOW-BUS slave         Valve close         Controller idle         Testing mode         Tuning mode         Setpoint 100%         Valve fully open         Calibration mode         Analog slave         setpoint 0%                                                                                                    | Instrumen<br>Controlling<br>Controlling<br>Controlling<br>instrument<br>close valve<br>stand-by o<br>controlling<br>freezes in c<br>testing ena<br>tuning ena<br>controlling<br>purge valve<br>calibration<br>controlling<br>instrument<br>controlling                                                                                                    | t action<br>t action<br>t action<br>t action<br>t action<br>t action<br>t action<br>t action<br>t action<br>t action<br>t block<br>t action<br>t block<br>t actory only<br>t block (factory only)<br>t block (factory only) block (factory only)<br>t block (factory only) block (factory only) block (factory only) block (factory only) block (factory only) block (factory only) block (factory only) block (factory only) block (factory only) blo                                                                                                    | Dut                                                                                  | Setpoint sour<br>BUS/RS232<br>analog input<br>FLOW-BUS *<br>factor /100%<br>100%<br>Analog input<br>factor /100%<br>0%                                                      | s- oder F                            | Regelge<br>Maste<br>FLOW-<br>analog                        | räts sind<br>r source<br>BUS                            | mehrere E                                                            | Betriebsarter                               |
| Für di<br>(Modi<br>0<br>1<br>2<br>3<br>4<br>5<br>6<br>7<br>8<br>9<br>10<br>12<br>13                                                                                                    | CONTROL MODE         e Umschaltung zwischen         i) verfügbar.         Mode         BUS/RS232         Analog input         FLOW-BUS slave         Valve close         Controller idle         Testing mode         Tuning mode         Setpoint 100%         Valve fully open         Calibration mode         Analog slave         setpoint 0%         FLOW-BUS analog slave                                                                                                    | Instrumen<br>Controlling<br>Controlling<br>Controlling<br>instrument<br>close valve<br>stand-by o<br>controlling<br>freezes in o<br>testing ena<br>tuning ena<br>controlling<br>purge valve<br>calibration<br>controlling<br>instrument<br>controlling<br>instrument                                                                                          | t action<br>t action<br>as slave from other<br>on the bus<br>n BUS/RS232<br>is stopped / Valve O<br>current position<br>abled (factory only)<br>bled (factory only)<br>on 100%<br>e<br>enabled (factory only)<br>on 100%<br>e<br>enabled (factory only)<br>on 100%<br>as slave from other<br>on analog input<br>on 0%<br>as slave from other<br>on bus, slave factor                                                                                                    | ines di<br>eines di<br>out<br>ly)                                                    | Setpoint sour<br>BUS/RS232<br>analog input<br>FLOW-BUS *<br>factor /100%<br>100%<br>Analog input<br>factor /100%<br>0%<br>FLOW-BUS *<br>input * slave<br>/100%              | slave<br>* slave<br>analog<br>factor | Regelge<br>Maste                                           | räts sind<br>r source<br>BUS<br>input<br>BUS *<br>input | mehrere E                                                            | Betriebsarter                               |
| Für di<br>(Modi<br>0<br>1<br>2<br>3<br>4<br>5<br>6<br>7<br>8<br>9<br>10<br>12<br>13                                                                                                    | CONTROL MODE         e Umschaltung zwischen         i) verfügbar.         Mode         BUS/RS232         Analog input         FLOW-BUS slave         Valve close         Controller idle         Testing mode         Tuning mode         Setpoint 100%         Valve fully open         Calibration mode         Analog slave         setpoint 0%         FLOW-BUS analog slave                                                                                                    | Instrumen<br>Controlling<br>Controlling<br>Controlling<br>controlling<br>instrument<br>close valve<br>stand-by o<br>controlling<br>freezes in c<br>testing ena<br>tuning ena<br>controlling<br>purge valve<br>calibration<br>controlling<br>instrument<br>controlling<br>instrument<br>with signal                                                            | t action<br>as slave from other<br>on the bus<br>n BUS/RS232<br>is stopped / Valve O<br>current position<br>ibled (factory only)<br>bled (factory only)<br>on 100%<br>e<br>enabled (factory only)<br>on 100%<br>as slave from other<br>on analog input<br>on 0%<br>as slave from other<br>on bus, slave factor<br>on analog input                                                                                                    | Dut<br>ly)                                                                           | Setpoint sour<br>BUS/RS232<br>analog input<br>FLOW-BUS *<br>factor /100%<br>100%<br>Analog input<br>factor /100%<br>0%<br>FLOW-BUS *<br>input * slave<br>/100%              | slave<br>* slave<br>analog<br>factor | Regelge<br>Reselvent<br>FLOW-<br>analog<br>FLOW-<br>analog | räts sind<br>r source<br>BUS<br>input<br>BUS *<br>input | mehrere E                                                            | Betriebsarter                               |
| Für di<br>(Modi<br>0<br>1<br>2<br>3<br>4<br>5<br>6<br>7<br>8<br>9<br>10<br>12<br>13<br>18<br>20                                                                                                    | CONTROL MODE         e Umschaltung zwischen         i) verfügbar.         Mode         BUS/RS232         Analog input         FLOW-BUS slave         Valve close         Controller idle         Testing mode         Tuning mode         Setpoint 100%         Valve fully open         Calibration mode         setpoint 0%         setpoint 0%         FLOW-BUS analog slave         RS232         valve steering                                                                                                    | Instrumen<br>Controlling<br>Controlling<br>Controlling<br>controlling<br>instrument<br>close valve<br>stand-by o<br>controlling<br>freezes in o<br>testing ena<br>tuning ena<br>controlling<br>purge valve<br>calibration<br>controlling<br>instrument<br>controlling<br>instrument<br>with signal<br>Controlling                                             | t action<br>as slave from other<br>on the bus<br>n BUS/RS232<br>is stopped / Valve O<br>current position<br>abled (factory only)<br>bled (factory only)<br>bled (factory only)<br>on 100%<br>e<br>enabled (factory only)<br>on 100%<br>as slave from other<br>on analog input<br>on 0%<br>as slave from other<br>on bus, slave factor<br>on analog input<br>(safe state deactiva<br>redirected directly t                                                                                                    | ines di<br>eines di<br>out<br>ly)<br>- is set<br>ited)<br>o                          | Setpoint sour<br>BUS/RS232<br>analog input<br>FLOW-BUS *<br>factor /100%<br>100%<br>Analog input<br>factor /100%<br>G%<br>FLOW-BUS *<br>input * slave<br>/100%<br>BUS/RS232 | slave<br>* slave<br>analog<br>factor | Regelge<br>Reselvent<br>FLOW-<br>analog<br>FLOW-<br>analog | räts sind<br>r source<br>BUS<br>input<br>BUS *<br>input | mehrere E                                                            | Betriebsarter                               |
| Für di<br>(Modi<br>0<br>1<br>2<br>3<br>4<br>5<br>6<br>7<br>8<br>9<br>10<br>12<br>13<br>13<br>18<br>20                                                                                                    | CONTROL MODE         e Umschaltung zwischen         i) verfügbar.         Mode         BUS/RS232         Analog input         FLOW-BUS slave         Valve close         Controller idle         Testing mode         Tuning mode         Setpoint 100%         Valve fully open         Calibration mode         Analog slave         setpoint 0%         FLOW-BUS analog slave         RS232         valve steering<br>(valve = setpoint)         analog valve steering                                                                   | Instrumen<br>Controlling<br>Controlling<br>Controlling<br>instrument<br>close valve<br>stand-by o<br>controlling<br>freezes in o<br>testing ena<br>tuning ena<br>controlling<br>purge valve<br>calibration<br>controlling<br>instrument<br>controlling<br>instrument<br>with signal<br>Controlling<br>Setpoint is<br>Valve Out v                              | t action<br>t action<br>as slave from other<br>on the bus<br>n BUS/RS232<br>is stopped / Valve O<br>current position<br>abled (factory only)<br>bled (factory only)<br>on 100%<br>e<br>enabled (factory only)<br>on 100%<br>e<br>enabled (factory only)<br>on 100%<br>as slave from other<br>on analog input<br>on 0%<br>as slave from other<br>on bus, slave factor<br>on analog input<br>(safe state deactiva<br>redirected directly tw<br>with the controller id<br>ut is redirected direct                                                                                                    | ines di<br>eines di<br>Dut<br>ly)<br>r is set<br>ted)<br>o<br>dle<br>ctly to         | setpoint sour<br>BUS/RS232<br>analog input<br>FLOW-BUS *<br>factor /100%<br>100%<br>Analog input<br>factor /100%<br>0%<br>FLOW-BUS *<br>input * slave<br>/100%<br>BUS/RS232 | slave<br>* slave<br>analog<br>factor | Regelge<br>Maste                                           | räts sind<br>r source<br>BUS<br>input<br>BUS *<br>input | mehrere E Slave facto slave facto (proc33,pa (slave fact analog inp  | Betriebsarter                               |
| Für di<br>(Modi<br>0<br>1<br>2<br>3<br>4<br>5<br>6<br>7<br>8<br>9<br>10<br>12<br>13<br>13<br>18<br>20<br>21                                                                                                    | CONTROL MODE         e Umschaltung zwischen         i) verfügbar.         Mode         BUS/RS232         Analog input         FLOW-BUS slave         Valve close         Controller idle         Testing mode         Tuning mode         Setpoint 100%         Valve fully open         Calibration mode         D         Analog slave         2         setpoint 0%         8         FLOW-BUS analog slave         3         RS232         valve steering<br>(valve = setpoint)         analog valve steering<br>(valve = analog input) | Instrumen<br>Controlling<br>Controlling<br>Controlling<br>instrument<br>close valve<br>stand-by o<br>controlling<br>freezes in o<br>testing ena<br>tuning ena<br>controlling<br>purge valve<br>calibration<br>controlling<br>instrument<br>controlling<br>instrument<br>with signal<br>Controlling<br>Setpoint is<br>Valve Out v<br>Analog inp<br>Valve Out v | t action<br>t action<br>as slave from other<br>on the bus<br>n BUS/RS232<br>is stopped / Valve O<br>current position<br>ibled (factory only)<br>bled (factory only)<br>on 100%<br>e<br>enabled (factory only)<br>on 100%<br>e<br>enabled (factory only)<br>on 0%<br>as slave from other<br>on ow<br>as slave from other<br>on ow<br>as slave from other<br>on ous, slave factor<br>on analog input<br>(safe state deactiva<br>redirected directly twith the controller id<br>with the controller id<br>with the controller id                                                                                                    | ines di<br>eines di<br>Dut<br>ly)<br>· is set<br>ited)<br>o<br>dle<br>ctly to<br>dle | Setpoint sour<br>BUS/RS232<br>analog input<br>FLOW-BUS *<br>factor /100%<br>100%<br>Analog input<br>factor /100%<br>0%<br>FLOW-BUS *<br>input * slave<br>/100%<br>BUS/RS232 | slave<br>* slave<br>analog<br>factor | Regelge<br>Reselvent<br>FLOW-<br>analog<br>FLOW-<br>analog | räts sind<br>r source<br>BUS<br>input<br>BUS *<br>input | mehrere E                                                            | Betriebsarter                               |

Analoger Eingang = externer Eingang = Pin 3 am DB 9-Anschluss BUS = beliebiger vorhandener Feldbus

Beim Hochfahren wird der control mode mit dem Jumper (Steckbrücke) oder der DIP-Schaltereinstellung auf der Platine des Instruments eingestellt (nur für die control mode-Werte 0, 1, 9 oder 18). Wenn der tatsächliche Regelmodus nicht mit 0, 1, 9 oder 18 übereinstimmt, dann wird er nicht durch den Jumper oder die Schaltereinstellung auf der Platine des Instruments überschrieben. Weitere Informationen finden Sie im Abschnitt zum Parameter "IOStatus".

### 4.10.1 Betrieb mit zwei Schnittstellen

Für den einwandfreien Betrieb eines Reglers (Aufnahme des Messwerts und Ausgabe des Sollwerts) ist es wichtig, dass der vorgegebene Sollwert von der richtigen Quelle stammt. Sollwerte können verschiedene Quellen haben: analoger Eingang, Feldbus-Schnittstelle oder RS232-Schnittestelle; oder sie können durch Befehle zum Öffnen oder Schließen des Ventils (Spülen) aufgehoben werden. Deshalb ist es wichtig, die Sollwertquelle des Reglers zu kennen. Diese kann über den Parameter control mode (DDE-Parameter 12) eingestellt werden.

In einigen Fällen ist es möglich, dass Sollwerte gleichzeitig von 2 Quellen kommen. Der letzte Sollwert ist gültig und wird an den Regler gesendet. Dies ist im control mode = 0 der Fall, in dem Sollwerte über eine Feldbus-Schnittstelle oder RS232 kommen können. Es sind jedoch auch Situationen möglich, in denen eine Einflussnahme auf das Instrument unmöglich scheint. Dies ist der Fall, wenn das Gerät in einen sicheren Zustand versetzt ist, z.B. wenn die Feldbuskommunikation gestört oder unterbrochen ist. Das Ventil wird automatisch in einen sicheren Zustand versetzt: geschlossen (NC) oder voll geöffnet (NO).

Möchten Sie über RS232 wieder Einfluss nehmen können, müssen Sie den control mode ändern. Nimmt der control mode den Wert 18 an, wird der sichere Betriebszustand aufgehoben und über die RS232-Schnittstelle gesendete Sollwerte beeinflussen den Regler wieder. Nach dem Ausschalten und Einschalten des Instruments geht der "Control Mode"-Wert 18 verloren.

### 4.10.2 Tuning mode, Testing mode und Calibration mode

Dies sind spezielle Modi, um das Instrument auf einen Abgleich, einen Test oder eine Kalibrierung vorzubereiten. Sie werden nur vom Bronkhorst<sup>®</sup> Servicepersonal verwendet und sind nicht für den Kunden bestimmt.

| 4. | 11 SLAVE FACTOR | float | 0500 | RW | Ν | 139 | 33/1 |
|----|-----------------|-------|------|----|---|-----|------|
|    |                 |       |      |    |   |     |      |

Abhängig vom Setpoint/control mode kann ein slave factor vorgegeben werden.

Bei einer Master/Slave- oder Verhältnisregelung richtet sich der Sollwert eines Instruments nach dem Ausgangssignal eines anderen Instruments.

setpoint  $_{(slave)} = \frac{Outputsign al_{(master)} \bullet slave factor}{100\%}$ 

Digitale Instrumente bieten Möglichkeiten für die Master/Slave-Regelung über den FLOW-BUS. Das Ausgangssignal eines an den FLOW-BUS angeschlossenen Instruments steht automatisch allen anderen Instrumenten zur Verfügung (ohne besondere Verdrahtung). Wird eine Master/Slave-Regelung gewünscht, kann das Instrument in control mode 2 oder 13 versetzt werden, je nachdem wie der slave factor einzustellen ist (siehe Tabelle oben). Mit dem FLOW-BUS kann einem Instrument mitgeteilt werden, dass es Slave sein soll, welches sein Master (DDEpar. 158 "Master Node") sein soll und mit welchem slave factor es dem Master zu folgen hat. Es ist möglich, in einem System mehr Master oder mehr Slaves zu haben. Ein Slave kann seinerseits auch Master für andere Instrumente sein.

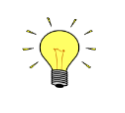

Diese Optionen gelten nur für Instrumente mit FLOW-BUS oder RS232. Ausgangssignale vom Master können nur über den FLOW-BUS empfangen werden. Slave factors können auch über RS232 geändert werden.

Master/Slave bezieht sich hier nur auf Regelaufgaben und hat nichts mit dem Master- und Slave-Verhalten in Feldbusnetzwerken zu tun.

| 4.12 | FLUID NUMBER | unsigned char | 07 | RW | Ν | 24 | 1/16 |
|------|--------------|---------------|----|----|---|----|------|
|      |              |               |    |    |   |    |      |

Fluid number ist ein Hinweis auf den Kalibrierparametersatz. Jedes wählbare Medium hat einen eigenen Satz Kalibrierparameter. Der Parameter Fluid number ist ein unsigned char (DDEpar. 24 "Fluid number") im Bereich 0...7, wobei 0 = fluid1 und 7 = fluid8 bedeutet. Es können bis zu 8 Medien in einem Instrument gespeichert werden. Der Standardwert ist 0 (fluid 1).

|                                                                                                    |                                                                                                    |                                        | BRONKHO                                                               | RST®                                                               |                                |                                    |                    |                              |  |
|----------------------------------------------------------------------------------------------------|----------------------------------------------------------------------------------------------------|----------------------------------------|-----------------------------------------------------------------------|--------------------------------------------------------------------|--------------------------------|------------------------------------|--------------------|------------------------------|--|
| 4.13                                                                                                    | FLUID NAME                                                                                                    |                                        | unsigned char[10]                                                     | az / 09                                                            | RW                             | ک<br>۲ هر                          | 25                 | 1/17                         |  |
| Fluid name besteht aus dem Namen des Mediums, dessen fluid number aktuell ausgewählt ist. Für die Speicherung dieses<br>Namens stehen bis zu 10 Stellen zur Verfügung. Für normale Benutzer ist dieser Parameter gesichert und schreibgeschützt<br>(die Einstellung erfolgt während der Kalibrierung im Werk). Der Standardwert ist "Air". |                                                                                                    |                                        |                                                                       |                                                                    |                                |                                    |                    |                              |  |
| 4.14 VALVE OUTPUT         unsigned long         016777215         RW         N         55         114/1                                                                                                    |                                                                                                    |                                        |                                                                       |                                                                    |                                |                                    |                    |                              |  |
| Diese<br>016<br>dahe                                                                                                    | er Parameter bezeichn<br>6777215 entspricht ung<br>er könnte die 300 mAdc                                                     | et das Aus<br>gefähr 02<br>in der Prax | gangssignal des Regl<br>50 mAdc. Die maxim<br>kis nicht erreicht werd | ers, das zur Ansteu<br>ale Ausgangsspannı<br>den.                  | ierung des Vo<br>ung entsprich | entils an der<br>t der Versor      | n DA-Wa<br>gungssp | andler geht.<br>annung und   |  |
| 4.15                                                                                                    | TEMPERATURE                                                                                                    |                                        | float                                                                 | -250500                                                            | RW                             | Ν                                  | 142                | 33/7                         |  |
| Bei Ir<br>Er wi<br>4.16<br>Diese<br>Instru                                                                                                    | nstrumenten des Typs (<br>ird nicht bei anderen In<br><b>ACTUAL DENSITY</b><br>er Parameter zeigt die v<br>umenten verwendet. | mini) CORI<br>strumente<br>vom (mini)  | -FLOW zeigt dieser Pa<br>n verwendet.<br>float<br>CORI-FLOW gemesse   | -3.40282E+38<br>3.40282E+38<br>3.40282E+38<br>ne tatsächliche Dich | R<br>R<br>Rate an. Er wird     | ssrohre an.<br>N<br>I nicht bei ar | 270<br>nderen      | 116/15                       |  |
| 4 17                                                                                                    | SENSOR TYPE                                                                                                    |                                        | unsigned char                                                         | 0255                                                               | RW                             | <u>ک</u>                           | 22                 | 1/14                         |  |
|                                                                                                    | Value<br>0                                                                                                    | pressure                               | Descript<br>(no counting allowed                                      | Description<br>no counting allowed)                                |                                |                                    | Controller/Sensor  |                              |  |
|                                                                                                    | 1                                                                                                    | liquid vo                              | lume                                                                  |                                                                    |                                |                                    |                    |                              |  |
|                                                                                                    | 2                                                                                                    | liquid/ga                              | s mass                                                                |                                                                    |                                | Controller                         |                    |                              |  |
|                                                                                                    | 3                                                                                                    | gas volui                              | ne                                                                    | a allowed)                                                         |                                |                                    |                    |                              |  |
|                                                                                                    | 128                                                                                                    | nressure                               | (no counting allower                                                  | g allowed)                                                         |                                |                                    |                    |                              |  |
|                                                                                                    | 129                                                                                                    | liquid vo                              | lume                                                                  | *)                                                                 |                                |                                    |                    |                              |  |
|                                                                                                    | 130                                                                                                    | liquid/ga                              | s mass                                                                |                                                                    |                                | Sensor                             |                    |                              |  |
|                                                                                                    | 131                                                                                                    | gas volu                               | ne                                                                    |                                                                    |                                |                                    |                    |                              |  |
|                                                                                                    | 132                                                                                                    | other se                               | nsor type (no countin                                                 | g allowed)                                                         |                                |                                    |                    |                              |  |
|                                                                                                    |                                                                                                    |                                        |                                                                       |                                                                    |                                |                                    |                    |                              |  |
| 4.18                                                                                                    | <b>CAPACITY 100%</b>                                                                                                    |                                        | float                                                                 | 1e-101e+10                                                         | RW                             | ۲ <sup>و</sup> ر                   | 21                 | 1/13                         |  |
| C                                                                                                    | apacity ist der maxima<br>vird durch den Parame                                                                               | le Wert (S<br>eter capaci              | panne) bei 100 % für<br>ty unit index/string b                        | die direkte Anzeig<br>pestimmt. Für jede                           | e in Auswerte<br>s Medium (fl  | eeinheiten. I<br>uid number)       | Die Ausv<br>wird d | verteeinheit<br>ie Kapazität |  |
| w<br>se                                                                                                    | eparat gespeichert.                                                                                                    |                                        |                                                                       |                                                                    |                                |                                    |                    |                              |  |
| ۳<br>۶۰<br><b>4.19</b>                                                                                                    | eparat gespeichert.                                                                                                    |                                        | float                                                                 | 1e-101e+10                                                         | RW                             | <i>ل</i> ې و <i>ړ</i>              | 183                | 33/22                        |  |

| <b>4.20 CAPACITY UNIT INDEX</b> unsigned char 04 RW 23 1/15 |
|-------------------------------------------------------------|
|-------------------------------------------------------------|

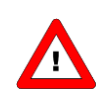

Dieser Parameter bietet Zugriff auf die begrenzte Einheitentabelle, die für Instrumente des Typs MBC-II und MBC3 verfügbar ist.

Capacity unit index dient als Hinweis für die Auswahl einer zutreffenden Auswerteeinheit (siehe nachstehende Liste). Bei FLOW-BUS-Instrumenten sind alle Kapazitätseinheiten für die direkte Anzeige verfügbar. Andere Feldbusse (z.B. DeviceNet) sind hinsichtlich der Auswahl für die Anzeige eingeschränkt.

|        |   |         | capacity unit index (limited unit table) |         |      |       |         |       |         |      |       |
|--------|---|---------|------------------------------------------|---------|------|-------|---------|-------|---------|------|-------|
|        |   | 0       | 1                                        | 2       | 3    | 4     | 5       | 6     | 7       | 8    | 9     |
|        | 0 | bar     | mbar                                     | psi     | kPa  | cmH2O | cmHg    | atm   | kgf/cm2 |      |       |
| C      | 1 | l/min   | ml/h                                     | ml/min  | l/h  | mm3/s | cm3/min |       |         |      |       |
| Sensor | 2 | kg/h    | kg/min                                   | kg/s    | g/h  | g/min | g/s     | mg/h  | mg/min  | mg/s |       |
| туре   | 3 | ln/min  | mln/h                                    | mln/min | ln/h | m3n/h | mls/min | mls/h | ls/min  | ls/h | m3s/h |
|        | 4 | usrtype | usrtype                                  | usrtype |      |       |         |       |         |      |       |

| Name                | Beschreibung                                                                                   |
|---------------------|------------------------------------------------------------------------------------------------|
| sensor type         | Bezeichnung des Sensortyps im Instrument, bezogen auf eine Liste mit Einheiten für die         |
| direkte             | Anzeige                                                                                        |
| capacity unit index | Weist auf die Kapazitätseinheit für die direkte Anzeige in der Liste verfügbarer Einheiten hin |

Beispiel:

Wünscht man eine Anzeige des Instruments in In/min, dann muss sichergestellt werden, dass der Parameter "sensor type" auf den Wert 3 und der Parameter "capacity unit index" auf den Wert 0 eingestellt wird. Mittels des Parameters "capacity unit" kann die Einheit als 7-stellige Zeichenfolge eingelesen werden.

| 4.21 | <b>C</b> APACITY UNIT | unsigned char[7] | see table | RW | µ∕₽ Y/N | 129 | 1/31 |
|------|-----------------------|------------------|-----------|----|---------|-----|------|
|------|-----------------------|------------------|-----------|----|---------|-----|------|

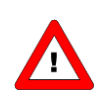

Dieser Parameter bietet Zugriff auf die erweiterte Einheitentabelle, die nur für Instrumente des Typs MBC3 verfügbar ist.

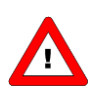

Bei Instrumenten des Typs MBC-II kann dieser Parameter nur gelesen werden. Nur wenn sensor type = 4 (anderer Sensortyp), kann dieser Parameter geschrieben werden.

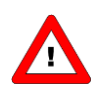

Bei Instrumenten des Typs MBC3 kann dieser Parameter gelesen und geschrieben werden. Die einfachste Weise, eine Einheit im MBC3-Instrument zu ändern, ist die Eingabe der benötigten Einheit aus der nachstehenden Tabelle in capacity unit.

", Capacity unit" zeigt den Namen der durch ", capacity unit index" eingestellten Einheit an. Hier kann ebenfalls eine gültige ", capacity unit" (zum Beispiel In/min) eingegeben werden, wodurch sich der ", capacity unit index" ändert. Bei Instrumenten des Typs MBC3 ist der Parameter nicht gesichert.

|             |         |          |         | Exte    | nded unit ta | able    |         |         |        |         |
|-------------|---------|----------|---------|---------|--------------|---------|---------|---------|--------|---------|
| Pressure    | mbar(a) | bar(a)   | gf/cm2a | kgf/cma | psi(a)       | torr(a) | Pa(a)   | hPa(a)  | kPa(a) | MPa(a)  |
| Α           | atm(a)  | mmH2O(a) | cmH2Oa  | mH2O(a) | "H2O(a)      | ftH2Oa  | mmHg(a) | cmHg(a) | "Hg(a) |         |
| Pressure    | mbar(g) | bar(g)   | gf/cm2g | kgf/cmg | psi(g)       | torr(g) | Pa(g)   | hPa(g)  | kPa(g) | MPa(g)  |
| G           | atm(g)  | mmH2Og   | cmH2Og  | mH2O(g) | "H2O(g)      | ftH2Og  | mmHg(g) | cmHg(g) | "Hg(g) |         |
| Pressure    | mbar(d) | bar(d)   | gf/cm2d | kgf/cmd | psi(d)       | torr(d) | Pa(d)   | hPa(d)  | kPa(d) | MPa(d)  |
| D           | atm(d)  | mmH2Od   | cmH2Od  | mH2O(d) | "H2O(d)      | ftH2Od  | mmHg(d) | cmHg(d) | "Hg(d) |         |
|             | ug/h    | ug/min   | ug/s    | mg/h    | mg/min       | mg/s    | g/h     | g/min   | g/s    | kg/h    |
| IVIDSS FIUW | kg/min  | kg/s     |         |         |              |         |         |         |        |         |
| (Custom)    | ul/h    | ul/min   | ul/s    | ml/h    | ml/min       | ml/s    | l/h     | l/min   | l/s    | cc/h    |
| Volume      | cc/min  | cc/s     | mm3/h   | mm3/m   | mm3/s        | cm3/h   | cm3/min | cm3/s   | m3/h   | m3/min  |
| Flow        | m3/s    | cfh      | cfm     | cfs     |              |         |         |         |        |         |
| Normal      | uln/h   | uln/min  | uln/s   | mln/h   | mln/min      | mln/s   | ln/h    | In/min  | ln/s   | ccn/h   |
| Volume      | ccn/min | ccn/s    | mm3n/h  | mm3n/m  | mm3n/s       | cm3n/h  | cm3n/m  | cm3n/s  | m3n/h  | m3n/min |
| Flow        | m3n/s   | scfh     | scfm    | scfs    | sccm         | slm     |         |         |        |         |
| Standard    | uls/h   | uls/min  | uls/s   | mls/h   | mls/min      | mls/s   | ls/h    | ls/min  | ls/s   | ccs/h   |
| Volume      | ccs/min | ccs/s    | mm3s/h  | mm3s/m  | mm3s/s       | cm3s/h  | cm3s/m  | cm3s/s  | m3s/h  | m3s/min |
| Flow        | m3s/s   |          |         |         |              |         |         |         |        |         |

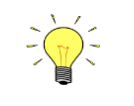

Aus Kompatibilitätsgründen ist die Länge der Zeichenfolge auf maximal 7 Zeichen beschränkt, weshalb die Namen der Einheiten abgeschnitten werden können. mm3n/m bedeutet beispielsweise mm3n/min.

# 5 REGELPARAMETER

Der Regelalgorithmus für das Ventil, das vom Mikrocontroller angesteuert wird, besteht aus verschiedenen Parametern, die über BUS/RS232 eingestellt werden können. Obwohl viele Parameter über BUS/RS232 zugänglich wären, rät Bronkhorst<sup>®</sup> davon ab, diese zu ändern, da sie während der Herstellung für den jeweiligen Zweck optimiert wurden. Das Ändern der Reglereinstellungen sollte nur durch ausgebildetes Servicepersonal oder unter dessen Aufsicht erfolgen.

Das nachstehende Bild zeigt das Prinzipschema des Reglers des digitalen Instruments. Es umfasst einen standardmäßigen PID-Regler mit einigen Erweiterungen.

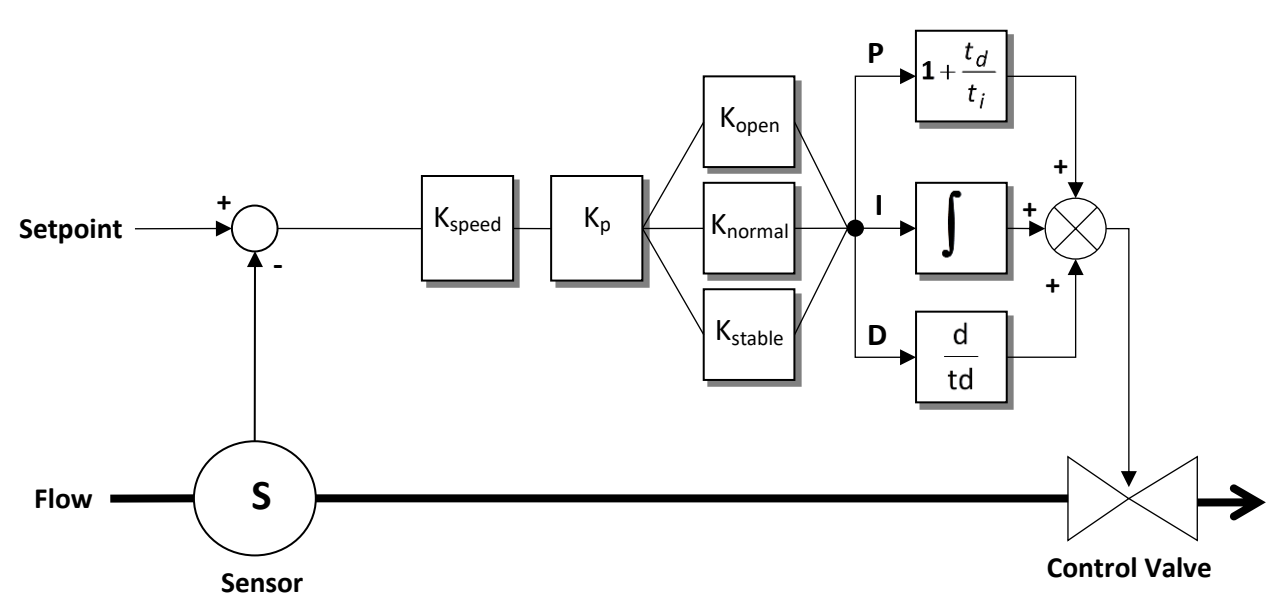

Wenn ein schnelleres oder langsameres Ansprechverhalten des Reglers erforderlich ist, muss im Grunde nur controller speed (Kspeed) oder PID-Kp geändert werden.

|   |                                                                                                    |                                       | Data Type          | Range                | read/write     | Secured          | DDE | Proc/par |  |  |  |
|---|----------------------------------------------------------------------------------------------------|---------------------------------------|--------------------|----------------------|----------------|------------------|-----|----------|--|--|--|
| 5 | .1                                                                                                    | PID-Kp                                | float              | 01E+10               | RW             | ۲                | 167 | 114/21   |  |  |  |
|   | PID-                                                                                                    | Reglerverhalten, Proportionalbereich, | Multiplikationsfal | ktor.                |                |                  |     |          |  |  |  |
| 5 | .2                                                                                                    | PID-Ti                                | float              | 01E+10               | RW             | γ                | 168 | 114/22   |  |  |  |
|   | PID-Reglerverhalten, Integrationsvorgang in Sekunden.                                                                                                    |                                       |                    |                      |                |                  |     |          |  |  |  |
| 5 | .3                                                                                                    | PID-TD                                | float              | 01E+10               | RW             | ۲ فر             | 169 | 114/23   |  |  |  |
|   | PID-Reglerverhalten, Differenzierungsvorgang in Sekunden.                                                                                                    |                                       |                    |                      |                |                  |     |          |  |  |  |
| 5 | .4                                                                                                    | <b>C</b> ONTROLLER SPEED              | float              | 03.40282E+38         | RW             | ۲ فر             | 254 | 114/30   |  |  |  |
|   |                                                                                                    | (Kspeed)                              |                    |                      |                |                  |     |          |  |  |  |
|   | Dies                                                                                                    | er Parameter ist der Geschwindigkeits | faktor des Reglers | s. PID-Kp wird mit d | iesem Faktor r | multipliziert.   |     |          |  |  |  |
| 5 | .5                                                                                                    | <b>OPEN FROM ZERO RESPONSE</b>        | unsigned char      | 0255                 | RW             | ۲ <sup>و</sup> ر | 165 | 114/18   |  |  |  |
|   | 5.5       OPEN FROM ZERO RESPONSE       unsigned char       0255       RW       P       165       114/18         Ansprechzeit des Reglers beim Starten von 0 % (K <sub>open</sub> , Kp Multiplikationsfaktor bei Öffnen des Ventils).<br>Der Standardwert ist 128 und bedeutet keine Korrektur.<br>Ansonsten wird die Geschwindigkeit des Reglers wie folgt eingestellt:<br>New response = old response * 1.05 <sup>(128-OpenfromZero)</sup> Image: Comparison of the second second |                                       |                    |                      |                |                  |     |          |  |  |  |

| Y         72           eg zum Sollw           Y         141           6)           Y         51                                                                                                    | 114/5<br>/ert)<br>114/17<br>1/12                                                                  |  |  |  |  |  |  |  |  |  |  |
|----------------------------------------------------------------------------------------------------|---------------------------------------------------------------------------------------------------|--|--|--|--|--|--|--|--|--|--|
| eg zum Sollw<br>Y 141<br>%)<br>Y 51                                                                                                    | /ert)<br>114/17<br>1/12                                                                           |  |  |  |  |  |  |  |  |  |  |
| Y         141           %)            Y         51                                                                                                    | 114/17                                                                                            |  |  |  |  |  |  |  |  |  |  |
| %)<br>Y 51                                                                                                    | 1/12                                                                                              |  |  |  |  |  |  |  |  |  |  |
| Y 51                                                                                                    | 1/12                                                                                              |  |  |  |  |  |  |  |  |  |  |
|                                                                                                    | 1                                                                                                 |  |  |  |  |  |  |  |  |  |  |
|                                                                                                    |                                                                                                   |  |  |  |  |  |  |  |  |  |  |
| Y 50                                                                                                    | 1/11                                                                                              |  |  |  |  |  |  |  |  |  |  |
| Sensorzeitkonstante (absteigend).                                                                                                    |                                                                                                   |  |  |  |  |  |  |  |  |  |  |
| Y 74                                                                                                    | 117/4                                                                                             |  |  |  |  |  |  |  |  |  |  |
|                                                                                                    |                                                                                                   |  |  |  |  |  |  |  |  |  |  |
| SMOOTHING FILTER       Image: Comparison of the state of the state of |                                                                                                   |  |  |  |  |  |  |  |  |  |  |
| 'eniger verra                                                                                                    | uscht.                                                                                            |  |  |  |  |  |  |  |  |  |  |
|                                                                                                    |                                                                                                   |  |  |  |  |  |  |  |  |  |  |
|                                                                                                    |                                                                                                   |  |  |  |  |  |  |  |  |  |  |
|                                                                                                    |                                                                                                   |  |  |  |  |  |  |  |  |  |  |
| ]                                                                                                    |                                                                                                   |  |  |  |  |  |  |  |  |  |  |
|                                                                                                    |                                                                                                   |  |  |  |  |  |  |  |  |  |  |
| gr a t. w                                                                                                    | Y 74<br>or es weiter vo<br>gnal. Nur im F<br>als auf 0,8 eir<br>t. Je kleiner di<br>weniger verra |  |  |  |  |  |  |  |  |  |  |

### Unsigned char 0...255 RW Ν 301 115/31 **5.11** VALVE SAFE STATE Das Reglermodul geht in folgenden Situationen in einen sicheren Zustand über: • bei Ausfall der Buskommunikation und control mode = 0, 2, 3, 4, 7, 8, 10, 12, 13 oder 20. (nur DeviceNet, PROFIBUS DP, PROFINET und EtherCat) bei initreset = 73 bei control mode = 22 (neuer Regelmodus im sicheren Zustand) Der sichere Zustand wird nicht funktionieren, wenn der Bus-Konfigurationsmodus aktiviert wird. Im störungssicheren Zustand blinkt die grüne LED (0,1 Sek. ein, 2 Sek. aus). Das Ventil reagiert auf den störungssicheren Zustand gemäß nachstehender Tabelle. **Decimal value** Description 0 Deactivate valve (0mA) 1 Activate valve (max current) 2 Close valve 3 Open valve 4 Hold valve in current position 5 Hold valve at safe value Bei Initreset = 73 ist der Modus des störungssicheren Zustands immer "hold valve in current position".

"Hold valve at safe value" kann nur bei DeviceNet-Instrumenten verwendet werden.

# 6 ALARM-/STATUSPARAMETER

# 6.1 ALLGEMEINES

Digitale Instrumente von Bronkhorst<sup>®</sup> zeichnen sich durch eine integrierte Alarmfunktion aus, die verschiedene Arten von Alarmen ausgibt:

- Systemfehler
- Systemwarnungen
- Min/Max-Alarme
- Reaktionsalarme
- Batchalarme
- Master/Slave-Alarme

Der Alarm kann anhand des Parameters alarm info abgelesen werden. Nach einem Alarm kann eine Sollwertänderung eingestellt werden, d.h. nach dem Auftreten eines Alarms ändert sich der der Sollwert in den eingestellten Wert. Außerdem kann eine Verzögerung festgelegt werden, um eine Reaktion auf Störungen in der Messung oder Leistung zu verhindern. Wie ein Alarm zurückgesetzt werden kann, wird durch den Parameter "reset alarm enable" gesteuert. Möglich ist eine bitweise Einstellung auf automatisch, Reset, extern oder Tastatur/Mikroschalter. Nach dem Reset bleibt der Alarm während der Alarmverzögerungszeit (alarm delay time) bestehen. Im nachstehenden Funktionsschema wird die grundsätzliche Alarmfunktion erläutert.

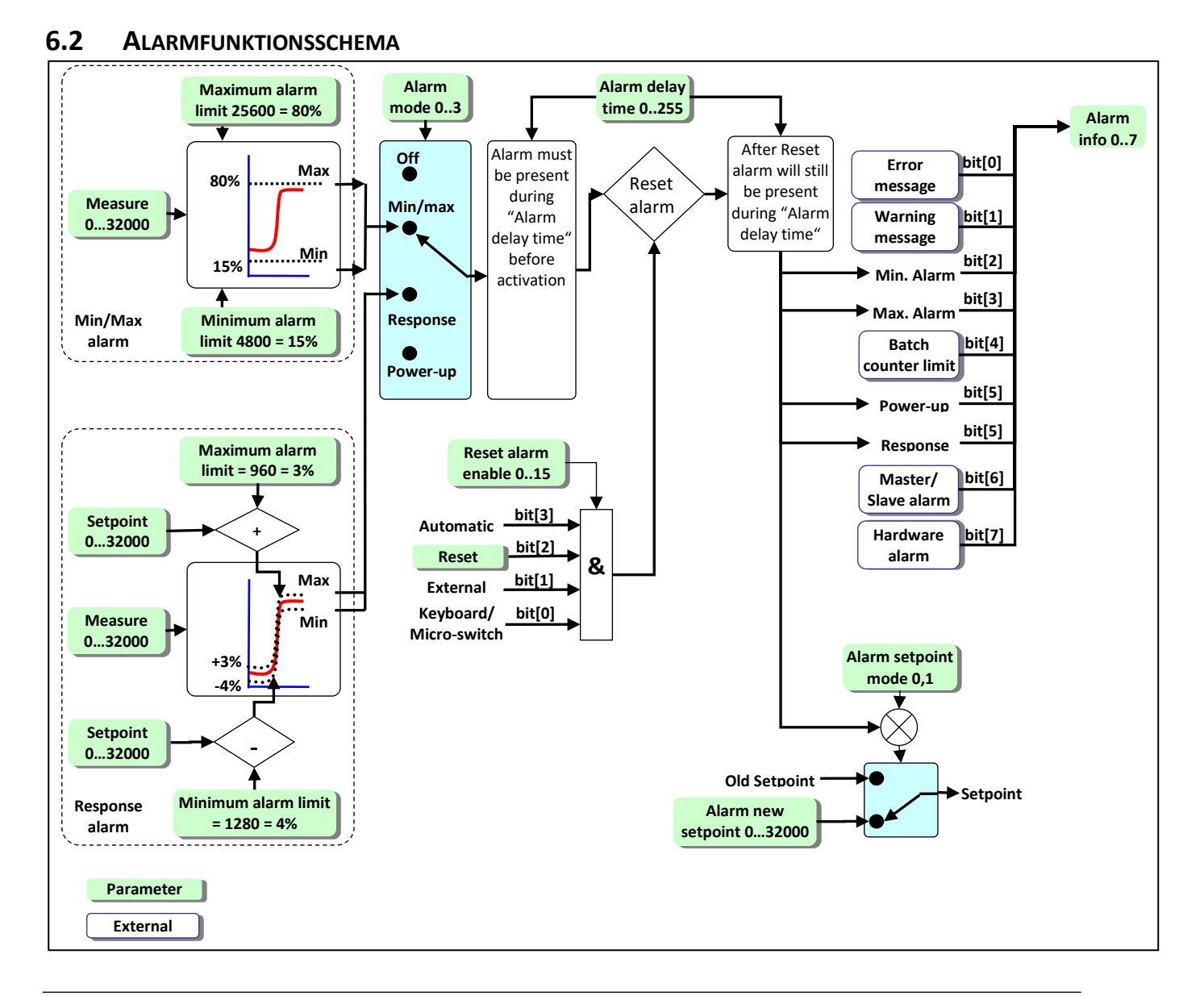

|                   |                                                                                                    |                     | - I                       | Data Type                   | Range                     | read/write                                             | Secured                                       | DDE                  | Proc/par        |  |  |  |  |
|-------------------|----------------------------------------------------------------------------------------------------|---------------------|---------------------------|-----------------------------|---------------------------|--------------------------------------------------------|-----------------------------------------------|----------------------|-----------------|--|--|--|--|
| 6.                | 3 A                                                                                                    | LARM INFO           |                           | unsigned char               | 0255                      | R                                                      | Ν                                             | 28                   | 1/20            |  |  |  |  |
|                   | Dieser P                                                                                                    | arameter enthält 8  | 3 Bit mit Sta             | atusinformationen           | über diverse (Alarm-      | -)Vorgänge im I                                        | nstrument.                                    |                      |                 |  |  |  |  |
|                   | Bit                                                                                                    | Decimal Value       | low (0)                   | High (1)                    |                           |                                                        |                                               |                      |                 |  |  |  |  |
|                   | 0                                                                                                    | 1                   | no error                  | An error occur              | red:                      | Alarm register 2                                       | 2 contains an e                               | error                |                 |  |  |  |  |
|                   | 1                                                                                                    | 2                   | no error                  | A warning occu              | urred:                    | Alarm register :                                       | L contains a w                                | arning               |                 |  |  |  |  |
|                   | 2                                                                                                    | 4                   | no error                  | Minimum aları               | m:                        | Sensor signal <                                        | minimum limi                                  | t                    |                 |  |  |  |  |
|                   | 3                                                                                                    | 8                   | no error                  | Maximum alar                | m:                        | Sensor signal >                                        | maximum lim                                   | it                   |                 |  |  |  |  |
|                   | 4                                                                                                    | 16                  | no error                  | Batch counter:              |                           | it                                                     |                                               |                      |                 |  |  |  |  |
|                   | 5                                                                                                    | 32                  | no error                  | This bit only:<br>occurred) |                           | n (probably pc                                         | wer dip                                       |                      |                 |  |  |  |  |
|                   |                                                                                                    |                     |                           | Together wit b              | it 2 or bit 3:            | Response alarm<br>(setpoint-meas<br>(bit 2 or bit 3 in | n message<br>ure too much<br>dicate if differ | differen<br>rence is | ce)<br>positive |  |  |  |  |
|                   | 6                                                                                                    | 64                  | no error                  | Master/slave a              | alarm:                    | master output                                          | signal not rece                               | vived or             | slave           |  |  |  |  |
|                   | 7                                                                                                    | 178                 | no error                  | Hardware alar               | m.                        | check hardward                                         | 2                                             |                      |                 |  |  |  |  |
|                   | /                                                                                                    | 120                 | 10 error                  | Haluwale alan               |                           |                                                        |                                               |                      |                 |  |  |  |  |
|                   |                                                                                                    |                     |                           |                             |                           |                                                        |                                               |                      |                 |  |  |  |  |
| 6.                | <b>5.4 ALARM MODE</b> unsigned char 03 RW N 118 97/3                                                                                                    |                     |                           |                             |                           |                                                        |                                               |                      |                 |  |  |  |  |
|                   | 6.4         ALARM MODE         unsigned chai         05         NV         N           Mögliche Alarmmodi für ein Gerät:         Mögliche Alarmmodi für ein Gerät:         N         N |                     |                           |                             |                           |                                                        |                                               |                      |                 |  |  |  |  |
|                   | 0                                                                                                    |                     |                           |                             |                           |                                                        |                                               |                      |                 |  |  |  |  |
| Value Description |                                                                                                    |                     |                           |                             |                           |                                                        |                                               |                      |                 |  |  |  |  |
|                   |                                                                                                    |                     |                           |                             |                           |                                                        |                                               |                      |                 |  |  |  |  |
|                   |                                                                                                    |                     |                           |                             |                           |                                                        |                                               |                      |                 |  |  |  |  |
|                   |                                                                                                    | 2                   | alarm                     | on limits related to        | o setpoint (response a    | alarm)                                                 |                                               |                      |                 |  |  |  |  |
|                   |                                                                                                    | 3                   | alarm                     | when instrument p           | oowers-up (e.g. after     | power-down)                                            |                                               |                      |                 |  |  |  |  |
|                   |                                                                                                    | I                   |                           |                             |                           |                                                        |                                               |                      |                 |  |  |  |  |
|                   |                                                                                                    | Nicht alle N        | Aodi sind fi              | ir alle Feldbusse ve        | erfügbar, z.B. gibt es l  | bei DeviceNet n                                        | ur Modus 0 ur                                 | าd 1.                |                 |  |  |  |  |
| 6                 | 5 A                                                                                                    |                     |                           | unsigned int                | 041600                    | RW                                                     | N                                             | 116                  | 97/1            |  |  |  |  |
| 0.                |                                                                                                    | renze, bei der das  | VI LIIVII I<br>Sensorsign | al die Alarmsituati         | <br>ion auslöst (nach der | <br>Zeitverzögerun                                     | α)                                            |                      |                 |  |  |  |  |
|                   |                                                                                                    | Untere Grei         | nze ≤ Obere               | e Grenze ≤ 100 %            |                           | zenverzögerun                                          | 51.                                           |                      |                 |  |  |  |  |
| 6.                | 6 A                                                                                                    |                     |                           | unsigned int                | 041600                    | RW                                                     | Ν                                             | 117                  | 97/2            |  |  |  |  |
|                   | Untere                                                                                                    | Grenze, bei der das | Sensorsig                 | nal die Alarmsituat         | tion auslöst (nach der    | r Zeitverzögeru                                        | ng).                                          |                      |                 |  |  |  |  |
|                   |                                                                                                    | ,                   |                           |                             |                           |                                                        | 0/                                            |                      |                 |  |  |  |  |
|                   | 0 % ≤ Untere Grenze ≤ Obere Grenze                                                                                                    |                     |                           |                             |                           |                                                        |                                               |                      |                 |  |  |  |  |
| 6.                | <b>5.7 ALARM SETPOINT MODE</b> unsigned char 01 RW N 120 97/5                                                                                                    |                     |                           |                             |                           |                                                        |                                               |                      |                 |  |  |  |  |
|                   | Mögliche Sollwertmodi bei Alarm für ein Gerät:                                                                                                    |                     |                           |                             |                           |                                                        |                                               |                      |                 |  |  |  |  |
|                   |                                                                                                    | Valu                | e Descr                   | iption                      |                           |                                                        |                                               |                      |                 |  |  |  |  |
|                   |                                                                                                    | 0                   | no se                     | tpoint change at a          | larm                      |                                                        |                                               |                      |                 |  |  |  |  |
|                   |                                                                                                    | 1                   | new/                      | safe setpoint at ala        | arm enabled (set at a     | larm new setpo                                         | oint)                                         |                      |                 |  |  |  |  |
| 6                 | 8 A                                                                                                    | LARM NEW SETE       | POINT                     | unsigned int                | 032000                    | RW                                                     | Ν                                             | 121                  | 97/6            |  |  |  |  |
| <br>              | Neuer S                                                                                                    | ollwert (Siehe Kani | tel 4 4 Soll              | wert) bei einem 🏻           | armsituation hei Δlar     | rmmodus 0 1 o                                          | der 2 (his zum                                | 1 Reset1             |                 |  |  |  |  |
|                   | Neuer Sollwert (Siehe Kapitel 4.4 Sollwert) bei einem Alarmsituation bei Alarmmodus 0, 1 oder 2 (bis zum Reset).<br>Normalerweise wird dieser Wert auf 0 % eingestellt.                                                                                                    |                     |                           |                             |                           |                                                        |                                               |                      |                 |  |  |  |  |

| 9 A                                                                                     | ALARM DELAY                                                                                                    | TIME                                                                                                    | unsigned                                                                                                    | char                                                                                                    | 0255                                                                           |                                                                                                    | RW                                                                                                    | Ν                                                                                                    | 182                                                                    | 97/7                          |
|-----------------------------------------------------------------------------------------|----------------------------------------------------------------------------------------------------|----------------------------------------------------------------------------------------------------|----------------------------------------------------------------------------------------------------|----------------------------------------------------------------------------------------------------|--------------------------------------------------------------------------------|----------------------------------------------------------------------------------------------------|----------------------------------------------------------------------------------------------------|----------------------------------------------------------------------------------------------------|------------------------------------------------------------------------|-------------------------------|
| Zeit in S                                                                               | Sekunden, um w                                                                                                    | velche die A                                                                                                    | Alarmaktion nac                                                                                                    | ch Überschreit                                                                                                    | en des Grei                                                                    | nzwertes                                                                                                    | verzöge                                                                                                    | rt wird.                                                                                                |                                                                        |                               |
| Auch di                                                                                 | ie Zeit in Sekund                                                                                                    | len, um we                                                                                                    | Iche der autom                                                                                                    | atische Reset                                                                                                    | verzögert w                                                                    | /ird, wer                                                                                                   | in das Sei                                                                                                    | nsorsignal v                                                                                            | vieder in o                                                            | den                           |
| sichere                                                                                 | n Bereich zurücl                                                                                                    | kgekehrt is                                                                                                    | t.                                                                                                    |                                                                                                    |                                                                                |                                                                                                    |                                                                                                    |                                                                                                    |                                                                        |                               |
| 10 E                                                                                    |                                                                                                    |                                                                                                    | unsigned                                                                                                    | char                                                                                                    | 015                                                                            |                                                                                                    | RW                                                                                                    | N                                                                                                    | 156                                                                    | 97/9                          |
| TO L                                                                                    |                                                                                                    |                                                                                                    | Deset                                                                                                    |                                                                                                    |                                                                                |                                                                                                    |                                                                                                    |                                                                                                    |                                                                        |                               |
| woglici                                                                                 | ne optionen für                                                                                                    | uen Alarm                                                                                                    | -Resel.                                                                                                    |                                                                                                    |                                                                                |                                                                                                    |                                                                                                    |                                                                                                    |                                                                        |                               |
|                                                                                         |                                                                                                    |                                                                                                    | Automatic                                                                                                    | Reset                                                                                                    | Extern                                                                         | al*                                                                                                    | Kevbo                                                                                                    | ard/                                                                                                    |                                                                        |                               |
|                                                                                         |                                                                                                    |                                                                                                    |                                                                                                    | par 114                                                                                                    |                                                                                |                                                                                                    | ,<br>micro-s                                                                                                    | witch                                                                                                   |                                                                        |                               |
|                                                                                         |                                                                                                    | Value                                                                                                    | bit[3]                                                                                                    | bit[2]                                                                                                    | bit[1                                                                          | ]                                                                                                    | bit[                                                                                                    | 0]                                                                                                    |                                                                        |                               |
|                                                                                         |                                                                                                    | 0                                                                                                    | 0                                                                                                    | 0                                                                                                    | 0 0                                                                            |                                                                                                    |                                                                                                    |                                                                                                    |                                                                        |                               |
|                                                                                         |                                                                                                    | 1                                                                                                    | 0                                                                                                    | 0                                                                                                    | 0                                                                              |                                                                                                    | 1                                                                                                    |                                                                                                    |                                                                        |                               |
|                                                                                         |                                                                                                    | 2                                                                                                    | 0                                                                                                    | 0                                                                                                    | 1                                                                              |                                                                                                    | 0                                                                                                    |                                                                                                    |                                                                        |                               |
|                                                                                         |                                                                                                    | 3                                                                                                    | 0                                                                                                    | 0                                                                                                    | 1                                                                              |                                                                                                    | 1                                                                                                    |                                                                                                    |                                                                        |                               |
|                                                                                         | 5                                                                                                    |                                                                                                    | 0                                                                                                    | <u>1</u>                                                                                                    | 0                                                                              |                                                                                                    | 1                                                                                                    |                                                                                                    |                                                                        |                               |
|                                                                                         | 5                                                                                                    |                                                                                                    | 0                                                                                                    | 1                                                                                                    | 1                                                                              |                                                                                                    | 1                                                                                                    |                                                                                                    |                                                                        |                               |
|                                                                                         |                                                                                                    | 7                                                                                                    | 0                                                                                                    | 1                                                                                                    | 1                                                                              |                                                                                                    | 1                                                                                                    |                                                                                                    |                                                                        |                               |
|                                                                                         |                                                                                                    | 8                                                                                                    | 1                                                                                                    | 0                                                                                                    | 0                                                                              |                                                                                                    | 0                                                                                                    |                                                                                                    |                                                                        |                               |
|                                                                                         |                                                                                                    | 9                                                                                                    | 1                                                                                                    | 0                                                                                                    | 0                                                                              |                                                                                                    | 1                                                                                                    |                                                                                                    |                                                                        |                               |
|                                                                                         |                                                                                                    | 10                                                                                                    | 1                                                                                                    | 0                                                                                                    | 1                                                                              |                                                                                                    | 0                                                                                                    |                                                                                                    |                                                                        |                               |
|                                                                                         | 11                                                                                                    |                                                                                                    | 1                                                                                                    | 0                                                                                                    | 1                                                                              |                                                                                                    | 1                                                                                                    |                                                                                                    |                                                                        |                               |
|                                                                                         | 12                                                                                                    |                                                                                                    | 1                                                                                                    | 1                                                                                                    | 0                                                                              |                                                                                                    | 0                                                                                                    |                                                                                                    |                                                                        |                               |
|                                                                                         | 13                                                                                                    |                                                                                                    | 1                                                                                                    | 1                                                                                                    | 0                                                                              |                                                                                                    | 1                                                                                                    |                                                                                                    |                                                                        |                               |
|                                                                                         |                                                                                                    |                                                                                                    |                                                                                                    | -                                                                                                    |                                                                                |                                                                                                    |                                                                                                    |                                                                                                    |                                                                        |                               |
|                                                                                         |                                                                                                    | 14                                                                                                    | 1                                                                                                    | 1                                                                                                    | 1                                                                              |                                                                                                    | 0                                                                                                    |                                                                                                    |                                                                        |                               |
| •                                                                                       |                                                                                                    | 14<br>15                                                                                                    | 1                                                                                                    | 1                                                                                                    | 1                                                                              |                                                                                                    | 0                                                                                                    |                                                                                                    |                                                                        |                               |
|                                                                                         | *Extern                                                                                                    | 14<br>15<br>wird bei In                                                                                                    | 1<br>1<br>strumenten des                                                                                                    | 1<br>1<br>s Typs MBC-II u                                                                                                    | 1<br>1<br>und MBC3 r                                                           | icht ver                                                                                                    | 0<br>1<br>wendet.                                                                                                    |                                                                                                    |                                                                        |                               |
| 11 S                                                                                    | *Extern                                                                                                    | 14<br>15<br>wird bei In                                                                                                    | 1<br>1<br>strumenten des<br>unsigned                                                                                                    | 1<br>1<br>s Typs MBC-II u<br>char                                                                                                    | 1<br>1<br><i>und MBC3 r</i><br>0255                                            | nicht ver                                                                                                   | 0<br>1<br>wendet.<br>R                                                                                                    | N                                                                                                    |                                                                        |                               |
| 11 S<br>Dieser                                                                          | *Extern<br>STATUS<br>Parameter ist ein                                                                                                    | 14<br>15<br>wird bei In                                                                                                    | 1<br>1<br>strumenten des<br>unsigned<br>s Byte für die Ük                                                                                                    | 1<br>1<br>s Typs MBC-II u<br>char<br>berwachung de                                                                                                    | 1<br>1<br>und MBC3 r<br>0255<br>er PROFIBU                                     | nicht vert                                                                                                  | 0<br>1<br>wendet.<br>R<br>mmunika                                                                                               | N<br>tion. Er ent                                                                                       | hält 8 Bit                                                             | mit                           |
| 11 S<br>Dieser I<br>Informa                                                             | *Extern<br>STATUS<br>Parameter ist ein<br>ationen über bes                                                                                      | 14<br>15<br>wird bei In<br>n spezielles<br>stimmte (A                                                                                                    | 1<br>1<br>strumenten des<br>unsigned<br>s Byte für die Ük<br>larm-)Vorgänge                                                                                                    | 1<br>1<br>s Typs MBC-II u<br>char<br>berwachung de                                                                                                    | 1<br>1<br>und MBC3 m<br>0255<br>er PROFIBU                                     | nicht ver<br>S DP-Ko                                                                                        | 0<br>1<br>wendet.<br>R<br>mmunika                                                                                               | N<br>tion. Er ent                                                                                       | hält 8 Bit                                                             | mit                           |
| 11 S<br>Dieser I<br>Informa                                                             | *Extern<br>STATUS<br>Parameter ist ein<br>ationen über bes<br>Decimal Va                                                                        | 14<br>15<br>wird bei In<br>n spezielles<br>stimmte (A                                                                                                    | 1<br>1<br>strumenten des<br>unsigned<br>s Byte für die Ül<br>larm-)Vorgänge                                                                                                    | 1<br>1<br>s Typs MBC-II u<br>char<br>berwachung de                                                                                                    | 1<br>1<br><i>und MBC3 r</i><br>0255<br>er PROFIBU                              | S DP-Ko                                                                                                    | 0<br>1<br>wendet.<br>R<br>mmunika                                                                                               | N<br>tion. Er ent                                                                                       | hält 8 Bit                                                             | mit                           |
| 11 S<br>Dieser I<br>Informa<br>Bit<br>0                                                 | *Extern<br><b>STATUS</b><br>Parameter ist ein<br>ationen über bes<br><b>Decimal Va</b><br>1                                                     | 14<br>15<br>wird bei In<br>n spezielles<br>stimmte (A<br>lue Lo                                                                                                    | 1<br>1<br>strumenten des<br>unsigned<br>s Byte für die Ük<br>larm-)Vorgänge<br>ow (0)<br>o error in comm                                                                                                    | 1         1         s Typs MBC-II u         char         berwachung de         bunication with                                                                                                    | 1<br>1<br>und MBC3 r<br>0255<br>er PROFIBU                                     | S DP-Ko<br>High (1<br>error ir                                                                              | 0<br>1<br>wendet.<br>R<br>mmunika                                                                                               | N<br>tion. Er ent                                                                                       | hält 8 Bit                                                             | mit                           |
| 11 S<br>Dieser I<br>Informa<br>Bit<br>0<br>1                                            | *Extern<br><b>STATUS</b><br>Parameter ist ein<br>ationen über bes<br><b>Decimal Va</b><br>1<br>2                                                | 14<br>15<br>wird bei In<br>n spezielles<br>stimmte (A<br>lue Lo<br>nc<br>nc                                                                                                    | 1<br>1<br>strumenten des<br>unsigned<br>s Byte für die Ük<br>larm-)Vorgänge<br>w (0)<br>o error in comm<br>o parameter pro                                                                                                    | 1         1         s Typs MBC-II u         char         berwachung de         bunication with         bocess error                                                                                                    | 1<br>1<br><i>und MBC3 r</i><br>0255<br>er PROFIBU                              | S DP-Ko<br>High (1<br>error ir<br>a parar                                                                   | 0<br>1<br>wendet.<br>R<br>mmunika<br>)<br>o commun<br>neter pro                                                                 | N<br>tion. Er ent<br>nication<br>cess error                                                             | hält 8 Bit                                                             | mit                           |
| 11 S<br>Dieser I<br>Informa<br>Bit<br>0<br>1<br>2                                       | *Extern<br><b>STATUS</b><br>Parameter ist ein<br>ationen über bes<br><b>Decimal Va</b><br>1<br>2<br>4                                           | 14<br>15<br>wird bei In<br>n spezielles<br>stimmte (A<br>lue Lo<br>no<br>no<br>no                                                                                                    | 1         1         sstrumenten des         unsigned         Byte für die Ül         arm-)Vorgänge         w (0)         perror in comm         parameter prop         parameter err                                                                                                    | 1         1         s Typs MBC-II u         char         berwachung de         unication with         ocess error         or                                                                                                    | 1<br>1<br>und MBC3 r<br>0255<br>er PROFIBU                                     | S DP-Ko<br>High (1<br>error ir<br>a parar<br>a parar                                                        | 0<br>1<br>wendet.<br>R<br>mmunika<br>n communika<br>n communika                                                                 | N<br>tion. Er ent<br>nication<br>cess error<br>or has occu                                              | has occurr<br>rred                                                     | mit                           |
| InformationBit0123                                                                      | *Extern<br><b>STATUS</b><br>Parameter ist ein<br>ationen über bes<br><b>Decimal Va</b><br>1<br>2<br>4<br>8                                      | 14<br>15<br>wird bei In<br>n spezielles<br>stimmte (A<br>lue Lo<br>no<br>no<br>no<br>no                                                                                                    | 1         1         1         strumenten des         unsigned         5 Byte für die Ül         arm-)Vorgänge         o error in common         o parameter procoparameter erro         o parameter erro         o parameter typ                                                                                                    | 1         1         s Typs MBC-II u         char         berwachung de         berwachung de | 1<br>1<br>und MBC3 m<br>0255<br>er PROFIBU                                     | S DP-Ko<br>High (1<br>error ir<br>a parar<br>a parar<br>a parar                                             | 0<br>1<br>wendet.<br>R<br>mmunika<br>n commun<br>neter pro<br>neter erro<br>neter typ                                           | N<br>tion. Er ent<br>nication<br>cess error<br>or has occu<br>e error has                               | has occurr<br>rred<br>occurred                                         | mit                           |
| InformationBit01234                                                                     | *Extern<br><b>STATUS</b><br>Parameter ist ein<br>ationen über bes<br><b>Decimal Va</b><br>1<br>2<br>4<br>8<br>16                                | 14<br>15<br>wird bei In<br>n spezielles<br>stimmte (A<br>lue Lo<br>no<br>no<br>no<br>no                                                                                                    | 1         1         strumenten des         unsigned         S Byte für die Ül         arm-)Vorgänge         o error in comm         o parameter pro         o parameter typ         o parameter val                                                                                                    | 1         1         s Typs MBC-II u         char         berwachung de         bunication with         ocess error         or         be error         uu error                                                                                                    | 1<br>1<br><i>und MBC3 r</i><br>0255<br>er PROFIBU                              | S DP-Ko<br>High (1<br>error ir<br>a parar<br>a parar<br>a parar<br>a parar                                  | 0<br>1<br>wendet.<br>R<br>mmunika<br>n commun<br>neter pro<br>neter erro<br>neter typ<br>neter R va                             | N<br>tion. Er ent<br>nication<br>cess error<br>or has occu<br>e error has<br>alue error h               | has occurr<br>rred<br>occurred<br>nas occurr                           | mit<br>red<br>ed              |
| InformationBit012345                                                                    | *Extern<br><b>STATUS</b><br>Parameter ist ein<br>ationen über bes<br><b>Decimal Va</b><br>1<br>2<br>4<br>8<br>16<br>32                          | 14<br>15<br>wird bei In<br>n spezielles<br>stimmte (A<br>lue Lo<br>no<br>no<br>no<br>no<br>no<br>no                                                                                                    | 1<br>1<br>strumenten des<br>unsigned<br>Byte für die Ük<br>larm-)Vorgänge<br>perror in comm<br>parameter pro<br>parameter err<br>parameter err<br>parameter val<br>parameter val<br>parameter val<br>parameter val                                                                                                    | 1         1         s Typs MBC-II u         char         berwachung de         berwachung de | 1<br>1<br>und MBC3 m<br>0255<br>er PROFIBU                                     | S DP-Ko<br>High (1<br>error ir<br>a parar<br>a parar<br>a parar<br>a parar<br>a parar                       | 0<br>1<br>wendet.<br>R<br>mmunika<br>n commun<br>neter pro<br>neter typ<br>neter typ<br>neter R va<br>neter pro                 | N<br>tion. Er ent<br>cess error<br>or has occu<br>e error has<br>alue error h<br>cess claim             | has occurr<br>rred<br>occurred<br>nas occurr<br>or comma               | mit<br>red<br>ed<br>ind error |
| LINFORMATION DIESER I<br>INFORMATION DIESER I<br>Bit<br>0<br>1<br>2<br>3<br>4<br>5<br>6 | *Extern<br><b>STATUS</b><br>Parameter ist ein<br>ationen über bes<br><b>Decimal Va</b><br>1<br>2<br>4<br>8<br>16<br>32<br>64                    | 14<br>15<br>wird bei In<br>n spezielles<br>stimmte (A<br>lue Lo<br>nc<br>nc<br>nc<br>nc<br>nc<br>nc<br>nc                                                                                                    | 1         1         1         strumenten des         unsigned         Byte für die Ül         arm-)Vorgänge         op error in comm         oparameter prop         oparameter typ         oparameter val         operror                                                                                                    | 1         1         s Typs MBC-II u         char         berwachung de         bunication with         ocess error         or         be error         ue error                                                                                                    | 1<br>1<br><i>und MBC3 r</i><br>0255<br>er PROFIBU                              | S DP-Ko<br>High (1<br>error ir<br>a parar<br>a parar<br>a parar<br>a parar<br>a parar<br>a parar<br>a parar | 0<br>1<br>wendet.<br>R<br>mmunika<br>noter pro<br>neter typ<br>neter typ<br>neter R va<br>neter pro<br>curred                   | N<br>tion. Er ent<br>nication<br>cess error<br>or has occu<br>e error has<br>alue error h<br>cess claim | halt 8 Bit<br>has occurr<br>rred<br>occurred<br>nas occurr<br>or comma | mit<br>red<br>ed<br>ind error |
| LI S<br>Dieser I<br>Informa<br>Bit<br>0<br>1<br>2<br>3<br>4<br>5<br>6<br>7              | *Extern<br><b>STATUS</b><br>Parameter ist ein<br>ationen über bes<br><b>Decimal Va</b><br>1<br>2<br>4<br>8<br>16<br>32<br>64<br>128             | 14<br>15<br>wird bei In<br>n spezielles<br>stimmte (A<br>lue Lo<br>no<br>no<br>no<br>no<br>no<br>no<br>no<br>no<br>no<br>no<br>no<br>no<br>no                                                                                                    | 1         1         1         1         1         1         1         1         1         1         1         1         1         1         1         1         1         1         1         1         1         1         1         1         1         1         1         1         1         1         1         1         1         1         1         1         1         1         1         1         1         1         1         1         1         1         1         1         1         1         1         1         1         1         1         1 <td< td=""><td>1         1         s Typs MBC-II u         char         berwachung de         berwachung de         punication with         becess error         or         be error         ue error</td><td>1<br/>1<br/>und MBC3 m<br/>0255<br/>er PROFIBU</td><td>S DP-Ko<br/>High (1<br/>error ir<br/>a parar<br/>a parar<br/>a parar<br/>a parar<br/>a parar<br/>has occ</td><td>0<br/>1<br/>wendet.<br/>R<br/>mmunika<br/>n commun<br/>neter pro<br/>neter typ<br/>neter R va<br/>neter pro<br/>curred</td><td>N<br/>tion. Er ent<br/>cess error<br/>or has occu<br/>e error has<br/>alue error h<br/>cess claim</td><td>has occurr<br/>rred<br/>occurred<br/>nas occurr<br/>or comma</td><td>mit<br/>ed<br/>ed<br/>ind error</td></td<>                                      | 1         1         s Typs MBC-II u         char         berwachung de         berwachung de         punication with         becess error         or         be error         ue error                                                                                                    | 1<br>1<br>und MBC3 m<br>0255<br>er PROFIBU                                     | S DP-Ko<br>High (1<br>error ir<br>a parar<br>a parar<br>a parar<br>a parar<br>a parar<br>has occ            | 0<br>1<br>wendet.<br>R<br>mmunika<br>n commun<br>neter pro<br>neter typ<br>neter R va<br>neter pro<br>curred                    | N<br>tion. Er ent<br>cess error<br>or has occu<br>e error has<br>alue error h<br>cess claim             | has occurr<br>rred<br>occurred<br>nas occurr<br>or comma               | mit<br>ed<br>ed<br>ind error  |
| 11 S<br>Dieser I<br>Informa<br>Bit<br>0<br>1<br>2<br>3<br>4<br>5<br>6<br>7              | *Extern<br><b>STATUS</b><br>Parameter ist ein<br>ationen über bes<br><b>Decimal Va</b><br>1<br>2<br>4<br>8<br>16<br>32<br>64<br>128<br>Dieser F | 14       15       wird bei In       n spezielles       stimmte (A       lue     Lo       nc     nc       nc     nc                | 1         1         1         1         1         1         1         1         1         1         1         1         1         1         1         1         1         1         1         1         1         1         1         1         1         1         1         1         1         1         1         1         1         1         1         1         1         1         1         1         1         1         1         1         1         1         1         1         1         1         1         1         1         1         1         1 <td< td=""><td>1         1         s Typs MBC-II u         char         berwachung de         berwachung de         punication with         becess error         or         be error         ue error         FlowDDE auso</td><td>1<br/>1<br/>und MBC3 m<br/>0255<br/>er PROFIBU</td><td>Nicht ver<br/>S DP-Ko<br/>High (1<br/>error ir<br/>a parar<br/>a parar<br/>a parar<br/>a parar<br/>has occ</td><td>0<br/>1<br/>wendet.<br/>R<br/>mmunika<br/>n commun<br/>neter pro<br/>neter typ<br/>neter R va<br/>neter pro<br/>curred</td><td>N<br/>tion. Er ent<br/>nication<br/>cess error<br/>or has occu<br/>e error has<br/>alue error h<br/>cess claim</td><td>has occurr<br/>rred<br/>occurred<br/>nas occurr<br/>or comma</td><td>mit<br/>red<br/>ed<br/>ind error</td></td<> | 1         1         s Typs MBC-II u         char         berwachung de         berwachung de         punication with         becess error         or         be error         ue error         FlowDDE auso                                                                                                    | 1<br>1<br>und MBC3 m<br>0255<br>er PROFIBU                                     | Nicht ver<br>S DP-Ko<br>High (1<br>error ir<br>a parar<br>a parar<br>a parar<br>a parar<br>has occ          | 0<br>1<br>wendet.<br>R<br>mmunika<br>n commun<br>neter pro<br>neter typ<br>neter R va<br>neter pro<br>curred                    | N<br>tion. Er ent<br>nication<br>cess error<br>or has occu<br>e error has<br>alue error h<br>cess claim | has occurr<br>rred<br>occurred<br>nas occurr<br>or comma               | mit<br>red<br>ed<br>ind error |
| 11 S<br>Dieser<br>Informa<br>Bit<br>0<br>1<br>2<br>3<br>4<br>5<br>6<br>7                | *Extern TATUS Parameter ist ein ationen über bes Decimal Va 1 2 4 8 16 32 64 128 Dieser F                                                       | 14       15       wird bei In       n spezielles       stimmte (A       lue     Lo       nc     nc       nc     nc       nc     < | 1         1         1         1         strumenten des         unsigned         5 Byte für die Ül         larm-)Vorgänge         o error in comm         o parameter pro         o parameter erro         o parameter typ         o parameter val         o error         eserved         eserved         kann nicht über         unsigned                                                                                                    | 1         1         s Typs MBC-II u         char         berwachung de         berwachung de | 1<br>1<br>und MBC3 m<br>0255<br>er PROFIBU<br>n channel<br>gelesen wer<br>0255 | S DP-Ko<br>S DP-Ko<br>High (1<br>error ir<br>a parar<br>a parar<br>a parar<br>a parar<br>a parar<br>has occ | 0<br>1<br>wendet.<br>R<br>mmunika<br>)<br>n commun<br>neter pro<br>neter erro<br>neter typ<br>neter R va<br>neter pro<br>surred | N<br>tion. Er ent<br>cess error<br>or has occu<br>e error has<br>alue error h<br>cess claim             | has occurr<br>rred<br>occurred<br>nas occurr<br>or comma               | mit<br>ed<br>ed<br>ind error  |

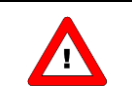

Dieser Parameter kann nicht über FlowDDE ausgelesen werden.

# 6.13 VERWENDUNG EINES ALARMS (BEISPIELE)

Die Verwendung der Alarmfunktion erfordert drei Schritte:

- 1. Vorbereitung des Instruments (Einstellen der richtigen Werte für den Modus, Grenzen usw.)
- 2. Überwachung des alarm info-Bytes (informiert darüber, welcher Alarm aufgetreten ist)
- 3. Rücksetzung (Reset) des Alarms (initialisiert den Alarm neu und stellt den Ausgang wieder auf die normalen Werte ein)

### 6.13.1 Verwendung des Maximum- und Minimumalarms

Dieser Alarm prüft, ob das gemessene Signal die vom Benutzer festgelegte Ober- oder Untergrenze überschreitet.

| Deinnial                                                                                                    | Über die DDE | -Links folgende Parameterwert | e senden: |
|----------------------------------------------------------------------------------------------------|--------------|-------------------------------|-----------|
| Beispier                                                                                                    | Aktion       | Parameter                     | Wert      |
| Maximumalarm auf 90 %.                                                                                            | senden an    | Alarm maximum limit           | 28800     |
| Minimumalarm auf 10 %.                                                                                            | senden an    | Alarm minimum limit           | 3200      |
| Bei Überschreiten einer Alarmgrenze kein neuer<br>Sollwert.                                                       | senden an    | Alarm setpoint mode           | 0         |
|                                                                                                    |              | Reset alarm enable *          | 12        |
| Verzögerung am Ausgang soll 10 Sekunden betragen.                                                                 | senden an    | Alarm delay time              | 10        |
| Reset erfolgt automatisch, wenn das Signal wieder in<br>den sicheren Bereich zurückkehrt, oder über FLOW-<br>BUS. | senden an    | Alarm mode                    | 1         |

\*) Standardmäßig sind alle Reset-Eingänge aktiviert, so dass dieser Befehl nicht unbedingt notwendig ist.

Der Alarm ist nun aktiv.

Der Status des Alarms kann über den Parameter alarm info überwacht werden.

Der Reset des Alarms erfordert den Befehl reset = 0 und dann reset = 2.

Um den Alarm zu deaktivieren, gehen Sie zum alarm mode "off" über. Dadurch werden auch die Ausgänge zurückgesetzt.

Dies kann durch Senden des Befehls alarm mode = 0 erfolgen.

### 6.13.2 Verwendung des Instruments mit Reaktionsalarm

Dieser Alarm prüft, ob sich der gemessene Wert in Bezug auf den Sollwert innerhalb einer bestimmten Verzögerungszeit innerhalb eines Bereichs bewegt, der durch eine Ober- und eine Untergrenze festgelegt ist.

| Deionial                                            | Über die DDI | E-Links folgende Parameterwer | te senden: |
|-----------------------------------------------------|--------------|-------------------------------|------------|
| Beispier                                            | Aktion       | Parameter                     | Wert       |
| Alarmobergrenze auf Sollwert + 3 %.                 | senden an    | Alarm maximum limit           | 960        |
| Alarmuntergrenze auf Sollwert - 0,9 %.              | senden an    | Alarm minimum limit           | 288        |
| Rei Überschreiten einer Alermarenze Sellwert – 0.9/ | senden an    | Alarm setpoint mode           | 1          |
| Bei Oberschreiten einer Alarmgrenze Sollwert = 0 %. | senden an    | Alarm new setpoint            | 0          |
|                                                     | senden an    | Reset alarm enable *          | 5          |
| Verzögerung am Ausgang soll 2 Minuten betragen.     | senden an    | Alarm delay time              | 120        |
| Reset über Tastatur oder BUS/RS232.                 | senden an    | Alarm mode                    | 2          |

\*) Standardmäßig sind alle Reset-Eingänge aktiviert, so dass dieser Befehl nicht unbedingt notwendig ist.

Der Alarm ist nun aktiv.

Der Status des Alarms kann über den Parameter alarm info überwacht werden.

Der Reset des Alarms erfordert den Befehl reset = 0 und dann reset = 2.

Um den Alarm zu deaktivieren, gehen Sie zum alarm mode "off" über. Dadurch werden auch die Ausgänge zurückgesetzt.

Dies kann durch Senden des Befehls alarm mode = 0 erfolgen.

# 7 ZÄHLERPARAMETER

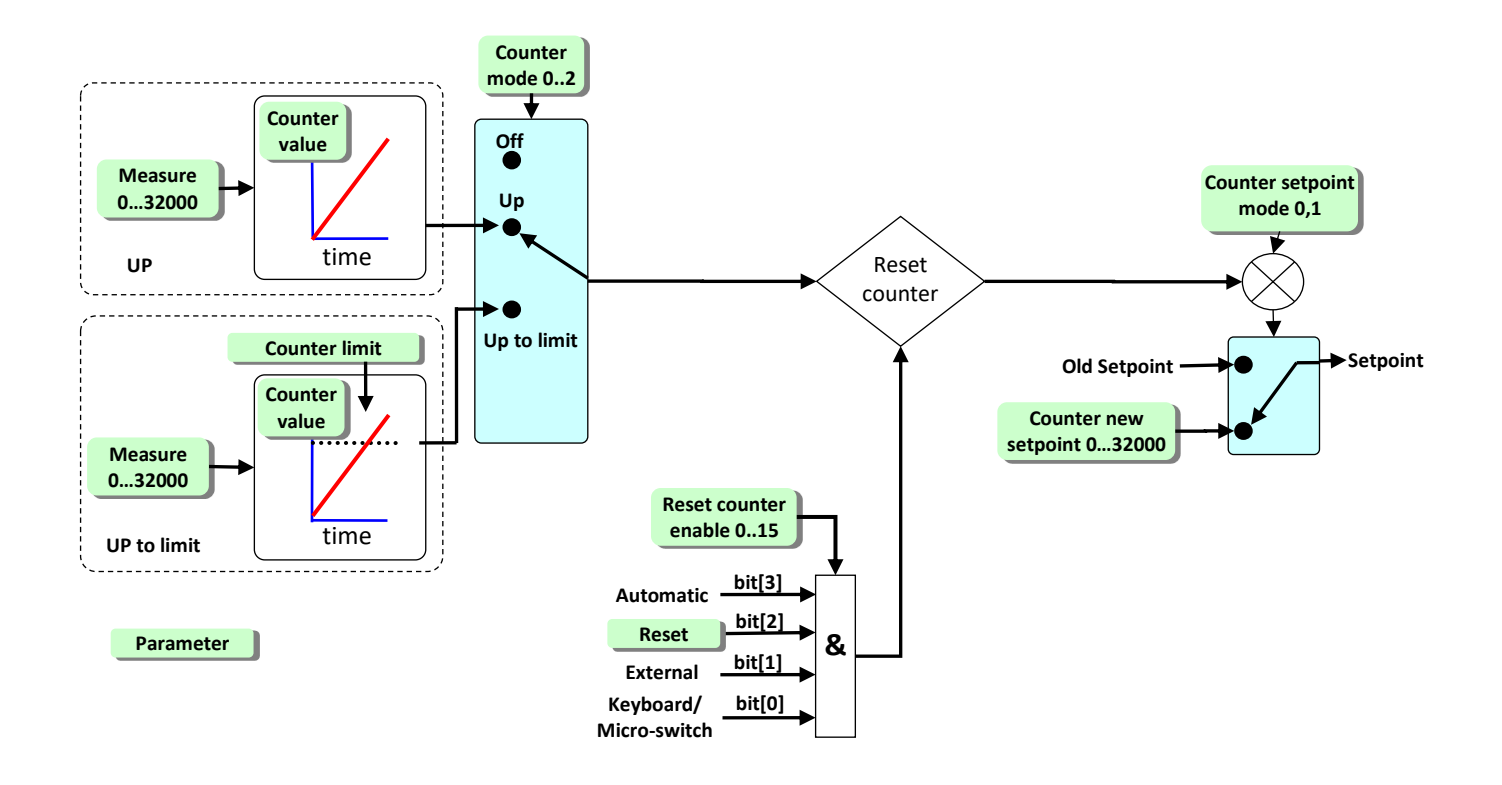

|   |                                        | Da          | ta Type         | Range                 | read/write      | Secured      | DDE      | Proc/par |  |  |  |  |  |
|---|----------------------------------------|-------------|-----------------|-----------------------|-----------------|--------------|----------|----------|--|--|--|--|--|
| 7 | .1 COUNTER VALUE                       |             | float           | 010000000             | RW              | N            | 122      | 104/1    |  |  |  |  |  |
|   | Tatsächlicher Zählerwert in der Einhe  | eit, die un | ter counter un  | nit ausgewählt wurd   | e. Der Wert ist | ein gleitend | ler Wert | (float)  |  |  |  |  |  |
|   | in der 32-Bit-"single precision"-Darst | ellung na   | ch IEEE-754.    |                       |                 |              |          |          |  |  |  |  |  |
| 7 | .2 COUNTER MODE                        | Uns         | igned char      | 02                    | RW              | N            | 130      | 104/8    |  |  |  |  |  |
|   | Mögliche Zählermodi für ein Gerät:     |             |                 |                       |                 |              |          |          |  |  |  |  |  |
|   |                                        |             |                 |                       |                 |              |          |          |  |  |  |  |  |
|   |                                        | Value       | Description     |                       |                 |              |          |          |  |  |  |  |  |
|   |                                        | 0           | Off             |                       |                 |              |          |          |  |  |  |  |  |
|   |                                        | 1           | counting upv    |                       |                 |              |          |          |  |  |  |  |  |
|   |                                        | 2           | counting up     | to limit (batch coun  | ter)            |              |          |          |  |  |  |  |  |
|   | Der Standardwert ist 0.                |             |                 |                       |                 |              |          |          |  |  |  |  |  |
| 7 | .3 COUNTER SETPOINT MODE               | Uns         | igned char      | 01                    | RW              | Ν            | 126      | 104/5    |  |  |  |  |  |
|   | Ermöglicht eine Sollwertänderung be    | ei Erreiche | en des Zählergi | renzwerts/Batch (bi   | s zum Reset). [ | Der Standaro | wert ist | 0.       |  |  |  |  |  |
|   |                                        |             |                 |                       |                 |              |          |          |  |  |  |  |  |
|   | Value                                  | Descri      | Description     |                       |                 |              |          |          |  |  |  |  |  |
|   | 0                                      | no set      | point change a  | it batch limit allowe | d               |              |          |          |  |  |  |  |  |
|   | 1                                      | setpoi      | nt change at b  | atch limit allowed    |                 |              |          |          |  |  |  |  |  |
|   |                                        |             |                 |                       |                 |              |          |          |  |  |  |  |  |
|   |                                        |             |                 |                       |                 |              |          |          |  |  |  |  |  |

| 7.4                                                                                                    |                                                                                                    | IEW SI             | ETPOIN                  | т                 | Unsig               | ned in           | t         | 032       | 000      | F         | W        | N       | 1      | 127 | 104/6 |
|----------------------------------------------------------------------------------------------------|----------------------------------------------------------------------------------------------------|--------------------|-------------------------|-------------------|---------------------|------------------|-----------|-----------|----------|-----------|----------|---------|--------|-----|-------|
| Neue<br>Norr                                                                                                    | er Sollwert (Sie<br>nalerweise wi                                                                                                    | ehe Ka<br>rd diese | pitel 4.4.<br>er Wert a | Sollwe<br>auf 0 % | ert) wen<br>eingest | n Zähle<br>ellt. | erwert d  | er Zähle  | ergrenz  | e erreich | nt hat ( | bis zum | Reset) | ).  |       |
| 7.5                                                                                                    | <b>C</b> OUNTER L                                                                                                    | IMIT               |                         |                   | fl                  | oat              |           | 0999      | 9999     | F         | RW       | Ν       | 1      | 124 | 104/3 |
| Zählergrenzwert/Batch in der Einheit, die unter counter unit ausgewählt wurde. Der Wert ist ein gleitender Wert (float) in der 32-Bit-"single precision"-Darstellung nach IEEE-754. Die Standardeinstellung ist 0 In. |                                                                                                    |                    |                         |                   |                     |                  |           |           |          |           |          |         |        |     |       |
| 7.6                                                                                                    |                                                                                                    |                    | IDEX                    |                   | Unsigr              | ned cha          | ar        | 0:        | 13       | F         | RW       | Ν       | 1      | 123 | 104/2 |
| Cour<br>Ser<br>Ty<br>Erläu                                                                                                    | Dieser Parameter bietet Zugriff auf die begrenzte Einheitentabelle, die für Instrumente des Typs MBC-II und MBC3 verfügbar ist.         Counter unit index dient als Hinweis für die Auswahl einer zutreffenden Auswerteeinheit (siehe nachstehende Liste).         Image: sensor Type       1       1       mm3       MI       cm3       I       mm3       MI       11       12       13         Sensor Type       1       I       mm3       I       cm3       I       m3       I       I |                    |                         |                   |                     |                  |           |           |          |           |          |         |        |     |       |
|                                                                                                    |                                                                                                    |                    |                         | nr                |                     |                  | Se        | ensor typ | be       |           |          |         |        |     |       |
|                                                                                                    |                                                                                                    |                    |                         | 0                 |                     | pre              | essure (n | o counti  | ng allow | ved)      |          |         |        |     |       |
|                                                                                                    |                                                                                                    |                    | -                       | 1                 |                     |                  | liq       | uid volu  | me       |           |          |         |        |     |       |
|                                                                                                    |                                                                                                    |                    | -                       | 2                 |                     |                  | liqu      | id/gas m  | nass     |           |          |         |        |     |       |
|                                                                                                    |                                                                                                    |                    | -                       | 3                 |                     | others           | ensor tur | as volum  |          |           |          |         |        |     |       |
|                                                                                                    | 4 other sensor type (no counting allowed)                                                                                                    |                    |                         |                   |                     |                  |           |           |          |           |          |         |        |     |       |

|                       |                                                                              |                                                                                                    |                                            | BRO                          | NKHORS                             | ST®                              |                       |                     |                      |                   |        |            |        |  |
|-----------------------|------------------------------------------------------------------------------|----------------------------------------------------------------------------------------------------|--------------------------------------------|------------------------------|------------------------------------|----------------------------------|-----------------------|---------------------|----------------------|-------------------|--------|------------|--------|--|
| 7.7                   |                                                                              | т                                                                                                    | uns                                        | igned cł                     | nar[4]                             | St                               | ring                  |                     | RW                   | N                 | l      | 128        | 104/7  |  |
| 4                     | Dieser Typs M                                                                | Parameter I<br>IBC3 verfügi                                                                                                    | bietet Zugrij<br>bar ist.                  | ff auf di                    | e erweite                          | erte Zäh                         | lereinhe              | itentabe            | elle, die n          | nur für li        | nstrur | nente des  | 5      |  |
| 2                     | Bei Inst                                                                     | trumenten d                                                                                                    | les Typs ME                                | BC-II kan                    | nn dieser                          | Parame                           | eter nur g            | gelesen             | werden.              |                   |        |            |        |  |
| Z                     | Bei Inst<br>Die ein<br>Einheit                                               | Bei Instrumenten des Typs MBC3 kann dieser Parameter gelesen und geschrieben werden.<br>Die einfachste Weise, eine Einheit im MBC3-Instrument zu ändern, ist die Eingabe der benötigten<br>Einheit aus der nachstehenden Tabelle. |                                            |                              |                                    |                                  |                       |                     |                      |                   |        |            |        |  |
| "Cou<br>"cou<br>Bei I | unter unit" zeigt de<br>unter unit" (zum Be<br>Instrumenten des <sup>-</sup> | en Namen c<br>eispiel In) ei<br>Typs MBC3                                                                                                    | ler durch "c<br>ngegeben v<br>ist der Para | ounter<br>verden,<br>meter n | unit inde<br>wodurcl<br>nicht gesi | ex" eing<br>h sich de<br>ichert. | estellten<br>er "coun | Einheit<br>ter unit | an. Hier<br>index" ä | kann ek<br>ndert. | penfal | ls eine gü | iltige |  |
|                       |                                                                              |                                                                                                    |                                            |                              | Ex                                 | tended                           | counter               | unit tab            | le                   |                   |        |            |        |  |
|                       |                                                                              | ass                                                                                                    | ug                                         | mg                           | g                                  | kg                               |                       |                     |                      |                   |        |            |        |  |
|                       |                                                                              | Custom                                                                                                    | volume                                     | ul                           | ml                                 | 1                                | mm3                   | cm3                 | dm3                  | m3                |        |            |        |  |
|                       |                                                                              | volume                                                                                                    | uln                                        | mln                          | In                                 | mm3n                             | cm3n                  | dm3n                | m3n                  |                   |        |            |        |  |
| <b>8</b><br>Möį       | <b>RESET COUNTI</b><br>gliche Optionen für                                   | E <b>R ENABLE</b><br>r den Zähler                                                                                                    | Ur<br>-Reset:                              | nsigned                      | char                               | 0                                | 15                    |                     | RW                   | N                 | I      | 157        | 104/   |  |
|                       |                                                                              |                                                                                                    | Automati                                   | ic<br>I                      | Reset<br>oar 114                   | E                                | xternal*              | n                   | Keyboaı<br>nicro-sw  | rd/<br>ˈitch      |        |            |        |  |
|                       |                                                                              | Value                                                                                                    | bit[3]                                     |                              | bit[2]                             |                                  | bit[1]                |                     | bit[0]               |                   |        |            |        |  |
|                       |                                                                              | 0                                                                                                    | 0                                          |                              | 0                                  |                                  | 0                     |                     | 0                    |                   |        |            |        |  |
|                       |                                                                              | 1                                                                                                    | 0                                          |                              | 0                                  |                                  | 0                     |                     | 1                    |                   |        |            |        |  |
|                       |                                                                              | 2                                                                                                    | 0                                          |                              | 0                                  |                                  | 1                     |                     | 0                    |                   |        |            |        |  |
|                       |                                                                              | 4                                                                                                    | 0                                          |                              | 1                                  |                                  | 0                     |                     | 0                    |                   |        |            |        |  |
|                       |                                                                              | 5                                                                                                    | 0                                          |                              | 1                                  |                                  | 0                     |                     | 1                    |                   |        |            |        |  |
|                       |                                                                              | 6                                                                                                    | 0                                          |                              | 1                                  |                                  | 1                     |                     | 0                    |                   |        |            |        |  |
|                       |                                                                              | 7                                                                                                    | 0                                          |                              | 1                                  |                                  | 1                     |                     | 1                    |                   |        |            |        |  |
|                       |                                                                              | 8                                                                                                    | 1                                          |                              | 0                                  |                                  | 0                     |                     | 0                    |                   |        |            |        |  |
|                       |                                                                              | 9                                                                                                    | 1                                          |                              | 0                                  |                                  | 0                     |                     | 1                    |                   |        |            |        |  |
|                       |                                                                              | 10                                                                                                    | 1                                          |                              | 0                                  |                                  | 1                     |                     | 1                    |                   |        |            |        |  |
|                       |                                                                              | 1                                                                                                    |                                            | 1                            |                                    | 0                                |                       | 0                   |                      |                   |        |            |        |  |
|                       |                                                                              | 1                                                                                                    |                                            | 1                            |                                    | 0                                |                       | 1                   |                      |                   |        |            |        |  |
|                       |                                                                              | 14                                                                                                    | 1                                          |                              | 1                                  |                                  | 1                     |                     | 0                    |                   |        |            |        |  |
|                       |                                                                              | 15                                                                                                    | 1                                          |                              | 1                                  |                                  | 1                     |                     | 1                    |                   |        |            |        |  |
| 4                     | *Extern                                                                      | n wird bei In                                                                                                    | strumenter                                 | n des Ty <sub>l</sub>        | ps MBC-I                           | ll und M                         | BC3 nicł              | nt verwe            | ndet.                |                   |        |            |        |  |

| 7.9                             |       | TER CONTROLLER           | float   | 03.40282E+38 | RW | N | 274 | 104/10 |
|---------------------------------|-------|--------------------------|---------|--------------|----|---|-----|--------|
| Nur bei CORI-FLOW Instrumenten. |       |                          |         |              |    |   |     |        |
| 7.10                            | COUNT | TER CONTROLLER GAIN      | float   | 03.40282E+38 | RW | N | 275 | 104/11 |
| 4                               |       | Nur bei CORI-FLOW Instru | menten. |              |    |   |     |        |

# 7.11 VERWENDUNG EINES ZÄHLERS (BEISPIEL)

Die Verwendung der Zählfunktion erfordert drei Schritte:

- 1. Vorbereitung des Instruments (Einstellen der richtigen Werte für den Modus, Grenze usw.)
- 2. Überwachung des alarm info-Bytes (informiert darüber, welcher Alarm aufgetreten ist)
- 3. Rücksetzung (Reset) des Zählers (initialisiert den Zähler neu und stellt den Ausgang wieder auf die normalen Werte ein)

## 7.11.1 Verwendung eines Batch-Zählers

Das gemessene Signal wird in die Zeit integriert, wobei auf eine bestimmte vom Benutzer festgelegte Grenze geprüft wird.

| Poincial                                      | Über die DDE-Links folgende Parameterwerte senden: |                        |        |  |  |
|-----------------------------------------------|----------------------------------------------------|------------------------|--------|--|--|
| Beispiel                                      | Aktion                                             | Parameter              | Wert   |  |  |
| Der Batch ist bei 1000 ln erreicht.           | senden an                                          | Counter limit          | 1000.0 |  |  |
| Bei Erreichen des Grenzwerts neuer Sollwert = | senden an                                          | Counter setpoint mode  | 1      |  |  |
| 0 % (Ventil sollte geschlossen sein).         | senden an                                          | Counter new setpoint   | 0      |  |  |
| Reset über BUS/RS232 oder mittels             | senden an                                          | Reset counter enable * | 5      |  |  |
| Tastatur/Mikroschalter.                       |                                                    |                        |        |  |  |
| Zähler auf Batch-Zähler einstellen.           | senden an                                          | Counter mode           | 2      |  |  |

\*) Standardmäßig sind alle Reset-Eingänge aktiviert, so dass dieser Befehl nicht unbedingt notwendig ist.

Der Zähler ist nun aktiv.

Der Status des Alarms/Zählers kann über den Parameter alarm info überwacht werden.

Der Reset des Zählers erfordert den Befehl reset = 0 und dann reset = 3.

Um den Zähler zu deaktivieren, gehen Sie zum counter mode "off" über. Dadurch werden auch die Ausgänge zurückgesetzt.

Dies kann durch Senden des Befehls counter mode = 0 erfolgen.

# 8 IDENTIFIKATIONSPARAMETER

|    |                                                                                                    | Data Type            | Range                | read/write   | Secured          | DDE      | Proc/par |
|----|----------------------------------------------------------------------------------------------------|----------------------|----------------------|--------------|------------------|----------|----------|
| 8. | <b>1</b> SERIAL NUMBER                                                                                                    | unsigned char[20]    | String               | RW           | <sub>ل</sub> ې ۹ | 92       | 113/3    |
|    | Dieser Parameter besteht maximal aus<br>Identifikation. Beispiel: "M11202123A"                                                                                                    | einer 20-Byte-Zeichn | efolge mit der Serie | ennummer des | s Instrument     | s für di | е        |
| 8. | .2 BHTMODEL NUMBER                                                                                                    | unsigned char[]*     | String               | RW           | ۲ فر             | 91       | 113/2    |
|    | Zeichenfolge mit Informationen zur Modellnummer des Instruments von Bronkhorst <sup>®</sup> .<br>*Bei Typ MBC-II Länge = 23 Bytes, bei Typ MBC3 Länge = 27 Bytes                                                                |                      |                      |              |                  |          |          |
| 8. | <b>.3 FIRMWARE VERSION</b>                                                                                                    | unsigned char[6]     | String               | R            | γ                | 105      | 113/5    |
|    | Versionsnummer der Firmware. Beispie                                                                                                    | l: "V1.10b"          |                      |              |                  |          |          |
| 8. | 4 Usertag                                                                                                    | unsigned char[16]    | String               | RW           | ک<br>۲ هر        | 115      | 113/6    |
|    | Benutzerdefinierbare Alias-Zeichenfolge. Mit maximal 16 Zeichen kann der Benutzer dem Instrument einen eigenen<br>Hinweisnamen zuweisen.                                                                                        |                      |                      |              |                  |          |          |
| 8. | .5 CUSTOMER MODEL                                                                                                    | unsigned char[16]    | String               | RW           | ۲ فر             | 93       | 113/4    |
|    | Zeichenfolge mit kundenspezifischen Informationen zum Modell des digitalen Instruments.<br>Diese Zeichenfolge kann von Bronkhorst <sup>®</sup> verwendet werden, um der Modellnummer zusätzliche Informationen<br>hinzuzufügen. |                      |                      |              |                  |          |          |

| 8.6 IDENTIFIC                                                                                                    |            | UMBER         | unsigned char                 | 0255                  | RW              | <u>ک</u> ک | 175 | 113/12 |
|----------------------------------------------------------------------------------------------------|------------|---------------|-------------------------------|-----------------------|-----------------|------------|-----|--------|
| Identifikationsnu                                                                                                    | immer des  | (digitalen) G | eräts/Instruments v           | on Bronkhorst® (Hi    | nweis).         |            |     |        |
| Siehe nachstehei                                                                                                    | nde Liste: |               |                               |                       |                 |            |     |        |
|                                                                                                    | Value      | Type          |                               | Description           | n               |            |     |        |
|                                                                                                    | 0          | UFO?          | Unidentified FLO              | W-BUS Object          | -               |            |     |        |
|                                                                                                    | 1          | RS232         | RS232/FLOW-BUS                | S interface           |                 |            | _   |        |
|                                                                                                    | 2          | PC/ISA        | PC(ISA) interface             |                       |                 |            | _   |        |
|                                                                                                    | 3          | ADDA4         | ADDA4 (4 channe               | ls)                   |                 |            |     |        |
|                                                                                                    | 4          | R/C           | R/C-module, 32 c              | hannels               |                 |            |     |        |
|                                                                                                    | 5          | T/A           | T/A-module                    |                       |                 |            |     |        |
|                                                                                                    | 6          | ADDA1         | 1 channel ADDA o              | converter module      |                 |            |     |        |
|                                                                                                    | 7          | DMFC          | Digital Mass Flow             | Controller            |                 |            |     |        |
|                                                                                                    | 8          | DMFM          | Digital Mass Flow             | Meter                 |                 |            |     |        |
|                                                                                                    | 9          | DEPC          | Digital Electronic            | Pressure Controller   |                 |            |     |        |
|                                                                                                    | 10         | DEPM          | Digital Electronic            | Pressure Meter        |                 |            | _   |        |
|                                                                                                    | 11         | ACT           | Single Actuator               |                       |                 |            | _   |        |
|                                                                                                    | 12         | DLFC          | Digital Liquid Flov           | v Controller          |                 |            | _   |        |
|                                                                                                    | 13         | DLFM          | Digital Liquid Flov           | v Meter               |                 |            | _   |        |
|                                                                                                    | 14         | DSCM-A        | Digital Single Cha            | nnel Module for An    | alog instrume   | nts        | _   |        |
|                                                                                                    | 15         | DSCM-D        | Digital Single Cha            | nnel Module for Dig   | gital instrumer | nts        | _   |        |
|                                                                                                    | 16         | FRM           | FLOW-BUS Rotor                | Meter (calibration-   | instrument)     |            | _   |        |
|                                                                                                    | 17         | FTM           | FLOW-BUS Turbir               | e Meter (calibratio   | n-instrument)   |            | _   |        |
|                                                                                                    | 18         | FPP           | FLOW-BUS Piston               | Prover/tube (calibi   | ration-instrum  | ent)       | _   |        |
|                                                                                                    | 19         | F/A           | special version of            | T/A-module            |                 |            | _   |        |
|                                                                                                    | 20         | DSCM-E        | Digital Single Cha            | nnel Module for Eva   | aporator        |            | _   |        |
|                                                                                                    | 21         | DSCM-C        | Digital Single Cha            | nnel Module for Ca    | librators       | L _        | _   |        |
|                                                                                                    | 22         |               | Digital Dual Chan             | nel Module for Ana    | iog instrument  | ts<br>+c   | _   |        |
|                                                                                                    | 23         |               |                               | OW/ RUS, slave inte   | ital instrumen  | ts         |     |        |
|                                                                                                    | 24         | ECM           | FLOW PUS Coriol               | is motor              | Indue           |            | -   |        |
|                                                                                                    | 25         | FRI           | FLOW-BUS Balan                |                       |                 |            | -   |        |
|                                                                                                    | 20         | CORIEC        | (mini) CORI-FLOW              |                       |                 |            | _   |        |
|                                                                                                    | 28         | CORIEM        | (mini) CORI-FLOW              | / Meter               |                 |            | -   |        |
|                                                                                                    | 29         | FICC          | FLOW-BUS Interfa              | ace Climate Control   |                 |            | -   |        |
|                                                                                                    | 30         | IFI           | Instrument FLOW               | -BUS interface        |                 |            | -   |        |
|                                                                                                    | 31         | KFI           | Keithley FLOW-BU              | JS Interface          |                 |            | -   |        |
|                                                                                                    | 32         | FSI           | FLOW-BUS Switch               | n Interface           |                 |            | -   |        |
|                                                                                                    | 33         | MSCI          | Multi Sensor/Con              | troller Interface     |                 |            | _   |        |
|                                                                                                    | 34         | APP-D         | Active Piston Prov            | ver (calibration-inst | rument)         |            | _   |        |
|                                                                                                    | 35         | LFI           | Leak tester FLOW              | -BUS Interface        |                 |            | -   |        |
|                                                                                                    | 36         | DBFC          | Digital batch flow controller |                       |                 | -          |     |        |
|                                                                                                    | 37         | DPIDC         | Digital PID controller        |                       |                 |            |     |        |
|                                                                                                    | 38         | BGW           | Bus gateway                   |                       |                 |            |     |        |
|                                                                                                    | 39         | DTC           | Temperature con               | troller               |                 |            |     |        |
|                                                                                                    | 40         | DTM           | TM Temperature meter          |                       |                 |            |     |        |
|                                                                                                    |            |               |                               |                       |                 |            |     |        |
| 8.7 DEVICE T                                                                                                    | YPE        |               | unsigned char[6]              | String                | R               | Ν          | 90  | 113/1  |
| Zeichenfolge mit Informationen zum Gerätetyp. Zeichenfolge mit max. 6 Zeichen der Beschreibungen in der Tabelle oben. |            |               |                               |                       |                 |            |     |        |

# 9 SPEZIELLE PARAMETER

|                     |                                                                                                    |                                         |                                                                      |                        | Data Type                                                                  | Range                                                            | read/write                                         | Secured                                | DDE                | Proc/par                |
|---------------------|----------------------------------------------------------------------------------------------------|-----------------------------------------|----------------------------------------------------------------------|------------------------|----------------------------------------------------------------------------|------------------------------------------------------------------|----------------------------------------------------|----------------------------------------|--------------------|-------------------------|
| 9.1                 | Reset                                                                                                    |                                         |                                                                      |                        | Unsigned char                                                              | 07                                                               | W                                                  | Ν                                      | 114                | 115/8                   |
| Par                 | Parameter zum Zurücksetzen von Programm, Zähler oder Alarmen. Der Standardwert ist 0.                                                                                                    |                                         |                                                                      |                        |                                                                            |                                                                  |                                                    |                                        |                    |                         |
|                     |                                                                                                    |                                         | Value                                                                | Descr                  | ription                                                                    |                                                                  |                                                    |                                        |                    |                         |
|                     |                                                                                                    |                                         | 0                                                                    | no re                  | set                                                                        |                                                                  |                                                    |                                        |                    |                         |
|                     |                                                                                                    |                                         | 1                                                                    | reset                  | counter value (no mo                                                       | de change) or com                                                | nmon reset                                         |                                        |                    |                         |
|                     |                                                                                                    |                                         | 2                                                                    | reset                  | alarm                                                                      |                                                                  |                                                    |                                        |                    |                         |
|                     |                                                                                                    |                                         | 3                                                                    | restar                 | rt batch counter                                                           |                                                                  |                                                    |                                        |                    |                         |
|                     |                                                                                                    |                                         | 4                                                                    | reset                  | counter value (counter                                                     | er off)                                                          |                                                    |                                        |                    |                         |
|                     |                                                                                                    |                                         | 5                                                                    | reset                  | module (soft reset)                                                        |                                                                  |                                                    |                                        |                    |                         |
|                     |                                                                                                    |                                         | 6                                                                    | reset                  | alarm info error bit (b                                                    | oit 0) See 'Alarn                                                | n info'                                            |                                        |                    |                         |
|                     |                                                                                                    |                                         | 7                                                                    | reset                  | alarm info warning bi                                                      | t (bit 1) See 'Alarn                                             | n info'                                            |                                        |                    |                         |
|                     |                                                                                                    | Um s                                    | sicherzustellen                                                      | , das                  | s der Parameter akzep                                                      | otiert wird, senden                                              | Sie zuerst eine                                    | <i>0.</i>                              | 7                  | 0/10                    |
| 9.2                 | INITRE                                                                                                    | SET                                     |                                                                      |                        | Unsigned char                                                              | 0255                                                             | RVV                                                | N                                      | /                  | 0/10                    |
| Sich<br>Die<br>gesi | Sicherheitsschlüsselbefehl für Initialisierung und Reset der Netzwerk-/Parametereinstellungen.<br>Die Einstellung auf 64 aktiviert die Änderung gesicherter Parameter. Die Einstellung auf 82 oder 0 deaktiviert die Änderung<br>gesicherter Parameter.<br>Beim Hochfahren eines Instruments wird dieser Wert automatisch auf 82 gesetzt. |                                         |                                                                      |                        |                                                                            |                                                                  |                                                    |                                        |                    |                         |
| 9.3                 | WINK                                                                                                    |                                         |                                                                      |                        | Unsigned char                                                              | 09                                                               | W                                                  | Ν                                      | 1                  | 0/0                     |
| Ein<br>des<br>und   | unsigned<br>ssen physis<br>d grüne LE                                                                                                    | char i<br>sche P<br>D im V              | m Bereich "0.<br>ositionierung<br>Vechsel oder s                     | 9" f<br>zu er<br>pezie | ür diesen Parameter<br>kennen. Die Art des<br>ille Zeichen auf einer A     | lässt das betreffer<br>Blinkens hängt vo<br>Anzeige. Die Standa  | nde Instrument<br>m Instrument<br>ardeinstellung   | t einige Seku<br>ab. Entwede<br>ist 0. | nden b<br>r blinke | inken, um<br>n die rote |
| 9.4                 | ΙΟΣΤΑ                                                                                                    | TUS                                     |                                                                      |                        | Unsigned char                                                              | 0255                                                             | RW                                                 | ړي فړ                                  | 86                 | 114/11                  |
| Der f<br>Mikr       | Parameter<br>oschalters.                                                                                                    | IOStat                                  | us (Parameter<br>Decimal Va                                          | r 86) (<br><b>lue</b>  | dient zum Auslesen ur<br>Explanation                                       | nd Aktivieren/Deak                                               | tivieren der pr                                    | nysikalischen<br>Default               | Jumper             | und des                 |
|                     |                                                                                                    | 0                                       | 1                                                                    |                        | true = read 'special p                                                     | ourpose' jumper                                                  | RW                                                 | 1                                      |                    |                         |
|                     |                                                                                                    | 1                                       | 2                                                                    |                        | not used                                                                   |                                                                  |                                                    | 1                                      |                    |                         |
|                     |                                                                                                    | 2                                       | 4                                                                    |                        | true = read 'analog n                                                      | node jumper'                                                     | RW                                                 | 1                                      |                    |                         |
|                     |                                                                                                    | 3                                       | 8                                                                    |                        | true = read 'micro sv                                                      | vitch'                                                           | RW                                                 | 1                                      |                    |                         |
|                     | 4 16                                                                                                    |                                         | special purpose jump                                                 | per off/on             | R(W)                                                                       | (0)                                                              |                                                    |                                        |                    |                         |
|                     |                                                                                                    | 5                                       | 32                                                                   |                        | internal initialization                                                    | jumper off/on                                                    | R(W)                                               | (0)                                    |                    |                         |
|                     | 6 64                                                                                                    |                                         | analog mode jumper                                                   | r off/on               | R(W)                                                                       | (0)                                                              |                                                    |                                        |                    |                         |
|                     | 7 128                                                                                                    |                                         | micro switch off/on                                                  |                        | R                                                                          |                                                                  |                                                    |                                        |                    |                         |
| 2                   |                                                                                                    | Für die<br>(Typ N<br>Bei ein<br>Bei ein | e Bits 4, 5 und<br>1BC3) sein.<br>Tem echten Jur<br>Tem virtuellen . | 6 kan<br>mper<br>Jump  | n der Jumper ein echt<br>werden die Bits 4, 5 u<br>er werden die Bits 4, 5 | er Jumper auf der<br>nd 6 von der Platin<br>5 und 6 von der Firi | Platine oder eir<br>e ausgelesen.<br>mware gesetzt | n virtueller Ju<br>(Typ MBC3).         | mper               |                         |

## 9.4.1 Beispiele für die Verwendung des Parameters IOStatus

- Wenn der analoge Jumper gesetzt ist, beträgt der Wert von Parameter 86: 1+2+4+8+64 = 79
- Um den Mikroschalter auszuschalten, muss Bit 3 auf false stehen. Hierbei beträgt der Wert von Parameter 86: 1+2+4 = 7
- Um den analogen Jumper auszuschalten, muss Bit 2 auf false stehen. Hierbei beträgt der Wert von Parameter 86: 1+2+8= 11

### Bit 2 = 0 (analogen Jumper nicht auslesen)

Beim Einschalten des Instruments wird der Jumper nicht ausgelesen. Der Regelmodus behält den Wert bei, der vor dem Ausschalten zugewiesen war. Nur wenn der Regelmodus vor dem

Ausschalten auf den Wert 5, 9, 18 oder 19 gesetzt wird, schaltet der Regelmodus auf 0 (digital).

### Bit 2 = 1 (analogen Jumper auslesen)

Beim Einschalten des Instruments wird der Jumper ausgelesen. Nur wenn der Regelmodus vor dem Ausschalten auf den Wert 0, 1, 5, 9, 18 oder 19 gesetzt wird, schaltet der Regelmodus auf:

- 0 (digital), wenn Jumper 2 nicht platziert ist.
- 1 (analoger Eingang), wenn Jumper 2 platziert ist.

## 9.4.2 Beispiele für die Verwendung echter Jumper (Typ MBC-I und MBC-II)

Im normalen Betrieb ist es nicht notwendig, die Einstellungen der Jumper zu ändern. Ist dies unvermeidlich, erreicht man die Jumper ,indem man das Oberteil des Gehäuses entfernt. Das Öffnen des Gehäuseoberteils sollte nur mit größter Vorsicht erfolgen, da die Verbindung zwischen Feldbus und

Hauptplatine durch ein Flachbandkabel hergestellt wird. Mit jedem Jumper oder Schalter können bestimmte Einstellungen vorgenommen werden, indem wie nachstehend dargestellt ein Paar Pins durch eine Brücke verbunden oder einer der DIP-Schalter geschaltet wird.

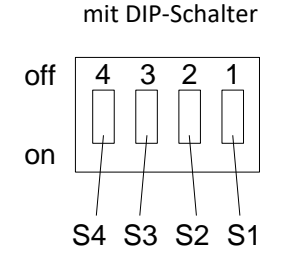

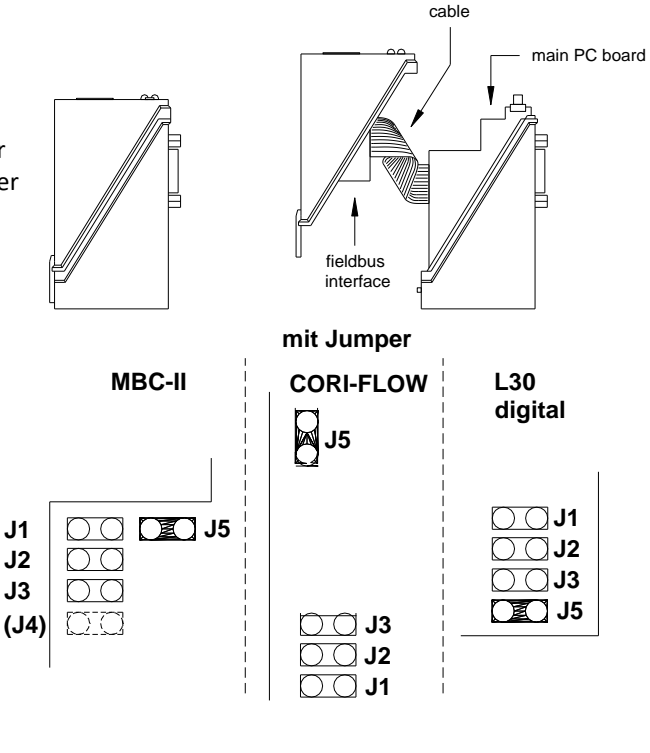

Flatconductor

| Schalte | Jumper | <b>IOStatus-</b> | Wenn platziert                                                                                    | Wenn nicht platziert                                                                                        | Bemerkungen                                                                                                    |
|---------|--------|------------------|---------------------------------------------------------------------------------------------------|----------------------------------------------------------------------------------------------------|----------------------------------------------------------------------------------------------------|
| r       |        | Bit              | (on)                                                                                              | (off)                                                                                                    |                                                                                                    |
| S2      | J1     | 5                | Beim Einschalten<br>werden die Standard-<br>einstellungen aus dem<br>EPROM geladen.               | Beim Einschalten werden<br>die Einstellungen aus<br>dem nichtflüchtigen<br>Speicher geladen.                | Wenn S2 platziert ist,<br>werden alle Einstellungen<br>gelöscht, auch die<br>Werkskalibrierung.                                                                                                    |
| S3      | J2     | 6                | Beim Einschalten wird<br>der analoge Eingang als<br>Standardsollwert für<br>den Regler verwendet. | Beim Einschalten wird<br>der digitale<br>(Bus-)Eingang als<br>Standardsollwert für<br>den Regler verwendet. | Die Einstellung hängt davon ab, wie das<br>Instrument bestellt wurde. Sie kann während<br>des normalen Betriebs mit dem Parameter<br>"control Mode" geändert werden. Beim näch-<br>sten Einschalten jedoch fragt der Regler erst<br>wieder die Jumper nach der Sollwertquelle ab. |
| S4      | J3     | 4                | reserviert                                                                                        |                                                                                                    |                                                                                                    |
| -       | J4     |                  | reserviert                                                                                        |                                                                                                    | Nicht immer vorhanden                                                                                                    |
| S1      | J5     |                  | Normale RS232-                                                                                    | Instrument im FLASH-                                                                                        |                                                                                                    |
|         |        |                  | Kommunikation                                                                                     | Modus                                                                                                    |                                                                                                    |

# 9.4.3 Beispiel für die Verwendung des virtuellen Analogmodus-Jumpers (Typ MBC3)

**MBC3**-Instrumente sind an dem links unten auf dem Typenschild platzierten "MBC3" zu erkennen (siehe Beispiel im Kapitel "MULTIBUSTYPEN").

Beim Einschalten eines Instruments bestimmt der virtuelle Analogmodus-Jumper (Bit 6 von Parameter 86), ob das Instrument auf den Regelmodus "Analoger Eingang" (analog) oder "BUS/RS232" (digital) eingestellt wird.

Die typischen Werte für den Parameter 86 (IOStatus) sind: Wert: 79 - Regelmodus: Analoger Eingang (analog) Wert: 15 - Regelmodus: BUS/RS-232 (digital)

### **Beispiel:**

Beispiel für die Verwendung der FLOWDDE-Serversoftware zum Ändern des Regelmodus von "Analoger Eingang" in "BUS/RS-232".

Starten Sie die FLOWDDE-Serversoftware, öffnen Sie die Kommunikation und schreiben und lesen Sie die Parameter wie nachstehend empfohlen.

- FlowDDE-Serversoftware: Menü "Flow-BUS" → "Test Flow-BUS and DDE"

Wählen Sie bei "Test FLOW-BUS" Ihren Kanal und Parameter (siehe unten):

- Parameter 7: (initreset)  $\rightarrow$  Wert 64 schreiben (tatsächlicher Wert ist 82)
- Parameter 7 (initreset)  $\rightarrow$  Parameter lesen und Wert prüfen
- Parameter 86: (IOStatus) → Wert 15 schreiben (tatsächlicher Wert ist 79)
- Parameter 86: (IOStatus)  $\rightarrow$  Parameter lesen und Wert prüfen

- Parameter 7: (initreset)  $\rightarrow$  Wert 82 schreiben (tatsächlicher Wert ist 64)

- Parameter 7 (initreset) → Parameter lesen und Wert prüfen

Nun wird Bit 6 von Parameter 86 auf null gesetzt, und beim Einschalten wird der Regelmodus auf "RS232/BUS" eingestellt.

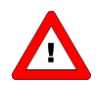

Bei einigen FLOWDDE-Serverversionen muss das Häkchen bei "Hide advance parameters" im Menü "Server"  $\rightarrow$  "Settings" von Flow-DDE entfernt werden, um auf den DDE-Parameter 86 (IOStatus) zugreifen zu können.

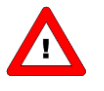

Wenn der tatsächliche Regelmodus nicht mit 0, 1, 9 oder 18 übereinstimmt, dann wird er nicht durch den virtuellen Analogmodus-Jumper überschrieben.

# **10 SPEZIELLE INSTRUMENTFUNKTIONEN**

## **10.1** NULLPUNKTABGLEICH

| Nicht anwendbar für: | EL-PRESS Serie (metallgedichtet) |
|----------------------|----------------------------------|
|                      | IN-PRESS Serie                   |
|                      | LIQUI-FLOW Serie L10(I) / L20(I) |
|                      | LIQUI-FLOW Serie L30             |

Mit dem Nullpunktabgleichverfahren können Abweichungen des Nullsignals am Sensor automatisch beseitigt werden. Dieses automatische Verfahren kann entweder über BUS/RS232 oder mit dem Schalter am Instrument gestartet werden.

### 10.1.1 Nullpunktabgleich mit dem Mikroschalter

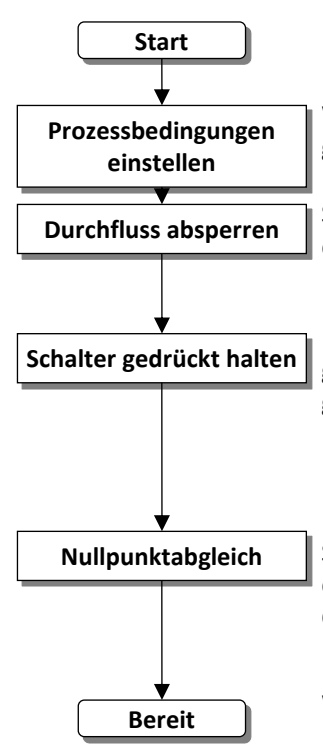

Wärmen Sie das System auf, druckbeaufschlagen Sie es und füllen Sie das Instrument gemäß den Prozessbedingungen.

Stellen Sie sicher, dass kein Durchfluss im Instrument stattfindet, indem Sie die Ventile in der Nähe des Instruments schließen.

Drücken Sie den Mikroschalter (#) auf der Außenseite des Instruments, um den Nullpunktabgleich zu starten, wenn kein Durchfluss stattfindet. Halten Sie den Schalter (#) gedrückt, nach kurzer Zeit leuchtet die rote LED auf und erlischt wieder, dann leuchtet die grüne LED auf. Lassen Sie den Mikroschalter (#) nun los.

Der Nullpunktabgleich startet in dem Moment, wenn die grüne LED schnell blinkt. Der Nullabgleich wartet nun auf ein stabiles Signal und speichert den Nullpunkt. Wenn das Signal nicht stabil ist, dauert der Nullpunktabgleich länger (max. 180 Sek.) und der Wert, der Null am nächsten kommt, wird gespeichert. Das Verfahren dauert ca. 10 Sek. (bei CORI-FLOW ca. 120 Sek.). Stellen Sie immer sicher, dass bei Durchführung des Nullpunktabgleichs kein Durchfluss im Instrument stattfindet.

Wenn die Anzeige 0 % Signal anzeigt und die grüne LED wieder stetig leuchtet, ist der Nullpunktabgleich erfolgreich durchgeführt worden.

### 10.1.2 Nullpunktabgleich mit digitaler Kommunikation

Für den Nullpunktabgleich des Instruments müssen die folgenden Parameter verwendet werden:

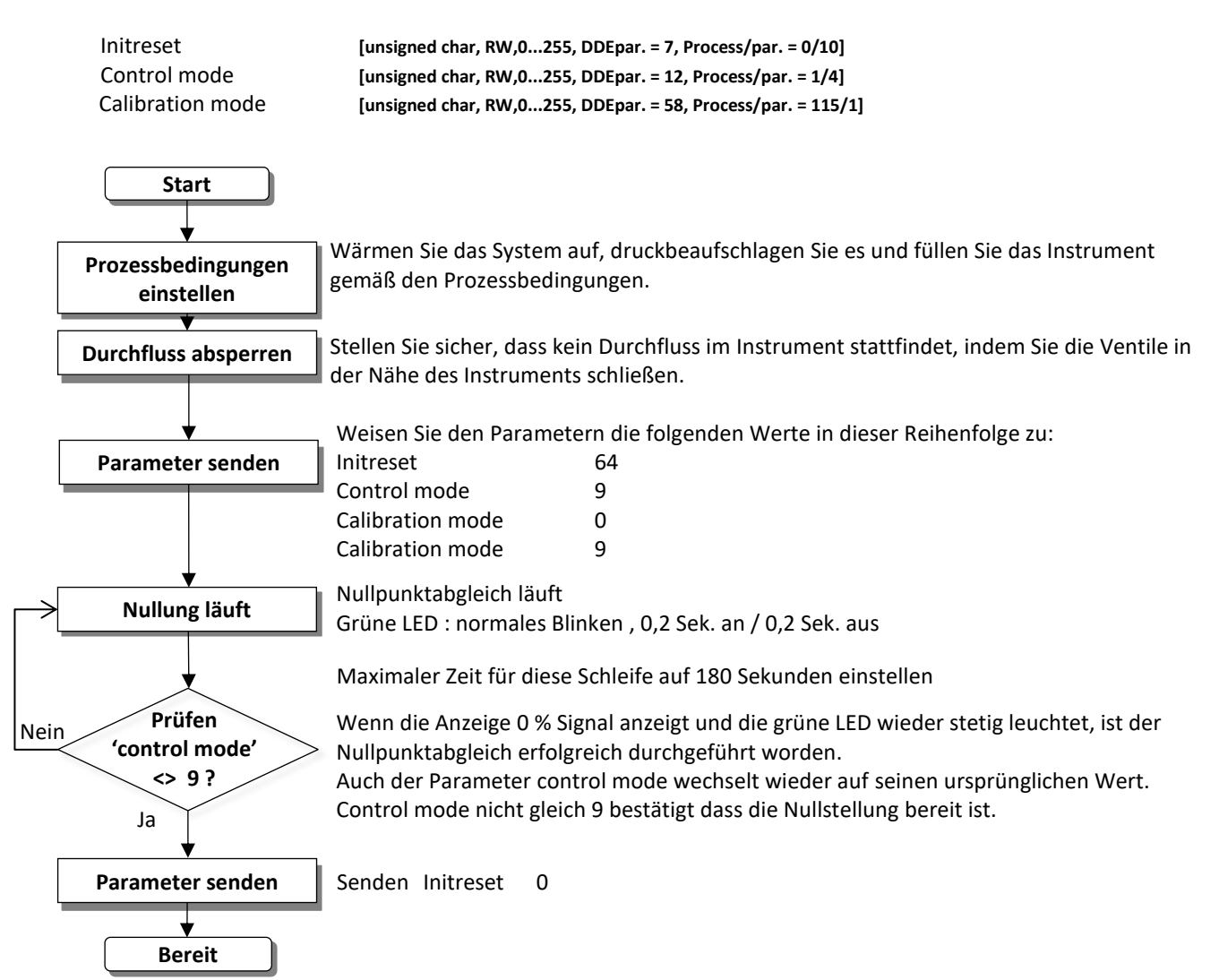

Dieser Vorgang wird bereits während der Produktion bei Bronkhorst<sup>®</sup> durchgeführt, kann auf Wunsch jedoch vor Ort wiederholt werden.

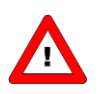

Führen Sie bei (mini) CORI-FLOW Instrumenten immer einen Nullpunktabgleich vor Ort durch.

## **10.2** WIEDERHERSTELLEN DER PARAMETEREINSTELLUNGEN

Alle eingestellten Parameterwerte in den Instrumenten sind in einem nichtflüchtigen Speicher hinterlegt, so dass sie beim Hochfahren immer zur Verfügung stehen. Einige Einstellungen können bei Bedarf jedoch auch nachträglich im Feld vom Benutzer geändert werden. Manchmal kann es auch notwendig sein, alle ursprünglichen Einstellungen wiederherzustellen. Aus diesem Grund wird bei der Endkontrolle im Werk auch ein Back-up aller Einstellungen in dem nichtflüchtigen Speicher hinterlegt. Dadurch ist möglich, diese ursprünglichen Werkseinstellungen jederzeit wiederherzustellen. Die Wiederherstellung der ursprünglichen Einstellungen kann entweder über den Mikroschalter auf dem Instrument oder durch einen Befehl über BUS/RS232 erfolgen. Nähere Anweisungen hierzu finden Sie im Kapitel zur manuellen Bedienung mit Mikroschalter und LEDs.

# **10.3 FELDBUS KONFIGURATIONSMODUS**

Wenn die serielle Kommunikation am Instrumentanschluss (dem "9-poligen D-Sub-Steckverbinder" oder "8DIN-Steckverbinder") nicht als RS-232 konfiguriert ist, kann nicht mit Hilfe der FlowDDE-Software von Bronkhorst® auf das Instrument zugegriffen werden. Die FlowDDE-Software benötigt das FLOW-BUS-Protokoll über RS232 mit einer Baudrate von 38400 Baud.

Im "Feldbus Konfigurationsmodus" wird die serielle Kommunikation am Instrumentanschluss auf das FLOW-BUS-Protokoll über RS232 mit einer Baudrate von 38400 Baud eingestellt.

Gehen Sie wie folgt vor, um den Konfigurationsmodus mit Hilfe des Mikrodrucktasters zu aktivieren:

- 1. Die Stromversorgung des Instruments wird ausgeschaltet.
- 2. Halten Sie den Taster gedrückt, während Sie die Stromversorgung herstellen.
- Lassen Sie den Taster los, wenn beide LEDs blinken. Der Konfigurationsmodus ist aktiv, die Kommunikation über FlowDDE ist möglich. Wenn der Konfigurationsmodus aktiv ist, dann zeigt die grüne LED folgendes Leuchtmuster: 2 s AN und 0,1 s AUS.

(Siehe auch die Tabelle mit den LED-Anzeigen der Instrumente im Normalbetrieb.)

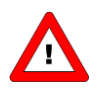

Dieser Modus ist ein Wechselmodus, der auch nach dem Aus- und Wiedereinschalten des Instruments aktiv bleibt.

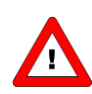

Der Bus sichere Zustand wird nicht funktionieren, wenn der Bus-Konfigurationsmodus aktiviert wird.

# 11 MANUELLE SCHNITTSTELLE: MIKROSCHALTER UND LEDS

# **11.1** Allgemeines

Der Mikroschalter oben auf dem digitalen Instrument kann zur Auslösung bestimmter Gerätefunktionen verwendet werden. Wenn der Schalter gedrückt wird, beginnen die beiden LEDs einen Zyklus von verschiedenen Leuchtmustern. Der Schalter muss so lange gedrückt werden, bis die 2 LEDs das der gewünschten Funktion zugeordnete Leuchtmuster zeigen. Dann lässt man den Schalter los und hat damit die entsprechende Wahl getroffen.

Im Normalbetrieb (wenn der Schalter nicht gedrückt wird) dienen die grüne und rote LED zur Anzeige der Betriebsart bei digitalen Instrumenten.

## 11.1.1 Positionen der LEDs und des Schalters

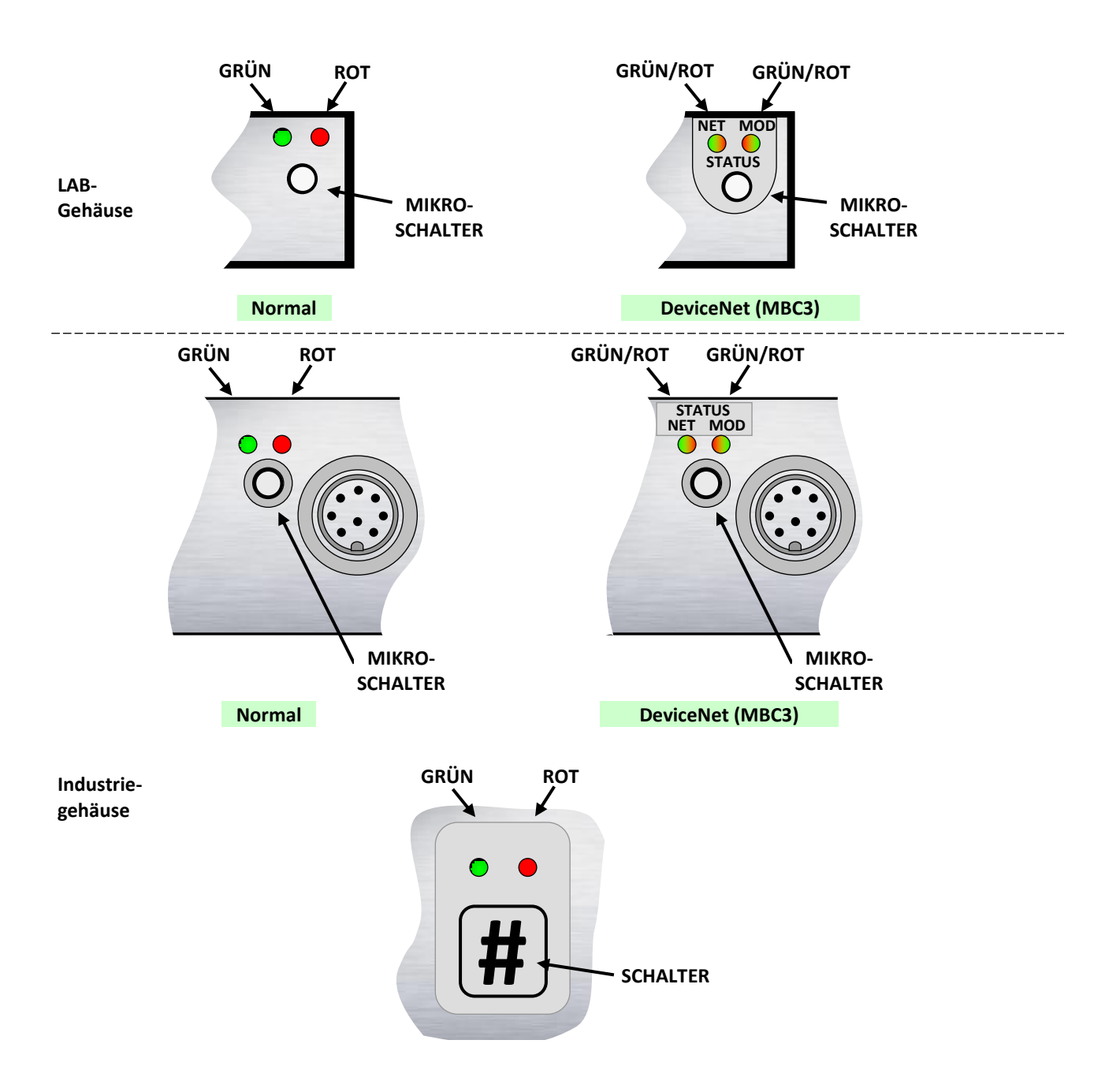

# 11.2 LED-ANZEIGEN

| 11.2.1 | LED-Anzeiaen | der Betriebsart | (ohne Betätiaun | a des Schalters) |
|--------|--------------|-----------------|-----------------|------------------|
|        |              |                 |                 | g                |

| LED      | Dauer        | Bedeutung                                             |                                                                                              |
|----------|--------------|-------------------------------------------------------|----------------------------------------------------------------------------------------------|
| 🔍 Grün   |              |                                                       |                                                                                              |
| Aus      | Dauerhaft    | Abgeschaltet oder Prograr                             | nm außer Betrieb                                                                             |
| An       | Dauerhaft    | Normaler Betriebs-/Arbeit                             | szustand                                                                                     |
| Kurzes   | 0,1 Sek. an  | Initialisierungsmodus (Init                           | reset = 73)                                                                                  |
| Blinken  | 2,0 Sek. aus | Bei Typ MBC3: Keine Busk                              | ommunikation, sicherer Zustand aktiv.                                                        |
| Normales | 0,2 Sek. an  | Spezialfunktionsmodus                                 |                                                                                              |
| Blinken  | 0,2 Sek. aus | Das Instrument führt gera                             | de eine spezielle Funktion aus.                                                              |
|          |              | Z.B. automatischer Nullpu                             | nktabgleich oder Selbsttest                                                                  |
| Langes   | 2,0 Sek. an  | Bei Type MBC3: Bus-Konfig                             | gurationsmodus aktiviert.                                                                    |
| Blinken  | 0,1 Sek. aus | FLOW-BUS                                              | Nicht verwendet                                                                              |
|          |              | PROFIBUS DP                                           | Nicht verwendet                                                                              |
|          |              | Modbus                                                | Nicht verwendet                                                                              |
|          |              | DeviceNet (MBC-II)                                    | Rubezustand                                                                                  |
|          |              | DeviceNet (MBC3)                                      | Siehe snezielle Tabelle unten                                                                |
|          |              | EthorCAT                                              | Nicht vorwondot                                                                              |
|          |              |                                                       | Nicht verwendet                                                                              |
| Det      |              | FROFINEI                                              | Nicht verwendet                                                                              |
| • KOL    | Deventerati  | Kain Fahlan                                           |                                                                                              |
| Aus      | Dauernaft    | Kein Fenier                                           | en el en deux Falelleur f/an active a Finnelle deux                                          |
| Kurzes   | 0,1 Sek. an  | Spezialmodus, siene entsp                             | rechenden Feldbus für Weitere Einzelheiten                                                   |
| Biinken  | 2,0 Sek. aus | FLOW-BUS                                              | Node besetzt: Instrument neu Installieren.                                                   |
|          |              | PROFIBUS DP                                           | Kein Datenaustausch                                                                          |
|          |              |                                                       | Zwischen Master und Slave. Automatische Wiederherstellung.                                   |
|          |              | Modbus                                                | Daten werden empfangen oder gesendet                                                         |
|          |              | DeviceNet (MBC-II)                                    | Geringfügiger Kommunikationsfehler                                                           |
|          |              | DeviceNet (MBC3)                                      | Siehe spezielle Tabelle unten                                                                |
|          |              | EtherCAT                                              | Instrument ist nicht im OP modus (siehe EtherCAT Handbuch für                                |
|          |              |                                                       | Details)                                                                                     |
|          |              | PROFINET                                              | Keine Anwendungsbeziehung hergestellt                                                        |
| Normales | 0,2 Sek. an  | Warnmeldung.                                          |                                                                                              |
| Blinken  | 0,2 Sek. aus | Ein geringfügiger Fehler ist                          | t aufgetreten. Es wird empfohlen, der Ursache nachzugehen.                                   |
|          |              | Die Arbeit mit dem Instrur                            | nent kann fortgesetzt werden.                                                                |
|          |              | Siehe entsprechenden Felo                             | dbus für weitere Einzelheiten.                                                               |
|          |              | FLOW-BUS                                              | Warten auf Kommunikation                                                                     |
|          |              | PROFIBUS DP                                           | Keine Einzelheiten                                                                           |
|          |              | Modbus                                                | Keine Einzelheiten                                                                           |
|          |              | DeviceNet (MBC-II)                                    | Bus ohne Spannung.                                                                           |
|          |              | DeviceNet (MBC3)                                      | Siehe spezielle Tabelle unten                                                                |
|          |              | EtherCAT                                              | Nicht verwendet                                                                              |
|          |              | PROFINET                                              | Nicht verwendet                                                                              |
| Langes   | 2,0 Sek. an  | Siehe entsprechenden Felo                             | dbus für weitere Einzelheiten.                                                               |
| Blinken  | 0,1 Sek. aus | FLOW-BUS                                              | Nicht verwendet                                                                              |
|          |              | PROFIBUS DP                                           | Ein gewünschten Parameter ist nicht verfügbar.                                               |
|          |              |                                                       | Siehe Fehlersuche in PROFIBUS DP-Handbuch.                                                   |
|          |              | Modbus                                                | Nur bei speziellen Serviceaufgaben.                                                          |
|          |              | DeviceNet (MBC-II)                                    | Schwerer Kommunikationsfehler; manuelles Eingreifen notwendig.                               |
|          |              | DeviceNet (MBC3)                                      | Siehe spezielle Tabelle unten                                                                |
|          |              | EtherCAT                                              | Fehler in EtherCAT Konfiguration erkannt (Siehe EtherCAT Handbuch                            |
|          |              |                                                       | für Details)                                                                                 |
|          |              | PROFINET                                              | Konfigurationsfehler. Beispielsweise ist ein abgefragter Parameter                           |
|          |              |                                                       | nicht verfüghar                                                                              |
|          |              |                                                       |                                                                                              |
| An       | Dauerhaft    | Kritische Fehlermeldung. I                            | m Instrument ist ein schwerer Fehler aufgetreten.                                            |
| An       | Dauerhaft    | Kritische Fehlermeldung. I<br>Vor dem weiteren Gebrau | m Instrument ist ein schwerer Fehler aufgetreten.<br>ch muss das Instrument gewartet werden. |

| Wink-Mor  | Wink-Modus 🥊 Grün 🗣 Rot 🔍 Grün 🗣 Rot im Wechsel |                                                                                           |  |  |  |  |
|-----------|-------------------------------------------------|-------------------------------------------------------------------------------------------|--|--|--|--|
|           |                                                 |                                                                                           |  |  |  |  |
| Langsam   | 0,2 Sek. an                                     | Wink-Modus                                                                                |  |  |  |  |
| es        | 0,2 Sek. aus                                    | Durch einen über den FLOW-BUS gesendeten Befehl kann das Instrument mit den LEDs blinken, |  |  |  |  |
| Blinken   |                                                 | um seine Position in einem (großen) System anzuzeigen.                                    |  |  |  |  |
| Normales  | 1,0 Sek. an                                     | Alarmanzeige: Minimumalarm, Grenze/Maximumalarm; Alarm beim Hochfahren oder               |  |  |  |  |
| Blinken   | 1,0 Sek. aus                                    | Grenzwertüberschreitung oder Batch erreicht.                                              |  |  |  |  |
| Schnelles | 0,1 Sek. an                                     | Schalter wurde losgelassen, ausgewählte Aktion gestartet.                                 |  |  |  |  |
| Blinken   | 0,1 Sek. aus                                    |                                                                                           |  |  |  |  |
|           |                                                 |                                                                                           |  |  |  |  |

# 11.2.2 LED-Anzeigen der Betriebsart (DeviceNet MBC3)

| Für diesen Zustand                                         | LED                      | Bedeutung                                                                                                    |  |  |  |  |  |
|------------------------------------------------------------|--------------------------|----------------------------------------------------------------------------------------------------|--|--|--|--|--|
| Netzwerkstatus-LED (                                       | Netzwerkstatus-LED (NET) |                                                                                                    |  |  |  |  |  |
| Keine Spannung/                                            | Aus                      | Das Gerät ist nicht online.                                                                                           |  |  |  |  |  |
| Nicht online                                               |                          | Das Gerät hat den Dup_MAC_ID-Test noch nicht abgeschlossen.                                                           |  |  |  |  |  |
|                                                            |                          | <ul> <li>Es liegt u.U. keine Spannung am Gerat an, siehe Modulstatus-LED.</li> <li>Kein Natawarkungkan den</li> </ul> |  |  |  |  |  |
| Varbindung OK                                              | An                       | Kein Netzwerk vorhanden.  Das Caröt ist anling und hat die Verbindungen bergestellt                                   |  |  |  |  |  |
| online Verbindung                                          | All<br>srün              | Bei einem Gerät der Grunne 2 bedeutet dies, dass das Gerät einem Master                                               |  |  |  |  |  |
| hergestellt                                                | - 51011                  | zugewiesen ist.                                                                                                    |  |  |  |  |  |
| Online, Keine                                              | Aufleuchten              | Das Gerät ist online, hat aber keine Verbindungen hergestellt.                                                        |  |  |  |  |  |
| Verbindung                                                 | grün                     | <ul> <li>Das Gerät hat den Dup_MAC_ID-Test bestanden, ist online, hat aber keine</li> </ul>                           |  |  |  |  |  |
| hergestellt                                                | 0,5 Sek. an              | Verbindungen zu anderen Nodes hergestellt.                                                                            |  |  |  |  |  |
|                                                            | 0,5 Sek. aus             | <ul> <li>Bei einem Gerät der Gruppe 2 bedeutet dies, dass das Gerät keinem<br/>Master zugewiesen ist.</li> </ul>      |  |  |  |  |  |
| Verbindungs-Time-                                          | Aufleuchten              | An mindestens einer E/A-Verbindung ist eine Time-out-Situation eingetreten.                                           |  |  |  |  |  |
| out                                                        | 🖲 rot                    |                                                                                                    |  |  |  |  |  |
|                                                            | 0,5 Sek. an              |                                                                                                    |  |  |  |  |  |
|                                                            | 0,5 Sek. aus             |                                                                                                    |  |  |  |  |  |
| Kritischer                                                 | An                       | Ausgefallenes Kommunikationsgerät. Das Gerät hat einen Fehler festgestellt, der                                       |  |  |  |  |  |
| verbindungsfehler                                          | • rot                    | seine Kommunikation mit dem Netzwerk vernindert. (Doppelte MAC-ID oder Bus                                            |  |  |  |  |  |
| Modulstatus IED (MO                                        | ח)                       | dusj                                                                                                    |  |  |  |  |  |
| Keine Snannung                                             | Διις                     | Es liegt keine Spannung am Gerät an                                                                                   |  |  |  |  |  |
| Gerät in Betrieb                                           | An                       | Das Gerät arbeitet im normalen Betrieb                                                                                |  |  |  |  |  |
|                                                            | • grün                   |                                                                                                    |  |  |  |  |  |
| Gerät im Stand-by                                          | Aufleuchten              | Das Gerät muss aufgrund fehlender, unvollständiger oder falscher Konfiguration                                        |  |  |  |  |  |
| (Gerät muss in                                             | 🗢 grün                   | in Betrieb genommen werden. Das Gerät kann im Stand-by-Zustand sein.                                                  |  |  |  |  |  |
| Betrieb genommen                                           | 0,5 Sek. an              |                                                                                                    |  |  |  |  |  |
| werden)                                                    | 0,5 Sek. aus             |                                                                                                    |  |  |  |  |  |
| Nicht behebbarer                                           | An                       | Das Gerät hat einen nicht behebbaren Fehler und muss u.U. ausgetauscht                                                |  |  |  |  |  |
| Fehler                                                     | • rot                    | werden.                                                                                                    |  |  |  |  |  |
| Gerat im Selbsttest                                        | Aufleuchten<br>rot/grün  | Das Gerat führt einen Selbsttest durch.                                                                               |  |  |  |  |  |
|                                                            | 0,5 Sek. an              |                                                                                                    |  |  |  |  |  |
|                                                            | 0,5 Sek. aus             |                                                                                                    |  |  |  |  |  |
| Sequenz der Modul- und Netzwerkstatus-LEDs beim Hochfahren |                          |                                                                                                    |  |  |  |  |  |
| Netzwerk-LED (NET)                                         | Aus                      |                                                                                                    |  |  |  |  |  |
| Modul-LED (MOD)                                            | 🔍 grün                   | 0,25 Sek.                                                                                                    |  |  |  |  |  |
| Modul-LED (MOD)                                            | rot                      | 0,25 Sek.                                                                                                    |  |  |  |  |  |
| Modul-LED (MOD)                                            | grün                     |                                                                                                    |  |  |  |  |  |
| Netzwerk-LED (NET)                                         | grün                     | 0,25 Sek.                                                                                                    |  |  |  |  |  |
| Netzwerk-LED (NET)                                         | • rot                    | 0,25 Sek.                                                                                                    |  |  |  |  |  |
| Netzwerk-LED (NET)                                         | Aus                      |                                                                                                    |  |  |  |  |  |

## 11.2.3 LED-Anzeigen bei Betätigung des Mikroschalters im Normalbetrieb eines Instruments

Wenn der Schalter gedrückt wird, werden beide LEDs für die Funktionsauswahl ausgeschaltet. Solange der Schalter gedrückt gehalten wird, ändert sich die Anzeige durch die 2 LEDs alle 4 Sekunden. In dem Moment, in dem der Benutzer die LED-Anzeige (d.h. das Leuchtmuster) für die gewünschte Funktion erkennt, muss er den Schalter loslassen. Damit ist die gewünschte Funktion aktiviert.

| LED    |       | Dauer     | Bedeutung                                                                                                    |                                                                                                    |  |  |  |
|--------|-------|-----------|----------------------------------------------------------------------------------------------------|----------------------------------------------------------------------------------------------------|--|--|--|
| 😐 Grün | 🖲 Rot |           |                                                                                                    |                                                                                                    |  |  |  |
| Aus    | Aus   | 01 Sek.   | Irrtümliches kurzes Drücken des Schalte<br>Instruments.                                                                                                    | Irrtümliches kurzes Drücken des Schalters führt nicht zu unerwünschten Reaktionen des<br>Instruments. |  |  |  |
| Aus    | Aus   | 14 Sek.   | Bei Min/Max-Alarm oder erreichtem Ba<br>Reset des Alarms (nur, wenn Reset über<br>Siehe entsprechenden Feldbus für weite                                                                     | itch durch den Zähler:<br>r die Tastatur freigegeben wurde)<br>ere Einzelheiten.                      |  |  |  |
|        |       |           | FLOW-BUS                                                                                                    | Bei besetzter Adresse:<br>Automatische Installation am FLOW-BUS.                                      |  |  |  |
|        |       |           | PROFIBUS DP                                                                                                    | Nicht verwendet                                                                                       |  |  |  |
|        |       |           | Modbus                                                                                                    | Nicht verwendet                                                                                       |  |  |  |
|        |       |           | DeviceNet (MBC-II)                                                                                                    | Nicht verwendet                                                                                       |  |  |  |
|        |       |           | DeviceNet (MBC3)                                                                                                    | Nicht verwendet                                                                                       |  |  |  |
|        |       |           | EtherCAT                                                                                                    | Nicht verwendet                                                                                       |  |  |  |
|        |       |           | PROFINET                                                                                                    | Nicht verwendet                                                                                       |  |  |  |
| Aus    | An    | 48 Sek.   | Reset des Instruments<br>Das Instrumentprogramm wird neu gestartet und alle Warn- und Fehlermeldungen<br>werden gelöscht. Während des Neustarts führt das Instrument einen Selbsttest durch. |                                                                                                    |  |  |  |
| An     | Aus   | 812 Sek.  | Automatischer Nullpunktabgleich                                                                                                    |                                                                                                    |  |  |  |
|        |       |           | Das Instrument wird für die Messung des Nulldurchflusses neu abgeglicher<br>für Druckmesser/-regler)                                                                                         |                                                                                                    |  |  |  |
|        |       |           | HINWEIS: Vorher sicherstellen, dass kein Durchfluss vorhanden ist und das Gerät seit<br>mindestens 30 Minuten unter Spannung steht!                                                          |                                                                                                    |  |  |  |
| An     | An    | 1216 Sek. | Einstellen des Instruments auf den FLAS                                                                                                    | 5H-Modus                                                                                              |  |  |  |
|        |       |           | Dieser Modus wird dadurch angezeigt, o                                                                                                    | dass beide LEDs bei normaler                                                                          |  |  |  |
|        |       |           | Spannungsversorgung aus sind.                                                                                                    |                                                                                                    |  |  |  |

## 11.2.4 LED-Anzeigen bei Betätigung des Mikroschalters beim Hochfahren

Hier wird beschrieben, welche Anzeigen für Funktionen beim Hochfahren des Instruments möglich sind. Dahin gelangt man, indem zuerst der Schalter gedrückt und dann während des Drückens die Spannung angelegt wird. Diese Maßnahmen haben einen eher "initialisierenden" Einfluss auf das Instrument.

| LED                                         |                                                         | Dauer    | Bedeutung                                                                                                    |                                                                                                    |  |  |
|---------------------------------------------|---------------------------------------------------------|----------|----------------------------------------------------------------------------------------------------|----------------------------------------------------------------------------------------------------|--|--|
| Grün                                        | Rot                                                     |          | ·                                                                                                    |                                                                                                    |  |  |
| Aus                                         | Aus                                                     | 04 Sek.  | Keine Aktion<br>Irrtümliches kurzes Drücken des Schalters führt nicht zu unerwünschten<br>Reaktionen des Instruments.                                               |                                                                                                    |  |  |
| Aus                                         | Normales<br>Aufleuchten<br>0,2 Sek. an,<br>0,2 Sek. aus | 48 Sek.  | Wiederherstellung der Parameter<br>Alle Parametereinstellungen (außer Feldbuseinstellungen) werden auf die<br>Werte bei der Endkontrolle von BHT wiederhergestellt. |                                                                                                    |  |  |
| Normales                                    | Aus                                                     | 812 Sek. | Siehe entsprechenden Fe                                                                                                    | ldbus für weitere Einzelheiten.                                                                                                    |  |  |
| Aufleuchten<br>0,2 Sek. an,<br>0,2 Sek. aus |                                                         |          | FLOW-BUS                                                                                                    | Automatische Installation am Bus. Das Instrument<br>installiert sich selbst unter einer (neuen) freien Node-<br>Adresse auf dem FLOW-BUS. |  |  |
|                                             |                                                         |          | PROFIBUS DP                                                                                                    | Nicht verwendet                                                                                                    |  |  |
|                                             |                                                         |          | Modbus                                                                                                    | Nicht verwendet                                                                                                    |  |  |
|                                             |                                                         |          | DeviceNet (MBC-II)                                                                                                    | Nicht verwendet                                                                                                    |  |  |
|                                             |                                                         |          | DeviceNet (MBC3)                                                                                                    | Nicht verwendet                                                                                                    |  |  |
|                                             |                                                         |          | EtherCAT                                                                                                    | Nicht verwendet                                                                                                    |  |  |
|                                             |                                                         |          | PROFINET                                                                                                    | Nicht verwendet                                                                                                    |  |  |

| Normales     | Normales     | 1216 Sek. | Bei Instrumenten des Typs MBC-II wird die Standardadresse sofort eingestellt.   |                       |  |
|--------------|--------------|-----------|---------------------------------------------------------------------------------|-----------------------|--|
| Aufleuchten  | Aufleuchten  |           | Die Standardadresse wird nach Verlassen dieses Modus (ca. 60 Sek.) eingestellt. |                       |  |
| 0,2 Sek. an, | 0,2 Sek. an, |           | Siehe entsprechenden Feldbus für die Standard-Installationsadresse:             |                       |  |
| 0,2 Sek. aus | 0,2 Sek. aus |           | FLOW-BUS Node-address = 0                                                       |                       |  |
|              |              |           | PROFIBUS DP                                                                     | Station address = 126 |  |
|              |              |           | DeviceNet                                                                       | MAC-ID = 63           |  |
|              |              |           | Bei Instrumenten des Typs MBC3 ist der "Konfigurationsmodus" aktiviert.*        |                       |  |

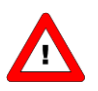

\*Instrumente des Typs MBC3 haben eine zusätzliche Funktion für die Fern-/manuelle Installation. Außerdem werden die Baudrate und der Bustyp für den Hauptanschluss wieder auf die Standardwerte von 38K4 bzw. Typ RS232 zurückgesetzt. Dies wird "Konfigurationsmodus" genannt.

Der Bus sichere Zustand wird nicht funktionieren, wenn der Bus-Konfigurationsmodus aktiviert wird.

# 11.3 MIKROSCHALTERBETÄTIGUNG ZUM ANZEIGEN/EINSTELLEN VON BUSADRESSE/MAC-ID UND BAUDRATE

### 11.3.1 Allgemeines

Der Mikroschalter kann für mehrere Funktionen verwendet werden. Die Funktion, die er aktiviert, kann von dem vorhandenen Feldbus abhängen. Betätigen Sie den Mikroschalter immer in Kombination mit den LEDs, um Fehler zu verhindern. Die folgenden Funktionen können mit dem Mikroschalter aktiviert werden.

- Einstellen des Instruments auf die Standardinstallationsadresse/MAC-ID
- Anzeigen der Busadresse/MAC-ID und Baudrate
- Ändern der Busadresse/MAC-ID und Baudrate
- Anzeigen des Regelmodus
- Ändern des Regelmodus

Zum Anzeigen oder Ändern der Einstellungen über den Mikroschalter und die LEDs kann die Nummer in "Zehner" und "Einser" aufgeteilt werden. Der "Zehner" ist der linke Teil der Nummer, der "Einser" ist die rechte Dezimale der Nummer.

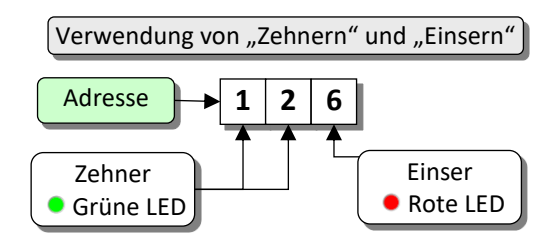

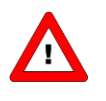

Die einfachste Weise, eine Adresse/Baudrate einzustellen, ist die Verwendung der Drehschalter am Instrument (falls vorhanden). Zu bedenken ist, dass die Drehschaltereinstellung die Softwareeinstellung beim Hochfahren aufhebt, wenn sich die Schalter nicht in der Softadressposition befinden.

### 11.3.2 Anzeigen der Busadresse/MAC-ID und Baudrate

Ein kurzes dreimaliges Drücken des Schalters im Abstand von max. 1 Sekunde im normalen Betriebs-/Arbeitszustand bringt das Instrument dazu, seine Busadresse/MAC-ID und Baudrate zu signalisieren. Für die Anzeige der Busadresse/MAC-ID blinkt die grüne LED die Anzahl der Zehner und die rote LED die Anzahl der Einser in der Nummer. Für die Anzeige der eingestellten Baudrate blinken beide LEDs. Die Blinkzeichen werden "Zählblinkzeichen" genannt und haben das Leuchtmuster 0,5 Sek. an, 0,5 Sek. aus.

| LED-Anzeigen für Busadresse/MAC-ID und Baudrate (Schalter dreimal kurz drücken) |                                         |                      |                                                       |  |  |
|---------------------------------------------------------------------------------|-----------------------------------------|----------------------|-------------------------------------------------------|--|--|
| LED                                                                             | LED                                     | Dauer                | Bedeutung                                             |  |  |
| Grün                                                                            | 🔍 Rot                                   |                      |                                                       |  |  |
| Anzahl der<br>Zählblinkzeichen<br>(012)                                         | Aus                                     | 0 12 Sek.<br>maximal | Zehner in der Busadresse/MAC-ID für das<br>Instrument |  |  |
| Aus                                                                             | Anzahl der<br>Zählblinkzeichen<br>(09)  | 0 9 Sek.<br>maximal  | Einser in der Busadresse/MAC-ID für das<br>Instrument |  |  |
| Anzahl der<br>Zählblinkzeichen<br>(010)                                         | Anzahl der<br>Zählblinkzeichen<br>(010) | 0 10 Sek.<br>maximal | Eingestellte Baudrate für das Instrument              |  |  |

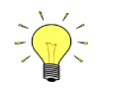

Der Wert Null wird durch eine Periode von 1 Sek. aus (0,5 Sek. aus + 0,5 Sek. aus) signalisiert.

Beispiele:

- Für die Busadresse/MAC-ID 35 blinkt die grüne LED 3 Mal und die rote LED 5 Mal.
- Für die Busadresse/MAC-ID 20 blinkt die grüne LED 2 Mal und die rote LED 0 Mal.
- Für die Busadresse/MAC-ID 3 blinkt die grüne LED 0 Mal und die rote LED 3 Mal.
- Für die Busadresse 126 blinkt die grüne LED 12 Mal und die rote LED 6 Mal.

|          | Baudrate-Indextabelle für die Anzeige der LEDs (in Baud) |             |                |           |        |        |         |          |          |
|----------|----------------------------------------------------------|-------------|----------------|-----------|--------|--------|---------|----------|----------|
| FLOW-BUS |                                                          | PROFIBUS DP |                | DeviceNet |        | Modbus |         | EtherCAT |          |
| 1        | 187500                                                   | 0           | nicht gefunden | 1         | 125000 | 1      | 9600    | 1        | 10000000 |
| 2        | 400000*                                                  | 1           | 9600           | 2         | 250000 | 2      | 19200   |          |          |
|          |                                                          | 2           | 19200          | 3         | 500000 | 3      | 38400   |          |          |
|          |                                                          | 3           | 45450          |           |        | 4      | 57600*  |          |          |
|          |                                                          | 4           | 93750          |           |        | 5      | 115200* |          |          |
|          |                                                          | 5           | 187500         |           |        |        |         |          |          |
|          |                                                          | 6           | 500000         |           |        |        |         |          |          |
|          |                                                          | 7           | 1500000        |           |        |        |         |          |          |
|          |                                                          | 8           | 3000000        |           |        |        |         |          |          |
|          |                                                          | 9           | 600000         |           |        |        |         |          |          |
|          |                                                          | 10          | 12000000       |           |        |        |         |          |          |

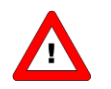

\*Instrumente des Typs MBC3 verfügen über zusätzliche Baudraten für verschiedene Feldbusse.

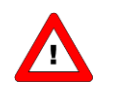

EtherCAT Bus-Adresse ist immer '0'.

### **Beispiele:**

- Zur Signalisierung einer PROFIBUS DP-Baudrate von 12000000 Baud blinken beide LEDs 10 Mal.
- Zur Signalisierung einer DeviceNet -Baudrate von 250000 Baud blinken beide LEDs 2 Mal.

### 11.3.3 Ändern der Busadresse/MAC-ID und Baudrate

Hierzu ist ein kurzes fünfmaliges Drücken des Schalters im Abstand von max. 1 Sekunde im normalen Betriebs-/ Arbeitszustand notwendig. Innerhalb des Time-out-Zeitrahmens von 60 Sekunden kann mit dem Ändern der Busadresse/MAC-ID des Instruments begonnen werden. Bei bestimmten Feldbussystemen muss außerdem die Baudrate ausgewählt werden. Andere Feldbussysteme habe nur eine Baudrate oder die Baudrateneinstellung des Masters wird automatisch übernommen. In diesen Fällen ist eine Auswahl der Baudrate nicht nötig und kann übersprungen werden.

|         | Vorgehensweise zum Ändern der Busadresse/MAC-ID und Baudrate |                                |           |                                                                                         |  |  |  |
|---------|--------------------------------------------------------------|--------------------------------|-----------|-----------------------------------------------------------------------------------------|--|--|--|
| Schritt | Aktion                                                       | Signal                         | Dauer     | Handhabung                                                                              |  |  |  |
| 1       | Start                                                        |                                |           | Schalter im normalen Betriebs-/Arbeitszustand im                                        |  |  |  |
|         |                                                              |                                |           | Abstand von max. 1 Sekunde 5x kurz drücken.                                             |  |  |  |
| 2       | Einstellen der Zehner                                        | grüne LED blinkt<br>0.1 Sek an | Time-out: | Schalter drücken und grüne Blinkzeichen für die<br>Zehner der Busadresse (MAC-ID zählen |  |  |  |
|         |                                                              |                                | 00 JEK.   | Loslassen wenn die gewünschte Anzahl gezählt                                            |  |  |  |
|         | WAC-ID                                                       | 0,1 SEK. aus                   |           | wurde.                                                                                  |  |  |  |
|         |                                                              | Zählblinkzeichen               |           |                                                                                         |  |  |  |
|         |                                                              | starten bei                    |           | Es wird bis max. 12 hochgezählt und dann wieder                                         |  |  |  |
|         |                                                              | Schalterbetätigung:            |           | bei 0 begonnen. Missglückt die Zählung, Schalter                                        |  |  |  |
|         |                                                              | 0,5 Sek. an,                   |           | gedrückt halten und noch einmal neu zählen.                                             |  |  |  |
|         |                                                              | 0,5 Sek. aus                   |           |                                                                                         |  |  |  |
| 3       | Einstellen der Einser                                        | rote LED blinkt                | Time-out: | Schalter drücken und rote Blinkzeichen für die                                          |  |  |  |
|         | der Busadresse/                                              | 0,1 Sek. an,                   | 60 Sek.   | Einser der Busadresse/MAC-ID zählen.                                                    |  |  |  |
|         | MAC-ID                                                       | 0,1 Sek. aus                   |           | Loslassen, wenn die gewünschte Anzahl gezählt                                           |  |  |  |
|         |                                                              |                                |           | wurde.                                                                                  |  |  |  |
|         |                                                              | Zählblinkzeichen               |           |                                                                                         |  |  |  |
|         |                                                              | starten bei                    |           | Es wird bis max. 9 hochgezählt und dann wieder                                          |  |  |  |
|         |                                                              | Schalterbetätigung:            |           | bei 0 begonnen. Missglückt die Zählung, Schalter                                        |  |  |  |
|         |                                                              | 0,5 Sek. an,                   |           | gedrückt halten und noch einmal neu zählen.                                             |  |  |  |
|         |                                                              | 0,5 Sek. aus                   |           |                                                                                         |  |  |  |
| 4       | Einstellen der Baud-                                         | sowohl 🗢 rote                  | Time-out: | Schalter drücken und rote und grüne Blinkzeichen                                        |  |  |  |
|         | rate der Feldbus-                                            | als auch 오 grüne               | 60 Sek.   | für die Baudrateneinstellung des jeweiligen                                             |  |  |  |
|         | kommunikation.                                               | LED blinken                    |           | Feldbusses zählen.                                                                      |  |  |  |
|         |                                                              | 0,1 Sek. an,                   |           | Loslassen, wenn die gewünschte Anzahl gezählt                                           |  |  |  |
|         | Nur für bestimmte                                            | 0,1 Sek. aus                   |           | wurde.                                                                                  |  |  |  |
|         | Feldbustypen,                                                |                                |           |                                                                                         |  |  |  |
|         | z.B. DeviceNet.                                              | Zahlblinkzeichen               |           | Es wird bis max. 10 hochgezahlt und dann wieder                                         |  |  |  |
|         | Dieser Teil wird                                             | starten bei                    |           | bei U begonnen. Missgluckt die Zählung, Schalter                                        |  |  |  |
|         | ubersprungen, wenn                                           | Schalterbetätigung:            |           | gedruckt halten und noch einmal neu zählen.                                             |  |  |  |
|         | Keine Einstellung                                            | 0,5 Sek. an,                   |           |                                                                                         |  |  |  |
|         | erforderlich ist.                                            | 0,5 Sek. aus                   |           | Hinweis: Die Auswahl von 0 bedeutet: Keine                                              |  |  |  |
|         |                                                              |                                |           | Anderung                                                                                |  |  |  |

Das Instrument kehrt wieder in den normalen Betriebs-/Arbeitszustand zurück. Die Änderungen sind wirksam, wenn sie innerhalb des Time-out-Zeitrahmens vorgenommen wurden.

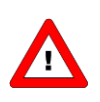

Der Wert Null wird durch eine Periode von 1 Sek. aus (0,5 Sek. aus + 0,5 Sek. aus) signalisiert. Wenn der Wert Null gewünscht wird, drücken Sie den Schalter kurz und lassen Sie ihn innerhalb 1 Sek. wieder los.

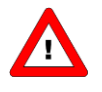

Vor jeder Aktion mit Blinkzeichenzählung blinken die zur Zählung benutzten LEDs mit hoher Frequenz. (Leuchtmuster: 0,1 Sek. an, 0,1 Sek. aus). Sobald der Schalter gedrückt wird, hört die LED (oder beide LEDs) damit auf und die Zählsequenz beginnt.

# **11.4** MIKROSCHALTERBETÄTIGUNG ZUM ANZEIGEN/ÄNDERN DES REGELMODUS

## 11.4.1 Anzeigen des Regelmodus

Für die Umschaltung zwischen verschiedenen Funktionen bei der Verwendung eines digitalen Mess- oder Regelgeräts sind mehrere Betriebsarten (Modi) verfügbar. Weitere Informationen über den verfügbaren Regelmodi finden Sie im Abschnitt zum Parameter "control mode". Ein kurzes zweimaliges Drücken des Schalters im Abstand von max. 1 Sekunde im normalen Betriebs-/Arbeitszustand bringt das Instrument dazu, seinen Regelmodus zu signalisieren. Für die Anzeige der Regelmodusnummer blinkt die grüne LED die Anzahl der Zehner und die rote LED die Anzahl der Einser in der Nummer. Die Blinkzeichen werden "Zählblinkzeichen" genannt und haben das Leuchtmuster 0,5 Sek. an, 0,5 Sek. aus. Die Regelmodusnummern finden Sie im Abschnitt zum Parameter "control mode".

| Anzeigen des aktuellen Regelmodus (Schalter 2x kurz drücken) |                             |                  |                  |  |
|--------------------------------------------------------------|-----------------------------|------------------|------------------|--|
| LE                                                           | D                           | Dauer            | Bedeutung        |  |
| grün                                                         | • rot                       |                  |                  |  |
| Anzahl der Zählblinkzeichen                                  | Aus                         | 0 2 Sek. maximal | Zehner in der    |  |
| (02)                                                         |                             |                  | Regelmodusnummer |  |
| Aus                                                          | Anzahl der Zählblinkzeichen | 0 9 Sek. maximal | Einser in der    |  |
|                                                              | (09)                        |                  | Regelmodusnummer |  |

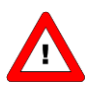

Der Wert Null wird durch eine Periode von 1 Sek. aus (0,5 Sek. aus + 0,5 Sek. aus) signalisiert.

## 11.4.2 Ändern des Regelmodus

Für die Umschaltung zwischen verschiedenen Funktionen bei der Verwendung eines digitalen Mess- oder Regelgeräts sind mehrere Betriebsarten (Modi) verfügbar. Weitere Informationen über die verfügbaren Regelmodi finden Sie im Abschnitt zum Parameter "control mode". Ein kurzes viermaliges Drücken des Schalters im Abstand von max. 1 Sekunde im normalen Betriebs-/Arbeitszustand bringt das Instrument dazu, seinen Regelmodus zu ändern.

|             | Andern des aktuellen Regelmodus (Schalter 4x kurz drücken)             |                                                                                                    |                      |                                                                                                    |  |  |  |
|-------------|------------------------------------------------------------------------|----------------------------------------------------------------------------------------------------|----------------------|----------------------------------------------------------------------------------------------------|--|--|--|
| Schrit<br>t | Aktion                                                                 | Signal                                                                                                    | Dauer                | Handhabung                                                                                                    |  |  |  |
| 1           | Einstellen der<br>Zehner des<br>Sollwerts/der<br>Regelmodus-<br>nummer | <ul> <li>grüne LED blinkt<br/>0,1 Sek. an<br/>0,1 Sek. aus</li> <li>Zählblinkzeichen starten<br/>bei Schalterbetätigung:<br/>0,5 Sek. an<br/>0,5 Sek. aus</li> </ul> | Time-out:<br>60 Sek. | Schalter drücken und grüne Blinkzeichen für die Zehner der<br>Regelmodusnummer zählen.<br>Loslassen, wenn die gewünschte Anzahl gezählt wurde.<br>Es wird bis max. 2 hochgezählt und dann wieder bei 0<br>begonnen.<br>Missglückt die Zählung, Schalter gedrückt halten und noch<br>einmal neu zählen. |  |  |  |
| 2           | Einstellen der<br>Einser des<br>Sollwerts/der<br>Regelmodus-<br>nummer | <ul> <li>rote LED blinkt<br/>0,1 Sek. an<br/>0,1 Sek. aus</li> <li>Zählblinkzeichen starten<br/>bei Schalterbetätigung:<br/>0,5 Sek. an<br/>0,5 Sek. aus</li> </ul>  | Time-out:<br>60 Sek. | Schalter drücken und rote Blinkzeichen für die Einser der<br>Regelmodusnummer zählen.<br>Loslassen, wenn die gewünschte Anzahl gezählt wurde.<br>Es wird bis max. 9 hochgezählt und dann wieder bei 0<br>begonnen. Missglückt die Zählung, Schalter gedrückt halten<br>und noch einmal neu zählen.     |  |  |  |

Das Instrument kehrt wieder in den normalen Betriebs-/Arbeitszustand zurück. Die Änderungen sind wirksam, wenn sie innerhalb des Time-out-Zeitrahmens vorgenommen wurden. Siehe Parameter "control mode" für das Verhalten beim Hochfahren des Instruments.

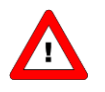

Der Wert Null wird durch eine Periode von 1 Sek. aus (0,5 Sek. aus + 0,5 Sek. aus) signalisiert. Wenn der Wert Null gewünscht wird, drücken Sie den Schalter kurz und lassen Sie ihn innerhalb 1 Sek. wieder los.

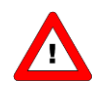

Vor jeder Aktion mit Blinkzeichenzählung blinken die zur Zählung benutzten LEDs mit hoher Frequenz. (Leuchtmuster: 0,1 Sek. an, 0,1 Sek. aus). Sobald der Schalter gedrückt wird, hört die LED (oder beide LEDs) damit auf und die Zählsequenz beginnt.

# **12 TESTS UND DIAGNOSEN**

Alle digitalen Instrumente sind in der Lage, Selbsttests zu Diagnosezwecken durchzuführen. Die meisten der Gerätefunktionen werden automatisch beim Hochfahren oder im Normalbetrieb des Instruments überprüft. Alle Testergebnisse oder Fehlermeldungen werden in speziellen Diagnoseregistern im nichtflüchtigen Speicher des Instruments gespeichert. Diese Register enthalten aktuelle Informationen über die Funktion des Instruments. Die rote LED auf dem Instrument dient dazu, auf ein Problem hinzuweisen. Je länger die LED rot leuchtet (blinkt), desto gravierender ist das Problem mit dem Instrument.

# 13 SERVICE

Aktuelle Informationen über Bronkhorst® und Serviceadressen finden Sie auf unserer Website:

## http://www.bronkhorst.com

Haben Sie Fragen zu unseren Produkten? Unsere Verkaufsabteilung wird Ihnen gerne helfen, das richtige Produkt für Ihre Anwendung auszuwählen. Wenden Sie sich per E-Mail an den Verkauf:

sales@bronkhorst.com

oder an Ihren lokalen Vertriebspartner.

Für Kundendienstfragen steht unsere Serviceabteilung mit Hilfe und Beratung zur Verfügung. Kontaktieren Sie den Service per E-Mail:

## **support@bronkhorst.com**

Ungeachtet der Zeitzone stehen unsere Experten im Betreuungsbereich Ihnen zur Verfügung, um Ihre Fragen umgehend zu beantworten oder für geeignete weitere Maßnahmen zu sorgen. Unsere Experten sind erreichbar unter:

# **()** +31 859 02 18 66